# HP Officejet K7100 series Brugervejledning

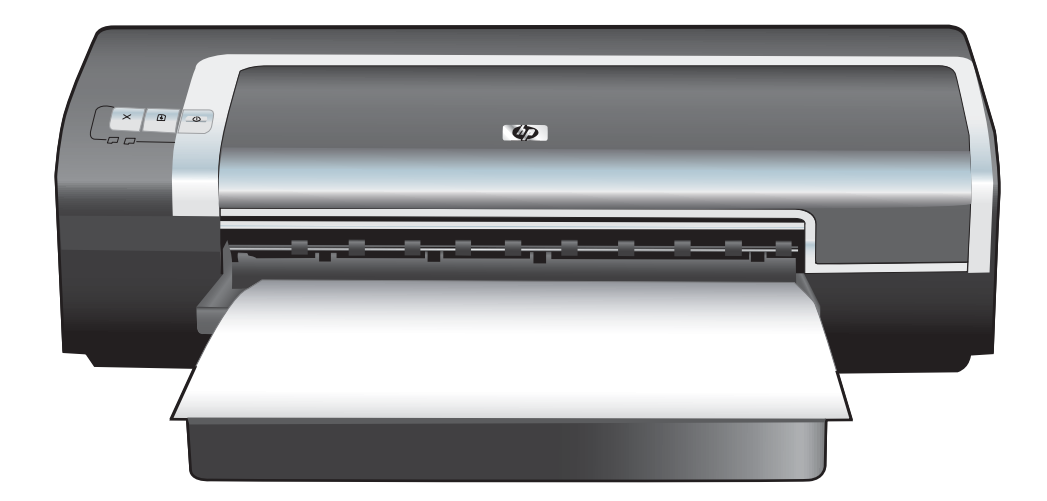

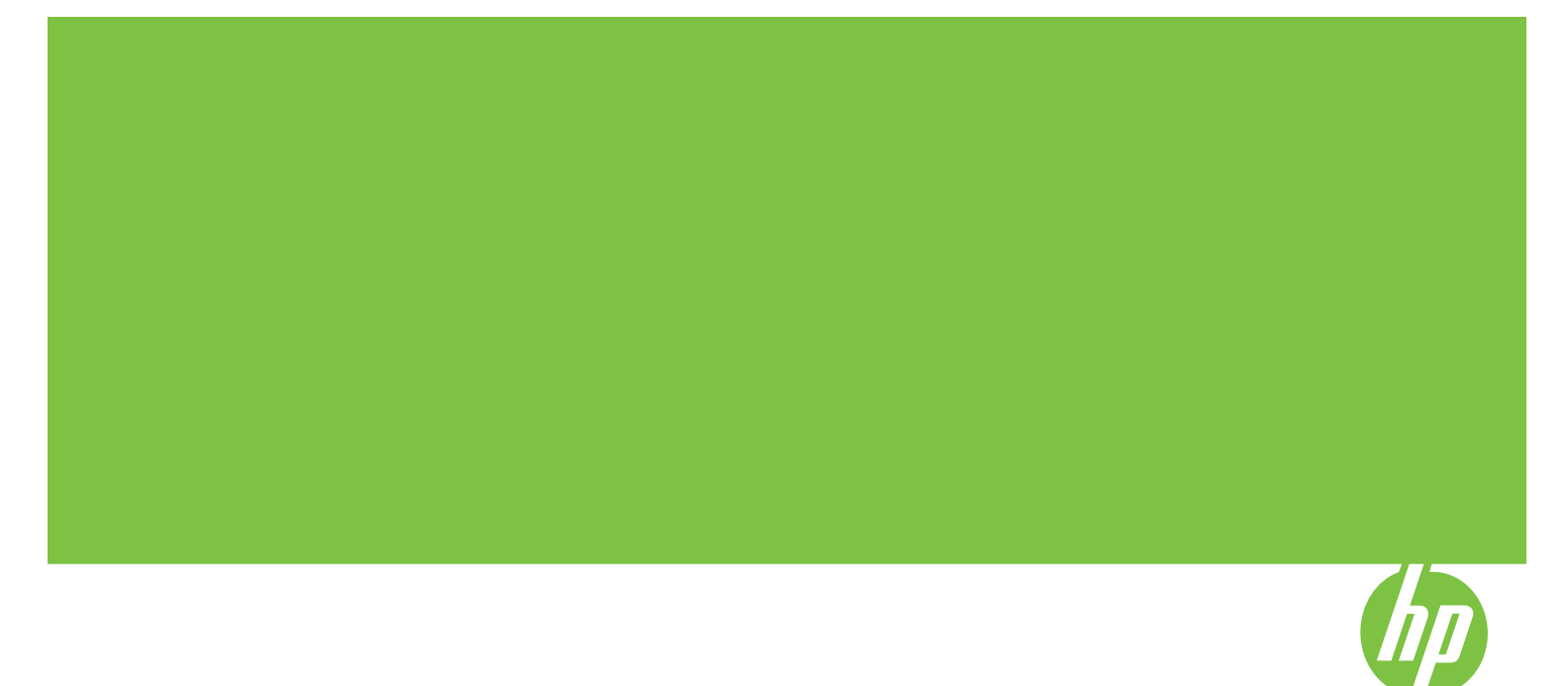

## HP Officejet K7100 series Brugervejledning

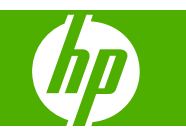

#### **Oplysninger om copyright**

© 2007 Copyright Hewlett-Packard Development Company, L.P.

Reproduktion, tilpasning eller oversættelse er, uden forudgående skriftlig tilladelse, forbudt for så vidt det ikke er udtrykkeligt tilladt i henhold til loven om ophavsret.

Oplysningerne heri kan ændres uden forudgående varsel.

De eneste garantier, der ydes for HPprodukter og -tjenester, er anført i de udtrykkelige erklæringer om begrænset garanti, der følger med sådanne produkter og tjenester. Intet heri skal fortolkes som en yderligere garanti. HP er ikke ansvarlig for tekniske eller redaktionelle fejl eller udeladelser heri.

#### Oplysninger om varemærker

ENERGY STAR® og ENERGY STARlogoet® er amerikansk registrerede varemærker tilhørende United States Environmental Protection Agency. Oplysninger om korrekt brug af mærkerne beskrives i "Retningslinjer for korrekt brug af ENERGY STAR®-navnet og det internationale ENERGY STAR®-logo".

HP ColorSmart III og HP PhotoREt IV er varemærker tilhørende Hewlett-Packard Company.

Microsoft®, Windows®, Windows XP® og Windows NT® er amerikansk registrerede varemærker tilhørende Microsoft Corporation.

Pentium® er et amerikansk registreret varemærke tilhørende Intel Corporation.

#### Oplysninger om sikkerhed

 $\triangle$ 

Følg altid de grundlæggende sikkerhedsforanstaltninger, når dette produkt anvendes, for at reducere risiko for personskade ved brand eller elektrisk stød.

Alle instruktioner i den dokumentation, der følger med printeren, bør læses grundigt.

Brug kun en stikkontakt med jordforbindelse, når dette produkt tilsluttes en strømkilde. Hvis du ikke ved om stikkontakten har jordforbindelse, bør du rådføre dig med en kvalificeret elektriker.

Følg alle advarsler og anvisninger på produktet.

Tag stikket ud af stikkontakten, inden produktet gøres rent.

Produktet må ikke anbringes eller bruges i nærheden af vand, eller når du er våd.

Produktet skal anbringes, så det står fast på en stabil flade.

Produktet skal anbringes, så ingen risikerer at træde på eller falde over ledningen og ledningen ikke bliver beskadiget.

Hvis produktet ikke virker som det skal, henvises der til <u>Fejlfinding på side 79</u>.

Der er ingen dele inden i produktet, der skal serviceres af brugeren. Reparation skal udføres af uddannet servicepersonale.

## Indholdsfortegnelse

#### 1 Velkommen

| Specialfunktioner                              | 2 |
|------------------------------------------------|---|
| Brug af denne vejledning                       | 3 |
| Sådan finder du andre ressourcer til produktet | 4 |

#### 2 Opsætningsvejledning

| Printerens dele og funktioner                                                           | 6  |
|-----------------------------------------------------------------------------------------|----|
| Set forfra (bakker, dæksel og blækpatronholder)                                         | 6  |
| Set forfra (papirbakke)                                                                 | 7  |
| Printerindikatorer                                                                      | 7  |
| Set bagfra                                                                              | 8  |
| Konfiguration af printeren (Windows)                                                    | 9  |
| Direkte tilslutning                                                                     | 9  |
| Installation af printersoftware og deling af printeren                                  | 9  |
| Sådan installeres softwaren, før printeren tilsluttes                                   | 9  |
| Sådan tilsluttes printeren før installation af softwaren                                | 10 |
| Sådan deles printeren på et lokalt delt netværk                                         | 10 |
| Konfiguration af printeren (Mac OS)                                                     | 12 |
| Sådan installeres softwaren for et lokalt delt netværk eller for en direkte tilslutning | 12 |
| Sådan deles printeren på et lokalt delt netværk                                         | 13 |
| Afinstallation af printersoftwaren                                                      | 14 |
| Brugerdefinition af installationsprogrammet til printersoftwaren                        | 16 |
| Installation af anden software                                                          | 17 |

#### 3 Brug af blækpatroner og ekstraudstyr

| Brug af blækpatroner                                                           | 19 |
|--------------------------------------------------------------------------------|----|
| Understøttede blækpatroner                                                     |    |
| Isættelse af blækpatronerne                                                    | 20 |
| Sådan installeres eller udskiftes en blækpatron                                | 20 |
| Justering af blækpatronerne                                                    | 21 |
| Rensning af blækpatronerne                                                     | 22 |
| Automatisk rensning af blækpatronerne                                          | 22 |
| Windows                                                                        | 23 |
| Macintosh                                                                      | 23 |
| Vedligeholdelse af blækpatronerne                                              | 23 |
| Opbevaring af blækpatronerne                                                   | 23 |
| Udskrivning med en enkelt blækpatron                                           | 24 |
| Installation af valgfrit, automatisk tosidet udskrivningsudstyr (dupleksenhed) |    |
|                                                                                |    |

#### 4 Udskrivning og ilægning af medier

| Valg af udskriftsmedie                                        |    |
|---------------------------------------------------------------|----|
| Gode råd om valg og brug af udskriftsmedie                    |    |
| Specifikationsbeskrivelse af understøttede medier             |    |
| Beskrivelse af understøttede medieformater                    |    |
| Beskrivelse af understøttede medietyper                       | 33 |
| Beskrivelse af understøttede medievægtklasser og -kapaciteter |    |
| Indstilling af minimale margener                              |    |
| Ilægning af medie i papirbakken                               |    |
| Brug af den automatiske papirtypeføler                        |    |
| Ændring af udskriftsindstillinger                             |    |
| Beskrivelse af smarte softwarefunktioner                      | 40 |
| Udskrivning af digitale fotografier                           | 41 |
| Forbedret farveudskrivning                                    |    |
| Retningslinier for udskrivning af fotografier                 | 41 |
| Beskrivelse af digitale fotografiteknologier                  |    |
| PhotoREt-udskrivning                                          |    |
| 4800 x 1200 optimeret dpi                                     |    |
| Udskrivning af Exif Print-forbedrede fotografier              |    |
| HP Photosmart Essential Software                              | 43 |
| Udskrivning uden ramme                                        |    |
| Udskrivning i gråtoner                                        | 46 |
| Udskrivning af panoramiske fotografier                        | 47 |
| Udskrivning af et dokument                                    | 49 |
| Udskrivning fra den forreste eller bageste manuelle indføring | 50 |
| Ändring af softwareindstillingerne                            | 50 |
| Indføring i den forreste manuelle indføring                   | 51 |
| Indføring i den bageste manuelle indføring                    |    |
| Udskrivning på forskellige medietyper                         | 53 |
| Udskrivning på papir i specialformater                        |    |
| Udskrivning på konvolutter                                    |    |
| Udskrivning på kort og medier i mindre formater               |    |
| Udskrivning af flere sider på et enkelt ark papir             |    |
| Udskrivning af hæfter                                         | 60 |
| Udførelse af manuel hæfteudskrivning                          | 60 |
| Udførelse af automatisk hæfteudskrivning                      |    |
| Udskrivning af plakater                                       | 62 |
| Udskrivning af bannere                                        |    |
| Udskrivning af etiketter                                      | 64 |
| Udskrivning på overføringspapir                               |    |
| Udskrivning på begge sider (dupleksudskrivning)               |    |
| Retningslinier for udskrivning på begge sider af papiret      |    |
| Udførelse af manuel dupleksudskrivning                        |    |
| Udførelse af automatisk dupleksudskrivning                    |    |
| Fordele ved brug af dupleksenheden                            |    |
| · · · · · · · · · · · · · · · · · · ·                         | 70 |

#### 5 Brug af Værktøjskassen

| Oversigt over Værktøjskassen | . 72 |
|------------------------------|------|
| Fanen Printerstatus          | . 73 |

| Fanen Oplysninger                          | 74  |
|--------------------------------------------|-----|
| HP Instant Support                         | 74  |
| Sikkerhed og fortrolighed                  | .75 |
| Sådan får du adgang til HP Instant Support | 75  |
| myPrintMileage                             | 75  |
| Hvordan udføres?                           | 76  |
| Fanen Printerservice                       | 77  |
| Brug af HP Printer Utility (Macintosh)     | 78  |
| Visning af panelerne i HP Printer Utility  | 78  |

#### 6 Fejlfinding

| Tip og ressourcer til fejlfinding                                          | 80 |
|----------------------------------------------------------------------------|----|
| Generelle fejlfindingstip                                                  | 81 |
| Udskrivning af en demoside                                                 | 82 |
| Udskrivning af en diagnoseside                                             | 83 |
| Løsning af udskrivningsproblemer                                           | 84 |
| Printer slukker uventet                                                    | 84 |
| Kontroller strømmen og strømtilslutningerne                                | 84 |
| Kontroller aftrækshullerne på printeren                                    | 84 |
| Alle printerindikatorer blinker                                            | 84 |
| Der er opstået en fejl, der ikke kan genoprettes                           | 84 |
| Printeren reagerer ikke (der udskrives ikke noget)                         | 84 |
| Kontroller printeropsætningen                                              | 84 |
| Kontroller initialiseringen af blækpatronen                                | 84 |
| Kontroller installationen af printersoftwaren                              | 84 |
| Kontroller kabeltilslutningerne                                            | 84 |
| Kontroller printeropsætningen for netværket                                | 85 |
| Kontroller, om der er personlig firewallsoftware installeret på computeren | 85 |
| Printeren accepterer ikke en blækpatron                                    | 85 |
| Blækpatronen passer ikke til printeren                                     | 85 |
| Printeren genkender ikke blækpatronen                                      | 85 |
| Rens blækpatronens kontakter                                               | 85 |
| Printeren afviser pennen                                                   | 86 |
| Printeren er lang tid om at udskrive                                       | 87 |
| Kontroller systemkonfigurationen                                           | 87 |
| Kontroller det antal softwareprogrammer, der kører på computeren           | 87 |
| Kontroller printersoftwareindstillingerne                                  | 87 |
| En stor fil udskrives                                                      | 87 |
| Printeren kan være i blækreservemodus                                      | 87 |
| Blank side udskrevet                                                       | 88 |
| Kontroller for tomme blækpatroner                                          | 88 |
| Beskyttelsestapen på blækpatrondysen er ikke blevet fjernet                | 88 |
| Kontroller medieindstillinger                                              | 88 |
| Mangler eller fejl på siden                                                | 88 |
| Kontroller margenindstillinger                                             | 88 |
| Printeren kan være i blækreservemodus                                      | 88 |
| Kontroller blækpatronernes blækniveauer                                    | 88 |
| Blækpatronerne skal muligvis renses                                        | 88 |
| Kontroller farveudskriftsindstillingerne                                   | 88 |
| Kontroller udskrivningsstedet og længden på USB-kablet                     | 89 |
|                                                                            |    |

| Forkert placering af tekst eller grafik                      | 89 |
|--------------------------------------------------------------|----|
| Kontroller, hvordan mediet er indført                        | 89 |
| Kontroller medieformatet                                     |    |
| Kontroller margenindstillinger                               | 89 |
| Kontroller indstillingen for sideretningen                   | 89 |
| Kontroller placeringen af printeren og længden på USB-kablet | 89 |
| Dårlig udskriftskvalitet og mærkelige udskrifter             | 90 |
| Udskrifter med dårlig kvalitet                               | 90 |
| Kontroller blækpatronerne                                    |    |
| Printeren kan være i blækreservemodus                        |    |
| Kontroller blækpatronernes blækniveauer                      |    |
| Blækpatronerne skal muligvis renses                          |    |
| Kontroller papirkvaliteten                                   |    |
| Kontroller den medietype, der er lagt i printeren            |    |
| Kontroller rullerne i printeren                              |    |
| Kontroller placeringen af printeren og længden på USB-kablet |    |
| Meningsløse tegn udskrives                                   |    |
| Kontroller kabeltilslutningerne                              | Q1 |
| Kontroller kabenisidtiningerne                               |    |
| Riækket udtværes                                             |    |
| Kontroller udskriftsindstillinger                            |    |
| Kontroller medietynen                                        |    |
| Kontroller medelypen                                         |    |
| Direktet udfulder ikke teketen eller grefikken fuldetmedig   |    |
| Diækket uuryluer ikke teksten eller grafikken fuldstæhuig    |    |
| Kontroller blæknetronernes blæknivesuer                      |    |
|                                                              |    |
| Blækpatronerne skal muligvis renses                          |    |
| Kontroller medietypen                                        |    |
| Udskriftsindstillingerne skal muligvis ændres                |    |
| Udskriften er falmet eller har kedelige farver               |    |
| Kontroller udskriftsmodusen                                  |    |
| Du bruger muligvis ikke den bedste blækpatron til projektet  |    |
| Kontroller indstillingen for papirtype                       |    |
| Kontroller blækpatronerne                                    |    |
| Farver udskrives som sort/hvid                               | 93 |
| Kontroller udskriftsindstillingerne                          |    |
| Printeren udskriver i blækreservemodus                       |    |
| Forkerte farver udskrives                                    | 93 |
| Kontroller udskriftsindstillingerne                          | 93 |
| Kontroller blækpatronerne                                    | 93 |
| Udskrift har farver, der løber ind i hinanden                | 93 |
| Kontroller udskriftsindstillingerne                          | 93 |
| Kontroller blækpatronerne                                    |    |
| Farverne står skævt ud for hinanden                          | 94 |
| Kontroller blækpatronerne                                    |    |
| Kontroller grafikplaceringen                                 | 94 |
| Der mangler linjer eller prikker i tekst eller grafik        |    |
| Printeren kan være i blækreservemodus                        | 94 |
| Kontroller blækpatronernes blækniveauer                      | 94 |
| Blækpatronerne skal muligvis renses                          |    |

| Kontroller blækpatronens kontaktpuder                   | 94    |
|---------------------------------------------------------|-------|
| Løsning af problemer med papirindføring                 | 95    |
| Der forekommer et andet problem med papirindføring      | 95    |
| Mediet understøttes ikke af printeren eller bakken      | 95    |
| Printeren tager ikke mediet fra papirbakke              | 95    |
| Mediet kommer ikke korrekt ud                           | 95    |
| Sider indføres skævt                                    | 95    |
| Der tages flere sider op                                | 95    |
| Fejlfinding af installationsproblemer                   | 96    |
| Problemer ved udskrivning af en justeringsside          | 96    |
| Problemer med installation af softwaren                 | 96    |
| Undersøg kravene til computeren                         | 96    |
| Kontroller indledende installation                      | 96    |
| Geninstaller printersoftwaren                           | 96    |
| Udbedring af papirstop                                  | 97    |
| Gode råd til at undgå papirstop                         | 99    |
| Løsning af problemer med fotoudskrivning                | . 100 |
| Løsning af problemer med udskrivning uden rammer        | . 101 |
| Løsning af problemer med bannerudskrivning              | . 102 |
| Løsning af problemer med automatisk tosidet udskrivning | . 103 |
|                                                         |       |
|                                                         |       |

#### 7 Oversigt over printerindikatorer

| Beskrivelse af printerindikatorerne |
|-------------------------------------|
|-------------------------------------|

#### 8 HP-forbrugsvarer og -ekstraudstyr

| Bestilling af printerforbrugsvarer via Værktøjskassen |     |
|-------------------------------------------------------|-----|
| Ekstraudstyr                                          | 111 |
| Automatisk tosidet udskrivningsudstyr                 | 111 |
| Parallel kabel                                        | 111 |
| USB-kabel                                             | 111 |
| Forbrugsvarer                                         | 112 |
| Blækpatroner                                          | 112 |
| HP-medier                                             | 112 |

#### 9 Kundesupport og garanti

| Elektronisk support                             |     |
|-------------------------------------------------|-----|
| HP Instant Support                              | 115 |
| HP-telefonsupport                               | 116 |
| Inden du ringer                                 | 116 |
| Telefonnumre til support                        | 116 |
| Hewlett-Packards erklæring om begrænset garanti | 118 |

#### 10 Printerspecifikationer og Overensstemmelseserklæring

| Printerspecifikationer           | .120 |
|----------------------------------|------|
| Overensstemmelseserklæring (DOC) | 123  |

#### 11 Lovgivningsmæssige oplysninger

| FCC-er | klæring | _ | <br> | 12 | 25 |
|--------|---------|---|------|----|----|
|        |         |   |      |    |    |

| Bemærkning til brugere i Korea                                        |     |
|-----------------------------------------------------------------------|-----|
| Diverse lovpligtige oplysninger                                       |     |
| RoHS-bemærkninger (kun Kina)                                          | 127 |
| Tabel over giftige og farlige stoffer                                 | 127 |
| Lysdiodeklassifikation                                                | 127 |
| Lovpligtigt modelnummer                                               | 127 |
| Product stewardship-miljøprogram                                      | 128 |
| Papirforbrug                                                          | 128 |
| Plastik                                                               | 128 |
| Genbrugsprogram                                                       | 128 |
| HP's genbrugsprogram for inkjet-forbrugsvarer                         | 128 |
| Håndtering af materialer                                              | 128 |
| Energiforbrug - Energy Star                                           | 128 |
| Energiforbrug - Federal Energy Management Program                     | 129 |
| Bortskaffelse af affaldsudstyr – brugere i private husholdninger i EU | 130 |
| Indeks                                                                | 131 |

## 1 Velkommen

Dette afsnit indeholder følgende oplysninger:

- <u>Specialfunktioner</u>
- Brug af denne vejledning
- Sådan finder du andre ressourcer til produktet

## **Specialfunktioner**

Denne printer er udstyret med flere spændende funktioner.

- Digital fotoudskrivning Udskriv sort/hvide fotografier og farvefotografier i høj kvalitet.
- Udskrivning i bredformat Udskriv på formater op til 330 x 483 mm eller A3+ uden rammer.
- Udskrivning uden ramme Brug hele sideoverfladen, når der udskrives fotografier og kort ved brug af funktionen til udskrivning uden ramme. Udskriver op til 330 x 483 mm eller A3+ uden rammer.
- **Blækreservemodus** Fortsæt udskrivning med en anden blækpatron, når en blækpatron løber tør for blæk.
- Farvestyring Printersoftwaren oversætter farverne i dit foto ud fra deres aktuelle farverum til det valgte farverum i printerdriveren. Se online Hjælp til printerdriveren for at få yderligere oplysninger.
- **Automatisk papirtypeføler** Printeren vælger automatisk de udskriftsindstillinger, der passer til mediet i printeren, især når der bruges HP-medier.
- Annuller-knap Annuller uønskede udskriftsjob med et enkelt tryk på en knap.
- **Energisparemodus** Printeren går i en lavenergibesparelsesmodus, når den har været uvirksom i 30 minutter.
- Værktøjskasse Få status- og vedligeholdelsesoplysninger om printeren. Den giver også adgang til websitet myPrintMileage, dokumentation og online hjælperedskaber til løsning af printerproblemer.
- Panoramisk udskrivning Udskriv panoramiske fotografier i høj kvalitet med eller uden rammer.
- Udskrivning af flere sider på et enkelt ark papir Brug printersoftwaren til at udskrive op til 16 sider på et enkelt ark papir.

## Brug af denne vejledning

Denne vejledning har følgende afsnit:

- **Opsætningsvejledning** Beskriver printerdelene og forklarer, hvordan du tilslutter ved brug af et USB- eller parallelkabel, og hvordan du installerer printersoftware, samt hvordan du tilslutter til et netværk.
- **Brug af blækpatroner og ekstraudstyr** Forklarer, hvordan blækpatronerne bruges, og hvordan den valgfri dupleksenhed installeres.
- Udskrivning og ilægning af medier Beskriver og illustrerer, hvordan du ilægger udskriftsmedier, og forklarer, hvordan du udskriver på forskellige medietyper og -formater. Beskriver udskrivning med seks blækfarver, som forbedrer udskriftskvaliteten af fotografier, og forklarer, hvordan funktionen til udskrivning uden ramme benyttes. Beskriver også printerdriverfunktionerne.
- **Brug af Værktøjskassen** Beskriver funktionerne i Værktøjskassen (såsom oplysninger om blækniveau, vedligeholdelse af blækpatroner og links til fejlfindingsinstruktioner), HP Instant Support og webstedet myPrintMileage (som overvåger printerforbrug). Forklarer også, hvordan der bestilles printerforbrugsvarer direkte via Værktøjskassen.
- Fejlfinding Hjælper dig med at løse almindelige printerproblemer såsom papirstop eller problemer med softwareinstallation, og udskrivningsproblemer såsom problemer med udskrivning uden ramme eller fotoudskrivning.
- **Oversigt over printerindikatorer** Beskriver og illustrerer kombinationer af printerindikatorer, hvad de tilkendegiver, og hvad det er nødvendigt at gøre.
- **HP-forbrugsvarer og ekstraudstyr** Angiver produktnumre på ekstraudstyr, medier og blækpatroner, der kan købes og bruges med printeren.
- **Kundesupport og garanti** Indeholder en liste over supportsteder, hvor du kan få hjælp til din printer.
- Printerspecifikationer og Overensstemmelseserklæring Indeholder en liste med oplysninger som f.eks. udskrivningshastigheder, bakkekapacitet og systemkrav. Indeholder også en overensstemmelseserklæring.
- **Lovmæssige oplysninger** Indeholder en FCC-erklæring og andre lovmæssige oplysninger, f.eks. EMI-erklæringer, lysdiodeklassifikation, energiforbrug og det lovpligtige modelnummer.

### Sådan finder du andre ressourcer til produktet

Du kan hente produktoplysninger og yderligere fejlfindingsressourcer, der ikke er medtaget i denne vejledning fra følgende ressourcer:

- **Vigtigt-dokumenter og produktbemærkninger** Indeholder de seneste oplysninger og tip til fejlfinding. Medfølger på Starter-cd'en.
- Værktøjskasse Indeholder oplysninger om blækniveauer i printerpatroner og adgang til printervedligeholdelsestjenester. Se <u>Brug af Værktøjskassen på side 71</u> for at få yderligere oplysninger. Tilgængelig, hvis du vælger en installationsindstilling, der inkluderer Værktøjskassen.
- **Onlinehjælp til printerdriver (Windows)** Indeholder en beskrivelse af funktionerne i printerdriveren. Tilgængelig fra printerdriven.
- HP Printer Utility (Macintosh) Indeholder værktøjer til at kalibrere printeren, rense blækpatronerne, udskrive en testside og finde webbaserede supportoplysninger. Se Brug af HP Printer Utility (Macintosh) på side 78 for at få yderligere oplysninger.
- HP Instant Support Hjælper dig med hurtigt at identificere, diagnosticere og løse problemer med udskrivningen. Se <u>HP Instant Support på side 115</u> for at få yderligere oplysninger. Tilgængelig gennem en standardwebbrowser eller gennem Værktøjskassen (Windows).
- Starter-cd Omfatter printersoftware, et hjælpeprogram, der lader dig oprette brugerdefinerede installationspakker, en elektronisk kopi af denne brugervejledning samt bestillingsoplysninger. Se <u>Fejlfinding på side 79</u>
- Diagnoseside Indeholder oplysninger om printerhardwaren, som f.eks. firmwareversionen og modelnummeret. Se <u>Udskrivning af en diagnoseside på side 83</u>.
- HP-websteder Indeholder den seneste printersoftware, produkt- og supportoplysninger. Gå til http://www.hp.com/support/.
- HP-telefonsupport I garantiperioden er denne support ofte gratis. Se <u>HP-telefonsupport</u> på side <u>116</u>.

## 2 Opsætningsvejledning

Dette afsnit indeholder følgende oplysninger:

- Printerens dele og funktioner
- Konfiguration af printeren (Windows)
- Konfiguration af printeren (Mac OS)
- <u>Afinstallation af printersoftwaren</u>
- Brugerdefinition af installationsprogrammet til printersoftwaren
- Installation af anden software

## **Printerens dele og funktioner**

### Set forfra (bakker, dæksel og blækpatronholder)

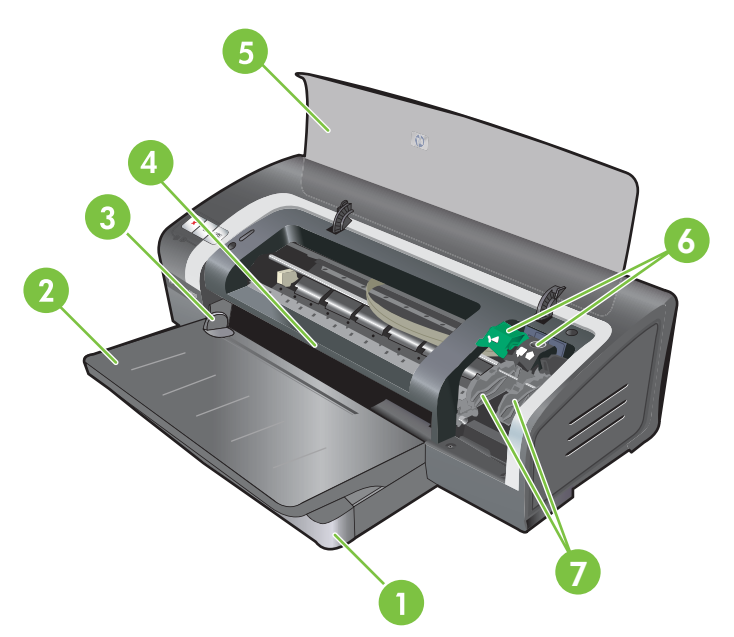

| 1 | Papirbakke med udtræk                     |
|---|-------------------------------------------|
| 2 | Udskriftsbakke med udtræk                 |
| 3 | Papirstyr til forreste manuelle indføring |
| 4 | Forreste manuelle indføring               |
| 5 | Topdæksel                                 |
| 6 | Blækpatronlås                             |
| 7 | Blækpatronholder                          |

### Set forfra (papirbakke)

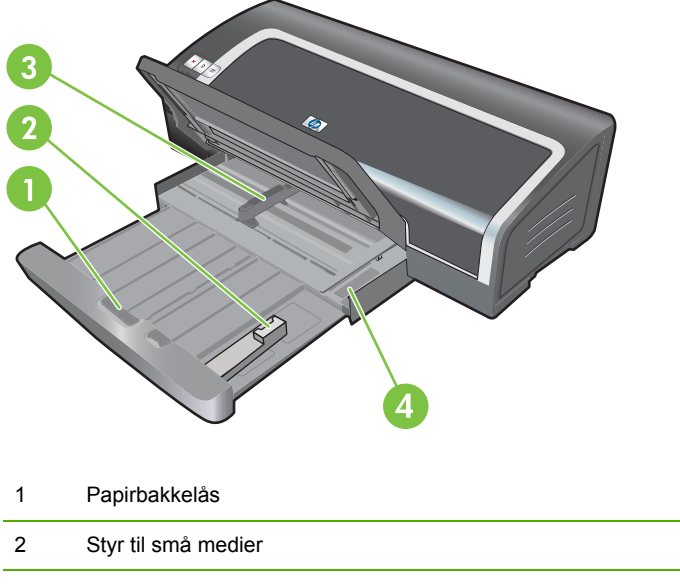

|   | •                   |
|---|---------------------|
| 2 | Styr til små medier |
| 3 | Papirbreddestyr     |
| 4 | Lille medieudløser  |

### **Printerindikatorer**

Printerindikatorerne giver visuelle signaler om printerens status. Yderligere oplysninger findes i <u>Oversigt over printerindikatorer på side 104</u>.

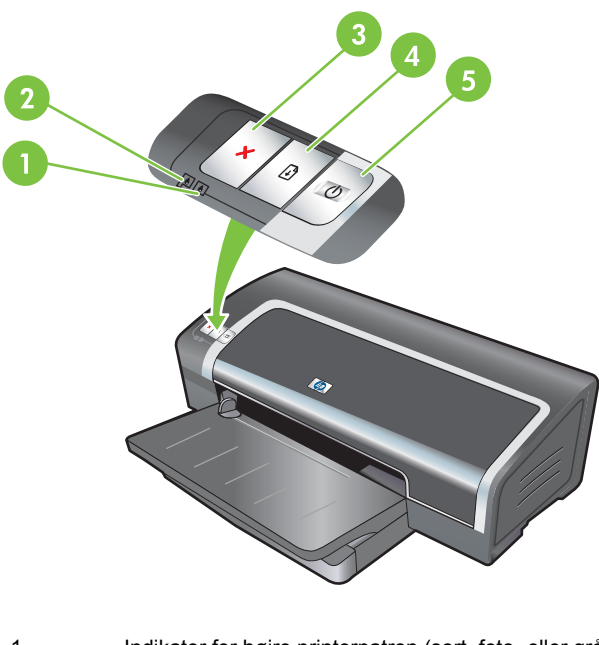

| 1 | Indikator for højre printerpatron (sort, foto- eller grå blækpatron) |
|---|----------------------------------------------------------------------|
| 2 | Indikator for venstre printerpatron (trefarvet farveprinterpatron)   |
| 3 | Knappen Annuller                                                     |

| 4 | Knappen og indikatoren Genoptag |
|---|---------------------------------|
| 5 | Knappen og indikatoren Strøm    |

### Set bagfra

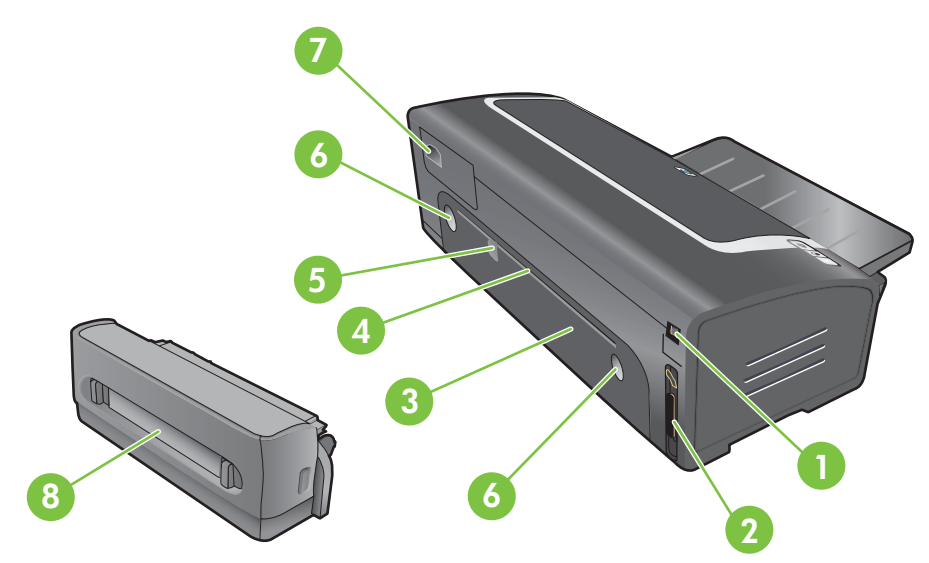

| 1 | USB-port (Universal Serial Bus)                                |
|---|----------------------------------------------------------------|
| 2 | Parallel port                                                  |
| 3 | Bageste adgangspanel                                           |
| 4 | Bageste manuelle indføringssprække                             |
| 5 | Papirstyr til bageste manuelle indføringssprække               |
| 6 | Udløserknapper til bageste adgangspanel                        |
| 7 | Strømstik                                                      |
| 8 | Valgfrit, automatisk tosidet udskrivningsudstyr (dupleksenhed) |

## Konfiguration af printeren (Windows)

Du kan tilslutte printeren direkte til en computer, eller du kan dele printeren på et lokalt delt netværk.

BEMÆRK: Du skal have administratorrettigheder for at installere en printerdriver i Windows 2000, Windows Server 2000 eller Windows XP.

#### **Direkte tilslutning**

Du kan tilslutte printeren direkte til computeren ved hjælp af et USB-kabel eller et IEEE 1284kompatibelt tovejsparallelkabel.

BEMÆRK: Der må ikke være et USB- og parallel kabel sat i printeren samtidigt.

Hvis du installerer printersoftwaren og tilslutter en printer til en computer, der kører Windows, kan du tilslutte yderligere printere til den samme computer med USB-kabler uden at geninstallere udskrivningssoftwaren.

#### Installation af printersoftware og deling af printeren

Under opsætning af printeren anbefaler HP, at du tilslutter printeren, efter du har installeret softwaren, fordi installationsprogrammet er udviklet til at give dig den lettest mulige installation.

Hvis du imidlertid har tilsluttet kablet først, kan du se <u>Sådan tilsluttes printeren før installation af</u> softwaren på side 10.

#### Sådan installeres softwaren, før printeren tilsluttes

Det anbefales, at du installerer Værktøjskassen, der indeholder status- og vedligeholdelsesoplysninger om printeren. Den giver også adgang til dokumentation og online hjælperedskaber til løsning af printerproblemer. Hvis du ikke installerer Værktøjskassen, vil du ikke se printerfejlmeddelelser på computerskærmen og vil ikke have adgang til websiten myPrintMileage. Se <u>Brug af Værktøjskassen på side 71</u>.

- 1. Luk eventuelle kørende programmer.
- 2. Sæt Starter-cd'en i cd-rom-drevet. Cd-menuen starter automatisk.

Hvis cd-menuen ikke starter automatisk, skal du klikke på **Start**, og derefter klikke på **Kør**. Naviger til computerens cd-rom-drev, klik på **Autorun.exe**, og klik derefter på **Åbn**. Klik på **OK** i dialogboksen **Kør**.

- 3. Klik på Installer printerdriver på cd-menuen.
- 4. Følg vejledningen på skærmen for at afslutte installationen.
- 5. Tilslut USB- eller parallel kablet til computeren og printeren, når du bliver bedt om det. Guiden Ny hardware fundet vises på computerskærmen, og printerikonet oprettes i mappen Printere.
- BEMÆRK: Du kan også dele printeren med andre computeren ved hjælp af en simpel form for netværk, der kaldes lokalt delt netværk. Se <u>Sådan deles printeren på et lokalt delt netværk</u> på side 10.

#### Sådan tilsluttes printeren før installation af softwaren

Hvis du tilsluttede printeren til computeren, før du installerede printersoftwaren, vises guiden **Ny** hardware fundet på computerskærmen.

- BEMÆRK: Hvis du har tændt printeren, må du ikke slukke for printeren eller tage kablet fra printeren, mens installationsprogrammet kører. Hvis du gør det, kan installationsprogrammet ikke blive færdigt.
  - 1. Vælg indstillingen Avanceret, og klik på Næste i dialogboksen Ny hardware fundet, der indeholder en indstilling til at vælge en metode til at finde driveren.
  - BEMÆRK: Lad ikke guiden Ny hardware fundet udføre en automatisk søgning efter driveren.
  - 2. Marker det afkrydsningsfelt, der giver dig mulighed for at specificere driverplaceringen, og sørg for, at de andre afkrydsningsfelter er tomme.
  - 3. Sæt Starter CD'en i cd-rom-drevet. Hvis cd-menuen vises, skal du lukke den.
  - 4. Find frem til rodmappen på Starter-cd'en (f.eks. D), og klik derefter på OK.
  - 5. Klik på Næste, og følg derefter vejledningen på skærmen.
  - 6. Klik på Udfør for at lukke guiden Ny hardware fundet. Guiden starter automatisk installationsprogrammet (dette kan tage et øjeblik). Med Windows 98 og Windows Me skal du fuldføre installationsprogrammet på dette tidspunkt, hvis du ønsker at installere en driver, der ikke er engelsk.
  - 7. Fuldfør installationen.
    - BEMÆRK: Installationsprogrammet giver mulighed for at installere komponenter, der ikke er driverrelateret, f.eks. Værktøjskassen, som det anbefales at installere. Følg de trin, der er beskrevet i <u>Sådan installeres softwaren, før printeren tilsluttes på side 9</u> for at få instruktioner i, hvordan disse komponenter installeres.

Du kan også dele printeren med andre computeren ved hjælp af en simpel form for netværk, der kaldes lokalt delt netværk. Se <u>Sådan deles printeren på et lokalt delt netværk på side 10</u>.

#### Sådan deles printeren på et lokalt delt netværk

På et lokalt delt netværk er printeren tilsluttet direkte til USB- eller parallelstikket på en valgt computer (kendt som serveren), og den deles med andre computere (klienter).

BEMÆRK: Når der deles en direkte tilsluttet printer, skal du bruge computeren med det nyeste operativsystem som serveren. Hvis du f.eks. har en computer, der kører Windows 2000 og en anden computer, der kører en ældre version af Windows, skal du bruge den computer, der kører Windows 2000 som serveren.

Brug kun denne konfiguration i mindre grupper, eller hvis printeren ikke bruges meget. Den computer, der er tilsluttet til printeren, bliver langsommere, når mange brugere udskriver på printeren.

- 1. Klik på Start på proceslinjen i Windows, peg på Indstillinger, og klik derefter på Printere eller Printere og faxenheder.
- Højreklik på printerikonet, klik på Egenskaber, og klik derefter på fanebladet Deling.

- 3. Klik på indstillingen for at dele printeren, og giv printeren et delt navn.
- 4. Hvis du deler printeren med klientcomputere, der bruger ældre versioner af Windows, kan du klikke på **Yderligere drivere** for at installere deres drivere og gøre det praktisk for dem. Dette valgfrie trin kræver, at du har Starter-cd'en i dit cd-rom-drev.

## Konfiguration af printeren (Mac OS)

Du kan bruge printeren med en enkelt Macintosh-computer ved hjælp af et USB-kabel, eller du kan dele printeren med andre brugere på et netværk.

## Sådan installeres softwaren for et lokalt delt netværk eller for en direkte tilslutning

- 1. Tilslut printeren til computeren med USB-kablet eller til netværket med et netværkskabel.
- 2. Sæt Starter-cd'en i cd-rom-drevet, dobbeltklik på cd-ikonet på skrivebordet, og dobbeltklik derefter på installationsikonet.

-eller-

Find installationsprogrammet i mappen Installer på Starter-cd'en.

- 3. Klik på Installer driver, og følg instruktionerne på skærmen for din tilslutningstype.
- 4. Åbn Printer Setup Utility, der findes i mappen Applications\Utilities.
- 5. Klik på menuen **Printere**, og vælg derefter **Tilføj** for at tilføje printeren.
- 6. Vælg USB i menuen for at få en direkte tilslutning.

-eller-

Vælg Automatisk eller Manuel i rullemenuen for at få en netværkstilslutning på et IP-netværk

7. Hvis du vælger Automatisk, skal du vælge printeren på printerlisten.

Hvis du vælger Manuel, skal du indtaste printerens IP-adresse og klikke på Tilslut.

- 8. Klik på **Tilføj**. Der vises et mærke ved siden af printernavnet, som angiver, at denne printer nu er standardprinteren.
- 9. Luk Print Center eller Printer Setup Utility.
- **10.** Del om nødvendigt printeren med andre Macintosh-computerbrugere.
  - **Direkte tilslutning**: Del printeren med de andre Macintosh-computerbrugere. Se <u>Sådan</u> <u>deles printeren på et lokalt delt netværk på side 10</u>.
  - **Netværkstilslutning**: Individuelle Macintosh-computerbrugere, der ønsker at bruge netværksprinteren, skal installere printersoftwaren på deres computere.

#### Sådan deles printeren på et lokalt delt netværk

Når du tilslutter printeren direkte, kan du stadig dele printeren med andre computere ved hjælp af en simpel form for netværk, der kaldes lokalt delt netværk. Brug kun denne konfiguration i mindre grupper, eller hvis printeren ikke bruges meget. Den computer, der er tilsluttet printeren, bliver langsommere, når mange brugere udskriver på printeren.

Grundlæggende krav til deling i et Macintosh-miljø omfatter følgende:

- Macintosh-computerne skal kommunikere ved hjælp af TCP/IP, og de skal have IP-adresser. (AppleTalk understøttes ikke).
- Den printer, der deles, skal være tilsluttet en indbygget USB-port på Macintoshværtscomputeren.
- Både Macintosh-værtscomputeren og Macintosh-klientcomputere, der bruger den delte printer, skal have installeret software til deling af printer og printerdriveren eller PPD for den printer, der installeres. (Du kan køre installationsprogrammet for at installere softwaren til deling af printer og tilknyttede hjælpefiler).
- Macintosh-klientcomputerne skal have installeret de korrekte HP-printerdrivere.
- Macintosh-klientcomputerne skal være PowerMac-computere.

Yderligere oplysninger om USB-printerdeling finder du i de supportoplysninger, der er tilgængelige på Apple-webstedet <u>http://www.apple.com</u> eller Hjælp til Mac på computeren.

#### Sådan deles printeren med andre computere, der kører med Mac OS X (V10.3 og V10.4)

Benyt følgende trin for at dele printeren mellem Macintosh-computere, der kører Mac OS X (V10.3 og V10.4):

- 1. Aktiver printerdeling på den computer, der er tilsluttet printeren (værten).
- 2. Åbn Systemindstillinger, klik på Deling, klik på Service, og marker derefter afkrydsningsfeltet Printerdeling.
- 3. Vælg printeren i **Deling** på forhånd for at udskrive fra de andre Macintosh-computere (klienter) på netværket. Vælg derefter området, hvor printeren deles, og vælg printeren.

## Afinstallation af printersoftwaren

#### Sådan afinstalleres softwaren til Windows-computere

Hvis du benytter Windows 2000 eller Windows XP, skal du have administratorrettigheder for at afinstallere printersoftwaren.

- 1. Hvis printeren er direkte tilsluttet computeren ved hjælp af et USB- eller parallelkabel, skal du frakoble printeren.
- 2. Luk eventuelle kørende programmer.
- 3. Åbn Kontrolpanel fra menuen Start.
- 4. Dobbeltklik på Tilføj/fjern programmer.
- 5. Vælg den udskrivningssoftware, du ønsker at fjerne.
- 6. Klik på knappen til tilføjelse eller fjernelse af softwaren.
- 7. Følg instruktionerne på skærmen for at fjerne printersoftwaren.
- BEMÆRK: Hvis afinstallationen mislykkes, skal du genstarte computeren og fuldføre ovennævnte trin for at afinstallere softwaren.
- 8. (Fuldfør følgende trin for at køre programmet Scrubber). Kobl printeren fra computeren.
- 9. Genstart Windows på computeren.
- **10.** Sæt Starter-cd'en i cd-rom-drevet. Hvis cd-menuen vises, skal du forlade den.
- **11.** Find programmet Scrubber på starter-cd'en, og kør programmet.
  - I Windows 2000 og Windows XP skal du bruge filen scrub2k.exe, der findes i mappen Utils\Scrubber\Win2k\_XP.
- **12.** Dobbeltklik på filen **scrubber.exe**.
- 13. Genstart computeren, og geninstaller printerdriveren.

#### Sådan afinstalleres softwaren til Macintosh-computere

- 1. Hvis printeren er direkte tilsluttet computeren ved hjælp af et USB-kabel, skal du frakoble printeren.
- 2. Genstart computeren.
- BEMÆRK: Hvis du ikke genstarter computeren, før du afinstallerer programmet, er det ikke alle filer, der fjernes fra computeren, når du kører afinstallationsprogrammet.
- 3. Sæt Starter-cd'en i cd-rom-drevet.
- 4. Dobbeltklik på cd-ikonet på skrivebordet.
- 5. Dobbeltklik på ikonet for installationsprogrammet i mappen Installer, og følg instruktionerne på skærmen.

- 6. Vælg Afinstaller på rullelisten i den øverste venstre halvdel af dialogboksen til Hovedinstallation, når den vises.
- 7. Følg instruktionerne på skærmen for at fjerne printersoftwaren.

# Brugerdefinition af installationsprogrammet til printersoftwaren

Starter-cd'en indeholder et program, der giver systemadministratorer mulighed for at oprette brugerdefinerede installationspakker, der kan startes uden meddelelser. Systemadministratorer kan derefter distribuere en brugerdefineret installationspakke ved at dele den fra et lokalt eller tilknyttet netværksdrev.

Du får adgang til programmet ved at vælge **Brugerdefinitionsprogram** fra cd-menuen. En softwareinstallationspakke med det valgte sprog og de valgte printerkomponenter vil blive oprettet.

Åbn den mappe, der indeholder pakken, og dobbeltklik på filen **Install.bat** for at køre printerdriveren fra en brugerdefineret installationspakke.

BEMÆRK: Brugerdefinitionsprogrammet er kun tilgængeligt for Windows.

## Installation af anden software

- Brug HP Photosmart Essential til at gennemse og redigere fotografier og billedfiler i Windows. Du installerer denne software ved at indsætte HP Photosmart Pro-software-cd'en, klikke på knappen HP Photosmart Essential i cd-browsermenuen og vælge den på listen med software (se <u>HP Photosmart Essential Software på side 43</u>).
- Du finder Linux-driver på <u>www.linuxprinting.org</u>, hvor du kan hente softwaren. Hvis du ønsker oplysninger om brug af Linux sammen med HP-printere, kan du besøge <u>hp.sourceforge.net</u>.
- BEMÆRK: Hvis du bruger Windows 2000 eller Windows XP, skal du have administratorrettigheder for at installere printerdriveren.

## **3 Brug af blækpatroner og ekstraudstyr**

Dette afsnit indeholder følgende oplysninger:

- Brug af blækpatroner
- Installation af valgfrit, automatisk tosidet udskrivningsudstyr (dupleksenhed)

## Brug af blækpatroner

#### Understøttede blækpatroner

Der følger fire blækpatroner med printeren.

| 1 | 2 3 4     |
|---|-----------|
| 1 | Sort      |
| 2 | Trefarvet |
| 3 | Foto      |
| 4 | Grå foto  |
|   |           |
|   |           |

| Sådan udskrives          | Indsæt denne blækpatron i båsen til<br>venstre | Indsæt denne blækpatron i båsen til<br>højre |
|--------------------------|------------------------------------------------|----------------------------------------------|
| Firefarvefotografier     | HP Trefarvet                                   | HP Foto                                      |
|                          | Δ                                              |                                              |
| Sort/hvide fotografier   | HP Trefarvet                                   | HP Grå foto                                  |
|                          | Δ                                              | $\mathbf{\hat{O}}$                           |
| Tekst og farvede streger | HP Trefarvet                                   | HP Sort                                      |
|                          | Δ                                              | $\mathbf{\hat{O}}$                           |

Du kan finde en liste over understøttede blækpatroner til printeren følgende steder:

- Angående diagnosesiden (se <u>Udskrivning af en diagnoseside på side 83</u>)
- På mærkatet på den blækpatron, du udskifter.
- I Windows: Klik på Oplysninger om blækpatroner under fanen Printerstatus i Værktøjskassen, og klik derefter på Ordreoplysninger.
- I Mac OS: Åbn panelet Information and Support i HP Printer Utility.

BEMÆRK: Tilgængeligheden af blækpatroner varierer efter land/område. Blækpatronerne kan være i forskellige størrelser. Udskriv diagnosesiden (se <u>Udskrivning af en diagnoseside på side 83</u>), og læs oplysningerne i kategorien over understøttede blækpatroner for at finde et liste over understøttede blækpatroner til din printer.

#### Isættelse af blækpatronerne

Brug kun udskiftningspatroner, der har det samme patronnummer som den blækpatron, du udskifter. Se <u>Understøttede blækpatroner på side 19</u>

#### Sådan installeres eller udskiftes en blækpatron

- 1. Tænd for printeren, åbn topdækslet, og løft blækpatronlåsen.
  - △ FORSIGTIG: Blækpatronholderen flytter muligvis til den korrekte position. Sørg for, at blækpatronholderen er anbragt i højre side af printeren, før du fjerner eller installerer blækpatroner.

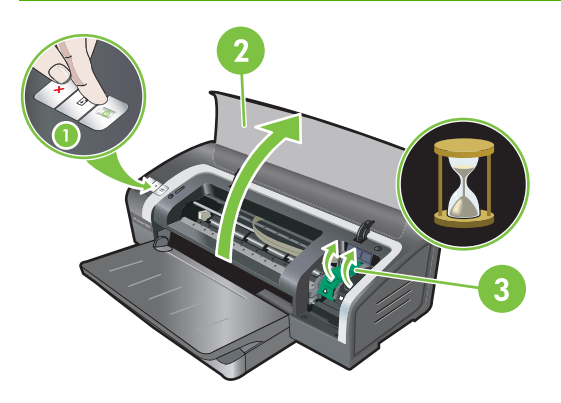

- 2. Hvis du udskifter en blækpatron, skal du tage fat i den installerede blækpatron og trække den ud af dens holder. Sørg for at anbringe den nye blækpatron i den korrekte position ved at sikre dig, at symbolerne på låsen stemmer overens med symbolerne på den nye blækpatron.
- 3. Hvis du installerer en ny blækpatron, skal du fjerne blækpatronen fra pakken og derefter fjerne den gennemsigtige dysebeskyttelsestape ved at trække i den lyserøde tap.
- △ FORSIGTIG: Rør ikke ved blækdyserne eller kobberkontakterne på blækpatronerne, og fjern ikke kobberkontakterne for at forhindre tilstopninger, blæksvigt og dårlig elektrisk forbindelse.

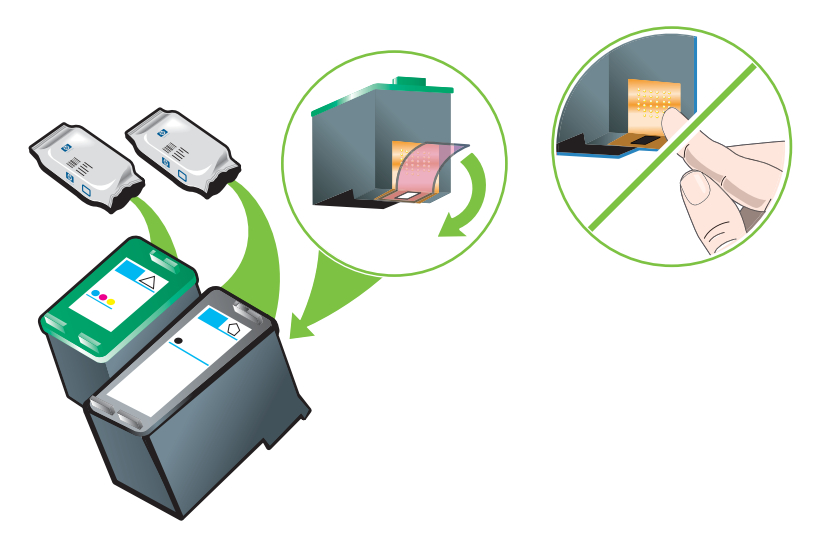

- 4. Hold blækpatronen med kobberkontakterne ind mod printeren, og tryk derefter blækpatronen ind i holderen.
- BEMÆRK: De er muligvis ikke ud for hinanden. Det afhænger af blækpatronens størrelse.

Hvis du har problemer med at isætte blækpatronen, efter du har løftet vognlåsen, skal du kontrollere, at printeren er tændt og vente et par sekunder på, at vognen stopper, før blækpatronen isættes.

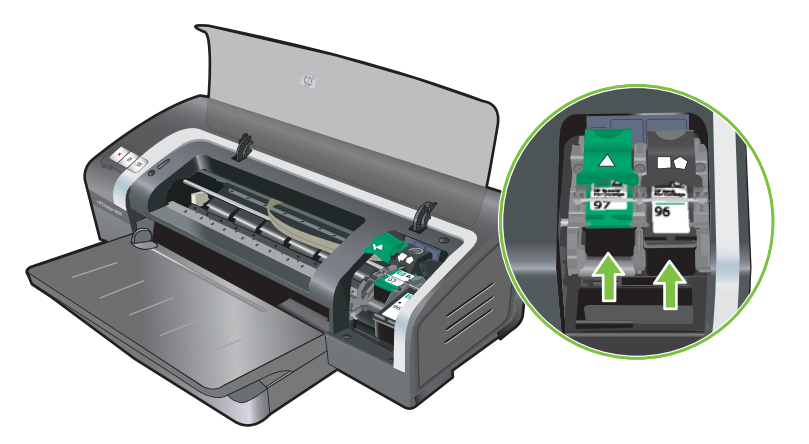

- 5. Tryk ned på blækpatronslåsen, indtil den låses fast med et klik. Sørg for, at låsen ikke springer op igen.
- BEMÆRK: Hvis du installerer en ny blækpatron, vil printeren automatisk justere blækpatronerne og bruge et ark papir til at udskrive en justeringsside. Hvis du har lagt fotomedie af en højere kvalitet i papirbakken, ønsker du måske at lægge et almindeligt ark papir i, før du installerer den nye blækpatron.

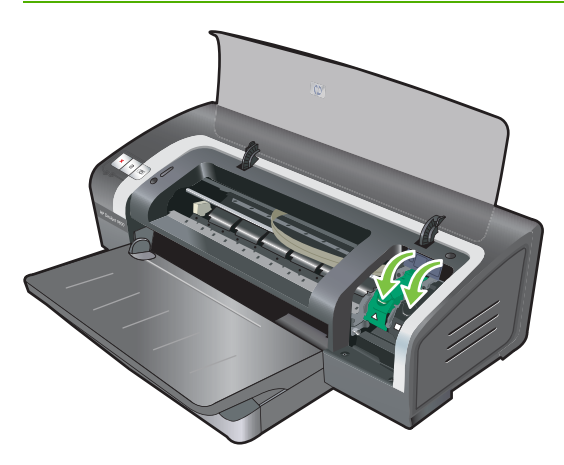

6. Luk topdækslet.

#### Justering af blækpatronerne

Printeren justerer automatisk blækpatronerne, når en ny blækpatron installeres. Hvis udskriften imidlertid er grynet, har tilfældige prikker eller takkede kanter, kan du justere blækpatronen igen.

#### Windows

Du kan justere blækpatronerne fra Værktøjskassen eller printerdriveren.

- 1. Læg almindeligt papir i papirbakken (se <u>llægning af medie i papirbakken på side 36</u>).
- Åbn Værktøjskassen fra indstillingerne Printeregenskaber. Se <u>Oversigt over Værktøjskassen</u> på side 72 for at få yderligere oplysninger.

-eller-

Åbn printerdriveren (se <u>Ændring af udskriftsindstillinger på side 39</u>).

- 3. Klik på fanebladet **Printerservice** (Værktøjskasse) eller fanen **Service** (printerdriver).
- 4. Klik på Juster blækpatroner, og følg instruktionerne på skærmen.

#### Macintosh

- 1. Læg almindeligt papir i papirbakken (se <u>llægning af medie i papirbakken på side 36</u>).
- 2. Åbn HP Printer Utility. Se Brug af HP Printer Utility (Macintosh) på side 78.
- 3. Vælg Juster i området Konfigurationsindstillinger.
- 4. Klik på Juster.

#### Rensning af blækpatronerne

Dette afsnit beskriver fremgangsmåden for automatisk rensning af blækpatronerne. Se <u>Printeren</u> <u>afviser pennen på side 86</u> for at få oplysninger om manuel rensning af blækpatronerne.

#### Automatisk rensning af blækpatronerne

Blækpatronerne har mikroskopiske dyser, der kan blive tilstoppet, når de udsættes for luft i for lang tid. Hvis en blækpatron ikke bruges i lange perioder, kan den desuden blive tilstoppet. Det kan resultere i en mærkbar reduktion af udskriftskvaliteten. Rengøring af blækpatronerne fjerner tilstopning af dyserne.

Rens blækpatronerne, hvis de udskrevne tegn er ufuldstændige, eller hvis prikker eller streger mangler i den udskrevne tekst eller grafik.

BEMÆRK: Hvis du renser blækpatronerne, når det ikke er nødvendigt, går det blæk til spilde, og blækpatronernes levetid reduceres.

Hvis udskriftskvaliteten er blevet forringet, kan blækpatronen være løbet tør for blæk. Kontroller blækniveauet, før du begynder at rense blækpatronerne. Udskift blækpatronen, hvis den er løbet tør for blæk.

#### Windows

Du kan rense blækpatronerne fra Værktøjskassen eller printerdriveren.

- 1. Læg almindeligt papir i papirbakken (se <u>llægning af medie i papirbakken på side 36</u>).
- Åbn Værktøjskassen fra indstillingerne Printeregenskaber. Se <u>Oversigt over Værktøjskassen</u> på side 72 for at få yderligere oplysninger.

-eller-

Åbn printerdriveren (se <u>Ændring af udskriftsindstillinger på side 39</u>).

- 3. Klik på fanen **Printerservice** (Værktøjskasse) eller fanen **Service** (printerdriver).
- 4. Klik på Rens blækpatroner, og følg instruktionerne på skærmen.
- 5. Gentag rensningsproceduren, hvis der stadig er problemer med udskriften.
- 6. Hvis der stadig er problemer med udskriften, er blækpatronen løbet tør for blæk og skal udskiftes, eller der er problemer med blækpatronen. Udskift blækpatronen, hvis garantien er udløbet, eller kontakt HP's kundeservice.

#### Macintosh

- 1. Læg almindeligt papir i papirbakken (se <u>llægning af medie i papirbakken på side 36</u>).
- 2. Åbn HP Printer Utility.
- 3. Vælg Rens i området Konfigurationsindstillinger.
- 4. Klik på Rens.
- 5. Gentag rensningsproceduren, hvis der stadig er problemer med udskriften.
- 6. Hvis udskriften stadig ikke er korrekt, er blækpatronen løbet tør for blæk og skal udskiftes, eller der er problemer med blækpatronen. Udskift blækpatronen, hvis garantien er udløbet, eller kontakt HP's kundeservice.

#### Vedligeholdelse af blækpatronerne

Følgende tip kan hjælpe med at vedligeholde HP-blækpatroner og sikre en ensartet udskriftskvalitet:

- Opbevar alle blækpatroner i deres forseglede pakker, indtil de skal bruges. Blækpatroner skal opbevares ved stuetemperatur mellem 15 og 35° C.
- Fjern ikke den plastiktape, som dækker blækdyserne, før du er klar til at installere blækpatronen i printeren. Forsøg ikke at sætte plastiktapen på blækpatronen igen, hvis tapen er fjernet fra blækpatronen. Det kan beskadige blækpatronen.
- △ FORSIGTIG: Tab ikke blækpatronen. Hvis blækpatronen tabes, kan det beskadige den.

#### **Opbevaring af blækpatronerne**

Når en blækpatron tages ud af printeren, skal den opbevares i en lufttæt plastikbeholder eller i blækpatronbeskytteren. Der følger en blækpatronbeskytter med fotoblækpatronerne.

BEMÆRK: Hvis du opbevarer blækpatronen i en lufttæt plastikbeholder, skal du kontrollere, at dyserne på de trefarvede blækpatroner, fotoblækpatronerne og de grå fotoblækpatroner vender nedad, og at de sorte blækpatroner opbevares med dyserne opad.

#### Sådan opbevares blækpatronen i blækpatronbeskytteren

1. Sæt blækpatronen i beskytteren, og tryk den godt på plads.

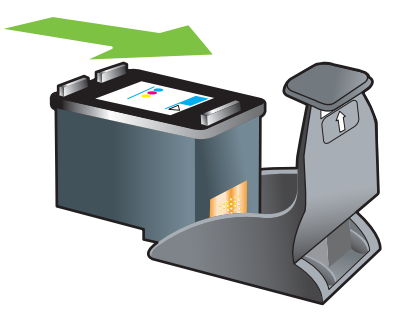

2. Blækpatronen fjernes fra beskytteren ved at trykke nedad og tilbage på tappen inde i beskytteren for at frigøre blækpatronen og derefter fjerne den.

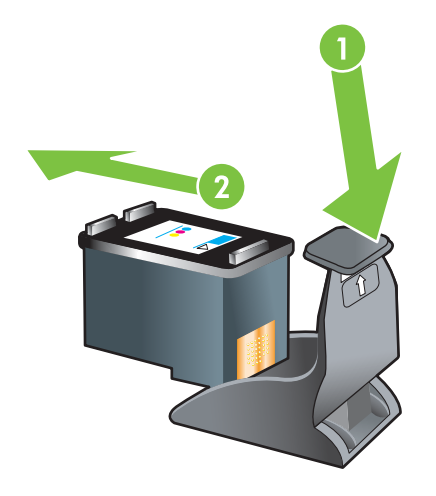

#### Udskrivning med en enkelt blækpatron

BEMÆRK: Fjern den tomme blækpatron for at sætte printeren i blækreservemodus.

Hvis den ene af blækpatronerne løber tør for blæk, før du kan udskifte den, kan du stadig udskrive med en enkelt blækpatron.

| Brugt blækpatron | Udskrift                                                |
|------------------|---------------------------------------------------------|
| Trefarvet        | Farver og meget mørk lilla (ikke ægte sort)             |
| Foto             | Gråtoner til farvesegmenter og sort til sorte segmenter |
| Sort             | Gråtoner                                                |
| Grå foto         | Gråtoner                                                |

BEMÆRK: Udskrivning med én blækpatron i stedet for to kan være langsommere, og udskriftskvaliteten kan blive påvirket. Det anbefales at udskrive med begge blækpatroner.

Farverne udskrives muligvis ikke korrekt, hvis du kun bruger fotoblækpatronen.

Den trefarvede blækpatron skal være installeret ved udskrivning uden ramme.

# Installation af valgfrit, automatisk tosidet udskrivningsudstyr (dupleksenhed)

Printeren kan automatisk udskrive på begge sider af et ark papir, når en dupleksenhed er koblet til bagsiden af printeren.

BEMÆRK: Dupleksenheden er ekstraudstyr, som er tilgængeligt til brug sammen med HP Officejet K7100 series-printeren. Den kan købes særskilt i nogle lande/områder (se <u>HP-forbrugsvarer og -</u> <u>ekstraudstyr på side 109</u>).

#### Sådan installeres dupleksenheden

- 1. Fjern det bageste adgangspanel ved at trykke udløserknapperne mod hinanden.
- 2. Træk bagpanelet ud af printeren.
- 3. Før dupleksenheden lige ind i bagsiden på printeren, indtil begge sider klikker på plads.
- BEMÆRK: Tryk ikke på knapperne på siderne af dupleksenheden, når den installeres. Brug kun disse knapper til at fjerne dupleksenheden fra printeren.

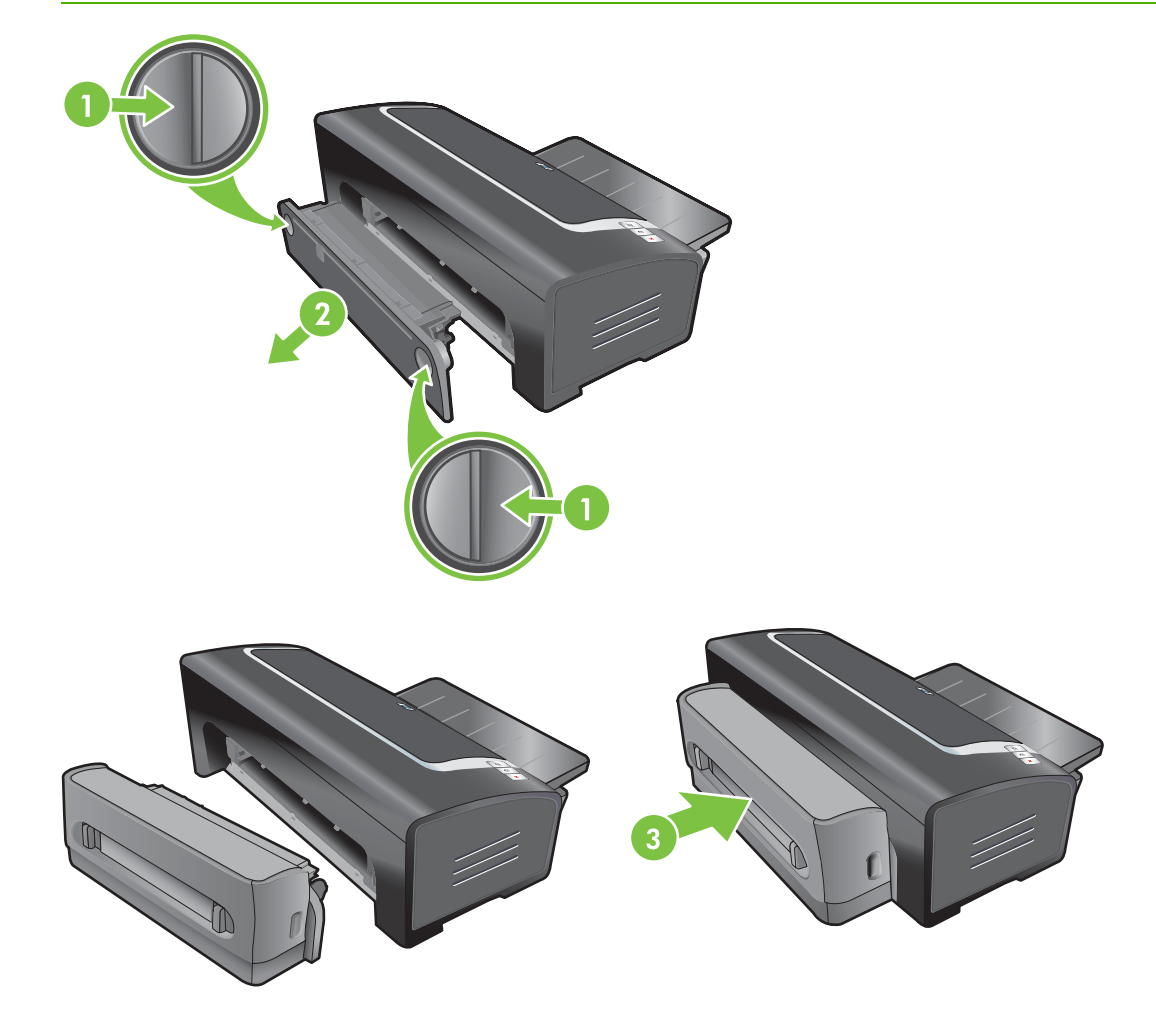
# 4 Udskrivning og ilægning af medier

Dette afsnit indeholder følgende oplysninger:

- Valg af udskriftsmedie
- Ilægning af medie i papirbakken
- Brug af den automatiske papirtypeføler
- <u>Ændring af udskriftsindstillinger</u>
- Beskrivelse af smarte softwarefunktioner
- Udskrivning af digitale fotografier
- Udskrivning uden ramme
- Udskrivning i gråtoner
- <u>Udskrivning af panoramiske fotografier</u>
- Udskrivning af et dokument
- Udskrivning fra den forreste eller bageste manuelle indføring
- Udskrivning på forskellige medietyper
- Udskrivning på papir i specialformater
- Udskrivning på konvolutter
- Udskrivning på kort og medier i mindre formater
- Udskrivning af flere sider på et enkelt ark papir
- Udskrivning af hæfter
- Udskrivning af plakater
- Udskrivning af bannere
- Udskrivning af etiketter
- <u>Udskrivning på overføringspapir</u>
- <u>Udskrivning på begge sider (dupleksudskrivning)</u>
- Annullering af et udskriftsjob

# Valg af udskriftsmedie

Printeren er konstrueret til at udskrive på forskellige medietyper (f.eks. fotopapir, almindeligt papir, konvolutter og transparenter) og -formater. Printeren fungerer godt med de fleste kontorpapirtyper og giver de bedste resultater på papir, der tager godt imod blæk. Brug altid medie, der opfylder specifikationerne for type, format og medievægt i <u>Specifikationsbeskrivelse af understøttede medier</u> på side 28.

Det er en god ide at afprøve forskellige medietyper, inden du køber det i store mængder. Find en medietype, der fungerer godt.

BEMÆRK: Brug HP-medier, hvis du vil opnå optimal udskriftskvalitet. Disse udskriftsmedietyper er konstrueret direkte med henblik på at fungere godt sammen med printeren. Se <u>HP-forbrugsvarer og -</u> <u>ekstraudstyr på side 109</u> for bestillingsoplysninger.

## Gode råd om valg og brug af udskriftsmedie

- Papir, som er for tyndt, har en glat overflade eller strækkes nemt, kan blive ført forkert gennem printerens papirgang.
- Papir, som har en kraftig struktur eller ikke tager godt imod blæk, kan bevirke, at grafik eller tekst ikke udfyldes korrekt.
- Indfør kun en medietype ad gangen i papirbakken eller den manuelle indføring for at sikre, at mediet indføres korrekt.
- Brug ikke medier, der er beskadigede, bøjede eller krøllede. Det anbefales ikke at bruge papir, der har udskæringer eller perforeringer, eller papir med kraftig struktur eller relieftryk.
- Brug en papirtype, der tidligere har fungeret godt sammen med printeren.
- Hvis du udskriver mere end en side på transparenter, fotopapir eller andet specialpapir, standser udskrivningen, og indikatoren Fortsæt blinker, efter hver side er udskrevet. Dette giver den udskrevne side tid til at tørre, før den næste side udskrives. Du kan trykke på knappen Fortsæt, hvis du ikke ønsker at vente på, at den udskrevne side tørrer, før du udskriver den efterfølgende side. Det anbefales dog at lade hver enkelt side tørre.

Se følgende afsnit for at få yderligere oplysninger:

- Specifikationsbeskrivelse af understøttede medier på side 28
- Indstilling af minimale margener på side 34

## Specifikationsbeskrivelse af understøttede medier

Dette afsnit giver oplysninger angående de medieformater, -typer og -vægtklasser, som printeren understøtter.

- Beskrivelse af understøttede medieformater
- Beskrivelse af understøttede medietyper
- Beskrivelse af understøttede medievægtklasser og -kapaciteter

#### Beskrivelse af understøttede medieformater

Følgende tabel angiver de medieformater, du kan bruge i de enkelte papirgange.

| Medieformat      | Papirbakke   | Forreste<br>manuelle<br>indføring | Bageste<br>manuelle<br>indføring                                                                                                    | Automatisk<br>tosidet<br>udskrivnings-<br>udstyr<br>(dupleksenhed) |
|------------------|--------------|-----------------------------------|----------------------------------------------------------------------------------------------------|--------------------------------------------------------------------|
| A3               | $\checkmark$ | $\checkmark$                      | $\checkmark$                                                                                                    | $\checkmark$                                                       |
| 297 x 420 mm     |              |                                   |                                                                                                    |                                                                    |
| A3+              | $\checkmark$ | $\checkmark$                      | $\checkmark$                                                                                                    | $\checkmark$                                                       |
| 330 x 483 mm     |              |                                   |                                                                                                    |                                                                    |
| A4               | $\checkmark$ | <b>v</b>                          | <ul> <li>Image: A start of the start of the start of</li></ul> | ✓                                                                  |
| 210 x 297 mm     |              |                                   |                                                                                                    |                                                                    |
| A5               | $\checkmark$ | $\checkmark$                      | $\checkmark$                                                                                                    | $\checkmark$                                                       |
| 148 x 210 mm     |              |                                   |                                                                                                    |                                                                    |
| A6               | $\checkmark$ |                                   |                                                                                                    |                                                                    |
| 105 x 148 mm     |              |                                   |                                                                                                    |                                                                    |
| B4               | $\checkmark$ | <b>v</b>                          | ✓                                                                                                    | ✓                                                                  |
| 257 x 364 mm     |              |                                   |                                                                                                    |                                                                    |
| B5 (JIS)         | $\checkmark$ | <b>v</b>                          | ✓                                                                                                    | ✓                                                                  |
| 182 x 257 mm     |              |                                   |                                                                                                    |                                                                    |
| Banner A3        | $\checkmark$ | <b>v</b>                          | <ul> <li>Image: A start of the start of the start of</li></ul> |                                                                    |
| 297 x 420 mm     |              |                                   |                                                                                                    |                                                                    |
| Banner A4        | $\checkmark$ | <b>v</b>                          | <ul> <li>Image: A start of the start of the start of</li></ul> |                                                                    |
| 210 x 297,4 mm   |              |                                   |                                                                                                    |                                                                    |
| Banner Letter    | $\checkmark$ | <b>v</b>                          | <ul> <li>Image: A start of the start of the start of</li></ul> |                                                                    |
| 215,9 x 279,4 mm |              |                                   |                                                                                                    |                                                                    |
| Banner Tabloid   | $\checkmark$ | <b>v</b>                          | ✓                                                                                                    |                                                                    |
| 279 x 432 mm     |              |                                   |                                                                                                    |                                                                    |
| Konvolut nr. 10  | $\checkmark$ | <b>v</b>                          |                                                                                                    |                                                                    |
| 104,9 x 241,3 mm |              |                                   |                                                                                                    |                                                                    |
| Konvolut A2      | <b>√</b>     |                                   |                                                                                                    |                                                                    |
| 111 x 146 mm     |              |                                   |                                                                                                    |                                                                    |
| Konvolut C5      | $\checkmark$ | $\checkmark$                      |                                                                                                    |                                                                    |
| 162 x 229 mm     |              |                                   |                                                                                                    |                                                                    |
| Konvolut C6      | <b>v</b>     |                                   |                                                                                                    |                                                                    |
| 114 x 162 mm     |              |                                   |                                                                                                    |                                                                    |
| Konvolut DL      | V            | <b>v</b>                          |                                                                                                    |                                                                    |

| Medieformat              | Papirbakke                                                                                                    | Forreste<br>manuelle<br>indføring                                                                                                    | Bageste<br>manuelle<br>indføring | Automatisk<br>tosidet<br>udskrivnings-<br>udstyr<br>(dupleksenhed) |
|--------------------------|----------------------------------------------------------------------------------------------------|----------------------------------------------------------------------------------------------------|----------------------------------|--------------------------------------------------------------------|
| 110 x 220 mm             |                                                                                                    |                                                                                                    |                                  |                                                                    |
| Konvolut Monarch         | <b>v</b>                                                                                                    | <ul> <li>Image: A start of the start of the start of</li></ul> |                                  |                                                                    |
| 98,5 x 190,5 mm          |                                                                                                    |                                                                                                    |                                  |                                                                    |
| Executive                | $\checkmark$                                                                                                    | $\checkmark$                                                                                                    | $\checkmark$                     | $\checkmark$                                                       |
| 184,15 x 266,7 mm        |                                                                                                    |                                                                                                    |                                  |                                                                    |
| HP-lykønskningskortpapir | <ul> <li>Image: A start of the start of the start of</li></ul> |                                                                                                    |                                  |                                                                    |
| 111,25 x 152,4 mm        |                                                                                                    |                                                                                                    |                                  |                                                                    |
| Kartotekskort            | <ul> <li>Image: A start of the start of the start of</li></ul> |                                                                                                    |                                  |                                                                    |
| 76,2 x 127 mm            |                                                                                                    |                                                                                                    |                                  |                                                                    |
| Kartotekskort            | <ul> <li>Image: A start of the start of the start of</li></ul> |                                                                                                    |                                  |                                                                    |
| 101,6 x 152,4 mm         |                                                                                                    |                                                                                                    |                                  |                                                                    |
| Kartotekskort            | $\checkmark$                                                                                                    | $\checkmark$                                                                                                    |                                  |                                                                    |
| 127 x 203,2 mm           |                                                                                                    |                                                                                                    |                                  |                                                                    |
| Panorama A4              | $\checkmark$                                                                                                    | $\checkmark$                                                                                                    | $\checkmark$                     |                                                                    |
| 210 x 594 mm             |                                                                                                    |                                                                                                    |                                  |                                                                    |
| Panorama                 | $\checkmark$                                                                                                    | $\checkmark$                                                                                                    |                                  |                                                                    |
| 101,6 x 254 mm           |                                                                                                    |                                                                                                    |                                  |                                                                    |
| Panorama                 | $\checkmark$                                                                                                    | $\checkmark$                                                                                                    |                                  |                                                                    |
| 101,6 x 279,4 mm         |                                                                                                    |                                                                                                    |                                  |                                                                    |
| Panorama                 | $\checkmark$                                                                                                    | $\checkmark$                                                                                                    |                                  |                                                                    |
| 101,6 x 304,8 mm         |                                                                                                    |                                                                                                    |                                  |                                                                    |
| Foto                     | ✓                                                                                                    | <ul> <li>Image: A start of the start of the start of</li></ul> |                                  |                                                                    |
| 88,9 x 127 mm            |                                                                                                    |                                                                                                    |                                  |                                                                    |
| Foto                     | $\checkmark$                                                                                                    |                                                                                                    |                                  |                                                                    |
| 101,6 x 152,4 mm         |                                                                                                    |                                                                                                    |                                  |                                                                    |
| Foto med afrivningsfane  | ✓                                                                                                    |                                                                                                    |                                  |                                                                    |
| 101,6 x 152,4 mm         |                                                                                                    |                                                                                                    |                                  |                                                                    |
| Foto                     | $\checkmark$                                                                                                    | $\checkmark$                                                                                                    |                                  |                                                                    |
| 127 x 177,8 mm           |                                                                                                    |                                                                                                    |                                  |                                                                    |
| Foto                     | $\checkmark$                                                                                                    | <b>v</b>                                                                                                    | $\checkmark$                     |                                                                    |
| 203,2 x 254 mm           |                                                                                                    |                                                                                                    |                                  |                                                                    |

| Medieformat                        | Papirbakke   | Forreste<br>manuelle<br>indføring | Bageste<br>manuelle<br>indføring | Automatisk<br>tosidet<br>udskrivnings-<br>udstyr<br>(dupleksenhed) |
|------------------------------------|--------------|-----------------------------------|----------------------------------|--------------------------------------------------------------------|
| Foto                               | $\checkmark$ | $\checkmark$                      | $\checkmark$                     |                                                                    |
| 279,4 x 355,6 mm                   |              |                                   |                                  |                                                                    |
| Foto                               | $\checkmark$ | $\checkmark$                      | $\checkmark$                     |                                                                    |
| 304,8 x 304,8 mm                   |              |                                   |                                  |                                                                    |
| Foto 10 x 15 cm                    | $\checkmark$ |                                   |                                  |                                                                    |
| 100 x 150 mm                       |              |                                   |                                  |                                                                    |
| Foto 10 x 15 cm med afrivningsfane | $\checkmark$ |                                   |                                  |                                                                    |
| 100 x 150 mm                       |              |                                   |                                  |                                                                    |
| Legal                              | $\checkmark$ | $\checkmark$                      | $\checkmark$                     | ✓                                                                  |
| 215,9 x 355,6 mm                   |              |                                   |                                  |                                                                    |
| Letter                             | $\checkmark$ | $\checkmark$                      | $\checkmark$                     | ✓                                                                  |
| 215,9 x 279,4 mm                   |              |                                   |                                  |                                                                    |
| Statement                          | $\checkmark$ | $\checkmark$                      |                                  |                                                                    |
| 129,7 x 215,9 mm                   |              |                                   |                                  |                                                                    |
| Super B                            | $\checkmark$ | $\checkmark$                      | $\checkmark$                     | ✓                                                                  |
| 330 x 483 mm                       |              |                                   |                                  |                                                                    |
| Tabloid                            | $\checkmark$ | $\checkmark$                      | $\checkmark$                     | $\checkmark$                                                       |
| 279,4 x 431,8 mm                   |              |                                   |                                  |                                                                    |
| Foto Panorama A4 uden<br>rammer    | $\checkmark$ | $\checkmark$                      | $\checkmark$                     |                                                                    |
| 210 x 594 mm                       |              |                                   |                                  |                                                                    |
| Foto Panorama uden<br>rammer       | $\checkmark$ | $\checkmark$                      |                                  |                                                                    |
| 101,6 x 254 mm                     |              |                                   |                                  |                                                                    |
| Foto Panorama uden<br>rammer       | $\checkmark$ | $\checkmark$                      |                                  |                                                                    |
| 101,6 x 279,4 mm                   |              |                                   |                                  |                                                                    |
| Foto Panorama uden<br>rammer       | $\checkmark$ | $\checkmark$                      |                                  |                                                                    |
| 101,6 x 304,8 mm                   |              |                                   |                                  |                                                                    |
| Foto uden rammer                   | $\checkmark$ |                                   |                                  |                                                                    |
| 101,6 x 152,4 mm                   |              |                                   |                                  |                                                                    |

| Medieformat                                          | Papirbakke                                                                                                    | Forreste<br>manuelle<br>indføring                                                                                                    | Bageste<br>manuelle<br>indføring                                                                                                    | Automatisk<br>tosidet<br>udskrivnings-<br>udstyr<br>(dupleksenhed) |
|------------------------------------------------------|----------------------------------------------------------------------------------------------------|----------------------------------------------------------------------------------------------------|----------------------------------------------------------------------------------------------------|--------------------------------------------------------------------|
| Foto uden rammer med<br>afrivningsfane               | $\checkmark$                                                                                                    |                                                                                                    |                                                                                                    |                                                                    |
| 101,6 x 152,4 mm                                     |                                                                                                    |                                                                                                    |                                                                                                    |                                                                    |
| Foto uden rammer                                     | ✓                                                                                                    | $\checkmark$                                                                                                    |                                                                                                    |                                                                    |
| 127 x 177,8 mm                                       |                                                                                                    |                                                                                                    |                                                                                                    |                                                                    |
| Foto uden rammer                                     | ✓                                                                                                    | <b>v</b>                                                                                                    | $\checkmark$                                                                                                    |                                                                    |
| 203,2 x 254 mm                                       |                                                                                                    |                                                                                                    |                                                                                                    |                                                                    |
| Foto uden rammer                                     | $\checkmark$                                                                                                    | <b>v</b>                                                                                                    | $\checkmark$                                                                                                    |                                                                    |
| 215,9 x 279,4 mm                                     |                                                                                                    |                                                                                                    |                                                                                                    |                                                                    |
| Foto uden rammer                                     | $\checkmark$                                                                                                    | $\checkmark$                                                                                                    | $\checkmark$                                                                                                    |                                                                    |
| 279,4 x 355,6 mm                                     |                                                                                                    |                                                                                                    |                                                                                                    |                                                                    |
| Foto uden rammer                                     | <ul> <li>Image: A start of the start of the start of</li></ul> | <ul> <li>Image: A start of the start of the start of</li></ul> | <b>v</b>                                                                                                    |                                                                    |
| 304,8 x 304,8 mm                                     |                                                                                                    |                                                                                                    |                                                                                                    |                                                                    |
| Foto uden rammer 10 x<br>15 cm                       | <b>~</b>                                                                                                    |                                                                                                    |                                                                                                    |                                                                    |
| 100 x 150 mm                                         |                                                                                                    |                                                                                                    |                                                                                                    |                                                                    |
| Foto uden rammer<br>10 x 15 cm med<br>afrivningsfane | <b>~</b>                                                                                                    |                                                                                                    |                                                                                                    |                                                                    |
| 100 x 150 mm                                         |                                                                                                    |                                                                                                    |                                                                                                    |                                                                    |
| Foto A3 uden rammer                                  | ✓                                                                                                    | <b>v</b>                                                                                                    | <ul> <li>Image: A start of the start of the start of</li></ul> |                                                                    |
| 297 x 420 mm                                         |                                                                                                    |                                                                                                    |                                                                                                    |                                                                    |
| Foto A4 uden rammer                                  | $\checkmark$                                                                                                    | $\checkmark$                                                                                                    | $\checkmark$                                                                                                    |                                                                    |
| 210 x 297 mm                                         |                                                                                                    |                                                                                                    |                                                                                                    |                                                                    |
| Foto A5 uden rammer                                  | $\checkmark$                                                                                                    | $\checkmark$                                                                                                    | $\checkmark$                                                                                                    |                                                                    |
| 148 x 210 mm                                         |                                                                                                    |                                                                                                    |                                                                                                    |                                                                    |
| Foto A6 uden rammer                                  | $\checkmark$                                                                                                    | $\checkmark$                                                                                                    |                                                                                                    |                                                                    |
| 105 x 148 mm                                         |                                                                                                    |                                                                                                    |                                                                                                    |                                                                    |
| Foto B5 uden rammer                                  | $\checkmark$                                                                                                    | $\checkmark$                                                                                                    | $\checkmark$                                                                                                    |                                                                    |
| 182 x 257 mm                                         |                                                                                                    |                                                                                                    |                                                                                                    |                                                                    |
| Super B uden rammer                                  | $\checkmark$                                                                                                    | $\checkmark$                                                                                                    | $\checkmark$                                                                                                    |                                                                    |
| 330 x 483 mm                                         |                                                                                                    |                                                                                                    |                                                                                                    |                                                                    |
| Foto Tabloid uden rammer                             | $\checkmark$                                                                                                    | $\checkmark$                                                                                                    | $\checkmark$                                                                                                    |                                                                    |

| Medieformat  | Papirbakke                                                                                                    | Forreste<br>manuelle<br>indføring | Bageste<br>manuelle<br>indføring | Automatisk<br>tosidet<br>udskrivnings-<br>udstyr<br>(dupleksenhed) |
|--------------|----------------------------------------------------------------------------------------------------|-----------------------------------|----------------------------------|--------------------------------------------------------------------|
| 279 x 432 mm |                                                                                                    |                                   |                                  |                                                                    |
| Special      | <ul> <li>Image: A start of the start of the start of</li></ul> | $\checkmark$                      | $\checkmark$                     |                                                                    |

## Beskrivelse af understøttede medietyper

Alle medier understøtter op til 4800 x 1200 optimeret dpi til farveudskrivning og 1200 input dpi. Denne indstilling kan midlertidigt bruge megen plads på harddisken (400 MB eller mere), og der udskrives langsommere.

| Medietype                      | Papirbakke og<br>forreste og<br>bageste manuelle<br>indføring | Manuel dupleks                                                                                                    | Automatisk<br>dupleks                                                                                                    | Udskrivning uden<br>ramme |
|--------------------------------|---------------------------------------------------------------|----------------------------------------------------------------------------------------------------|----------------------------------------------------------------------------------------------------|---------------------------|
| Standardpapir                  |                                                               |                                                                                                    |                                                                                                    |                           |
| Almindeligt papir              | $\checkmark$                                                  | $\checkmark$                                                                                                    | $\checkmark$                                                                                                    |                           |
| Kraftigt almindeligt papir     | <b>v</b>                                                      | <b>v</b>                                                                                                    |                                                                                                    | $\checkmark$              |
| HP ekstra hvidt papir          | $\checkmark$                                                  | <b>v</b>                                                                                                    | <ul> <li>Image: A start of the start of the start of</li></ul> |                           |
| HP-kvalitetspapir              | $\checkmark$                                                  | <b>v</b>                                                                                                    | $\checkmark$                                                                                                    |                           |
| HP-kvalitetspræsentationspapir | $\checkmark$                                                  | <b>v</b>                                                                                                    | $\checkmark$                                                                                                    |                           |
| Andet inkjet-papir             | <b>v</b>                                                      | <ul> <li>Image: A start of the start of the start of</li></ul> | $\checkmark$                                                                                                    | ✓                         |
| Fotopapir                      |                                                               |                                                                                                    |                                                                                                    |                           |
| HP-fotopapir                   | $\checkmark$                                                  |                                                                                                    |                                                                                                    | $\checkmark$              |
| Andet fotopapir                | $\checkmark$                                                  |                                                                                                    |                                                                                                    | ✓                         |
| Transparenter                  |                                                               |                                                                                                    |                                                                                                    |                           |
| HP-transparenter               | <b>v</b>                                                      |                                                                                                    |                                                                                                    |                           |
| Andre transparenter            | <b>v</b>                                                      |                                                                                                    |                                                                                                    |                           |
| Specialpapir                   |                                                               |                                                                                                    |                                                                                                    |                           |
| HP-bannerpapir                 | <b>v</b>                                                      |                                                                                                    |                                                                                                    |                           |
| HP-overføringspapir            | <b>v</b>                                                      |                                                                                                    |                                                                                                    |                           |
| HP-etiketter                   | $\checkmark$                                                  |                                                                                                    |                                                                                                    |                           |
| Andet specialpapir             | $\checkmark$                                                  | ✓                                                                                                    |                                                                                                    |                           |
| Lykønskningskort               |                                                               |                                                                                                    |                                                                                                    |                           |

Følgende tabel oplyser de medietyper, du kan bruge.

| Medietype               | Papirbakke og<br>forreste og<br>bageste manuelle<br>indføring | Manuel dupleks | Automatisk<br>dupleks                                                                                                    | Udskrivning uden<br>ramme |
|-------------------------|---------------------------------------------------------------|----------------|----------------------------------------------------------------------------------------------------|---------------------------|
| HP-lykønskningskort     | $\checkmark$                                                  | $\checkmark$   |                                                                                                    |                           |
| HP-fotolykønskningskort | $\checkmark$                                                  | $\checkmark$   |                                                                                                    | $\checkmark$              |
| Andre lykønskningskort  | $\checkmark$                                                  | $\checkmark$   |                                                                                                    |                           |
| Brochurepapir           |                                                               |                |                                                                                                    |                           |
| HP-brochurepapir        | $\checkmark$                                                  | <b>v</b>       | <ul> <li>Image: A start of the start of the start of</li></ul> | <b>v</b>                  |
| Andet brochurepapir     | $\checkmark$                                                  | $\checkmark$   | $\checkmark$                                                                                                    | $\checkmark$              |

## Beskrivelse af understøttede medievægtklasser og -kapaciteter

Følgende tabel giver oplysninger om de medievægtklasser og kapaciteter, som papirgangene kan understøtte.

| Bakke                       | Туре                                                                | Vægt                                | Kapacitet                                                                                        |
|-----------------------------|---------------------------------------------------------------------|-------------------------------------|--------------------------------------------------------------------------------------------------|
| Papirbakke                  | Papir, konvolutter, kort                                            | 60 til 135 g/m² (16 til 36 lb)      | Op til 19 mm eller op til<br>150 ark almindeligt papir, op<br>til 15 konvolutter, op til 60 kort |
|                             | Transparenter eller etiketter                                       |                                     | Op til 30                                                                                        |
| Forreste manuelle indføring | Papir, konvolutter, kort                                            | 65 til 135 g/m² (17 til 36 lb)      | Op til 10 ark almindeligt<br>papir; op til 5 konvolutter<br>eller kort                           |
|                             | Transparenter eller etiketter                                       |                                     | Op til 8                                                                                         |
| Bageste manuelle indføring  | Papir, konvolutter, kort                                            | Op til 280 g/m <sup>2</sup> (74 lb) | Et ad gangen; kraftigt medie<br>(op til 0,3 mm)                                                  |
|                             | Transparenter eller etiketter                                       |                                     | En ad gangen                                                                                     |
| Automatisk tosidet          | Papir                                                               | Op til 135 g/m <sup>2</sup> (36 lb) |                                                                                                  |
| (dupleksenhed)              | (Understøtter ikke bannere,<br>kartotekskort eller<br>konvolutter). |                                     |                                                                                                  |
| Udskriftsbakke              |                                                                     |                                     | Op til 75 ark                                                                                    |

## Indstilling af minimale margener

Dokumentmargenerne skal svare til (eller overstige) disse indstillinger for minimale margener ved stående papirretning.

| Medier      | Venstre og højre margen | Topmargen | Bundmargen |
|-------------|-------------------------|-----------|------------|
| Fotografier | 3,2 mm                  | 3,2 mm    | 3,1 mm     |

| Medier                                                                                   | Venstre og højre margen | Topmargen | Bundmargen |
|------------------------------------------------------------------------------------------|-------------------------|-----------|------------|
| Foto med afrivningsfane                                                                  | 3,2 mm                  | 3,2 mm    | 3,2 mm     |
| 10 x 15 cm                                                                               |                         |           |            |
| Letter, Tabloid, A3, A3+, A4,<br>A5, A6, B4, B5, Super B,<br>Statement, Executive, Legal | 3,2 mm                  | 1,8 mm    | 14,2 mm    |
| Kort                                                                                     | 3,2 mm                  | 1,8 mm    | 14,2 mm    |
| Konvolutter                                                                              | 3,2 mm                  | 14,2 mm   | 14,2 mm    |
| Panorama-medier                                                                          | 3,2 mm                  | 1,8 mm    | 14,2 mm    |
| Banner                                                                                   | 3,2 mm                  | 0 mm      | 0 mm       |
| Medie i specialformat                                                                    | 3,2 mm                  | 1,8 mm    | 14,2 mm    |

# llægning af medie i papirbakken

Dette afsnit forklarer, hvordan du ilægger papir og standardmedieformater og -typer i papirbakken. De generelle anvisninger til ilægning af medier i bakker er følgende:

- Hvis du udskriver på kraftigt papir eller fotopapir, kan du bruge den bageste manuelle indføring.
   Se <u>Udskrivning fra den forreste eller bageste manuelle indføring på side 50</u>.
- Hvis du udskriver kort eller konvolutter, bedes du se <u>Udskrivning på kort og medier i mindre</u> formater på side 56 og <u>Udskrivning på konvolutter på side 55</u>.
- Hvis du kun udskriver en eller nogle få konvolutter eller ark papir, kan du bruge den forreste manuelle indføring og lade dit almindelige medie blive i papirbakken. Se <u>Udskrivning fra den forreste eller bageste manuelle indføring på side 50</u>.

#### llægning af medie i papirbakken

- 1. Løft udskriftsbakken. Hvis udskriftsbakken er forlænget, skal du lukke bakken.
- 2. Tryk på papirbakkelåsen, og forlæng papirbakken.
- BEMÆRK: Hvis styret til små medier er i åben position, skal du lukke det ved at flytte det 90° mod uret.
- 3. Tryk på knappen oven på papirbreddestyret, og skub styret mod venstre til den yderste position.

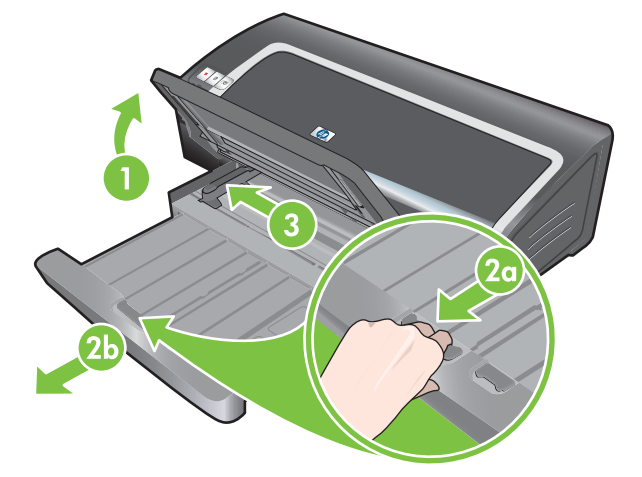

4. Indfør op til 150 ark papir eller en stak medier med udskriftssiden nedad langs den højre side af papirbakken, indtil den ikke kan komme længere, og så den ikke overstiger højden på papirbreddestyret.

Transparenter: Indfør op til 30 transparenter med den ru side nedad og klæbestrimlen fremad langs den højre side af papirbakken, indtil den ikke kan komme længere.

- 5. Tryk på knappen oven på papirbreddestyret, og skub styret til højre, indtil det stopper ved kanten af mediet.
- 6. Tryk på papirbakkelåsen, og skub bakken tilbage, indtil den stopper ved kanten af mediet.
- **BEMÆRK:** Når papir på 215,9 x 279,4 mm lægges i papirbakken, lukkes bakkeforlængeren ved kanten af papiret og efterlader et lille mellemrum mellem forlængeren og bakken. Bakken kan forlænges yderligere for at give plads til store medieformater.

7. Sænk udskriftsbakken til vandret position.

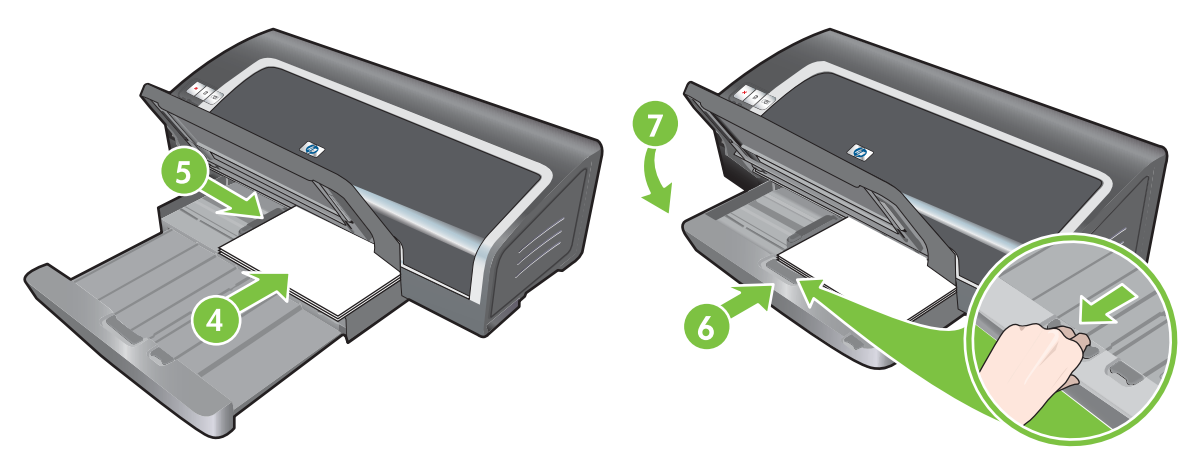

8. Forlæng udskriftsbakken, hvis det er nødvendigt.

# Brug af den automatiske papirtypeføler

Den automatiske papirtypeføler vælger automatisk de udskriftsindstillinger, der passer til mediet i printeren, især når der bruges HP-medier.

Sensoren scanner den første side af det ilagte medie, fastlægger medietypen og vælger de mest egnede indstillinger for dokumentet og udskriver derefter dokumentet.

BEMÆRK: Hvis du kender medietypen, kan du vælge mediet på rullelisten Papirtype.

Retningslinjerne for brug af den automatiske papirtypesensor er følgende:

- Når der udskrives med medie af en højere kvalitet, anbefales det, at du vælger den pågældende papirtype i printerdriveren.
- Anbring ikke printeren i direkte sollys. Direkte sollys kan genere den automatiske papirtypeføler.
- Hvis du ønsker at indstille den automatiske papirtypeføler som din standardindstilling, bedes du se <u>Ændring af udskriftsindstillinger på side 39</u>.

#### Windows

- 1. Åbn printerdriveren (se Udskrivning af et dokument på side 49).
- 2. Klik på fanen Funktioner.
- 3. Vælg Automatisk på rullelisten Papirtype.
- 4. Rediger eventuelle andre ønskede udskriftsindstillinger, og klik på OK.

- 1. Klik på Arkiv og derefter på Udskriv.
- 2. Åbn panelet Papirtype/kvalitet.
- 3. Klik på fanen **Papir**.
- 4. Vælg Automatisk fra rullelisten Papirtype.
- 5. Rediger eventuelle andre ønskede udskriftsindstillinger, og klik på Udskriv.

# Ændring af udskriftsindstillinger

Du kan ændre udskriftsindstillinger (som f.eks. medieformat eller -type) fra et program eller printerdriveren. Ændringer, der foretages fra et program, tilsidesætter ændringer, der foretages fra printerdriveren. Når programmet imidlertid er lukket ned, vender indstillingerne tilbage til de standarder, der er konfigureret i printerdriveren.

BEMÆRK: Foretag ændringerne i printerdriveren for at angive udskriftsindstillinger for alle udskriftsjob. Yderligere oplysninger om printerdriverfunktionerne i Windows finder du i online Hjælp til printerdriveren. Yderligere oplysninger om udskrivning fra et program finder du i dokumentationen til det pågældende program.

Du kan også få adgang til denne funktion under fanen **Udskrivningsgenveje**. Åbn printerdriveren, vælg fanen **Udskrivningsgenveje**, og vælg funktionen på rullelisten **Hvad vil du gøre?** 

#### Sådan ændres indstillinger fra et program for aktuelle job (Windows)

- 1. Åbn det dokument, der skal udskrives.
- 2. Klik på Udskriv i menuen Filer, og klik derefter på Indstil eller Egenskaber.

Specifikke indstillinger kan variere, alt efter hvilket program du bruger.

3. Rediger andre ønskede indstillinger, og klik på **OK**, **Udskriv** eller en lignende kommando.

#### Sådan ændres standardindstillingerne for alle fremtidige job (Windows)

- 1. Klik på Start, peg på Indstillinger, og klik derefter på Printere eller Printere og faxenheder.
- 2. Højreklik på printerikonet, og vælg derefter Egenskaber, Dokumentstandarder eller Udskrivningspræferencer.
- 3. Rediger eventuelle andre ønskede indstillinger, og klik på OK.

#### Sådan ændrer du indstillinger (Macintosh)

- 1. Klik på Sidelayout i menuen Arkiv.
- 2. Rediger eventuelle ønskede indstillinger, og klik på OK.
- 3. Klik på Udskriv i menuen Arkiv.
- 4. Rediger eventuelle ønskede indstillinger, og klik på Udskriv.

## **Beskrivelse af smarte softwarefunktioner**

Printerdriveren stiller følgende smarte softwarefunktioner til rådighed. Oplysninger om, hvordan du får adgang til printerdriveren, findes under <u>Udskrivning af et dokument på side 49</u>.

BEMÆRK: Visse funktioner er kun til rådighed i Windows. Du kan få yderligere oplysninger om en specifik funktion i Windows-printerdriveren ved at højreklikke på funktionen og vælge Hvad er det?

Du kan få adgang til nogle af disse funktioner under fanen **Udskrivningsgenveje**. Åbn printerdriveren, vælg fanen **Udskrivningsgenveje**, og vælg funktionen på rullelisten **Hvad vil du gøre?** 

- **Udskrivning uden ramme**: Brug hele sideoverfladen, når der udskrives fotografier og kort ved brug af funktionen til udskrivning uden ramme. Se <u>Udskrivning uden ramme på side 44</u>.
- Størrelsesindstillinger: Du kan forstørre eller formindske dokumentet uden at forringe udskriftskvaliteten eller opløsningen. På fanen Effekter skal du vælge afkrydsningsfeltet Udskriv dokument på og derefter det ønskede dokumentformat, efterfulgt af afkrydsningsfeltet Skaler til at passe. Du kan også vælge Centrer på siden for at centrere dokumentet på den udskrevne side.

Som et alternativ hertil kan du bruge rullepanelet **% af normal størrelse** til at justere dokumentstørrelsen. Du kan zoome fra 25 til 400 % af den originale dokumentstørrelse, men sideindholdet kan til tider blive beskåret.

- Tosidet udskrivning: Du kan udskrive på begge sider af papiret og udskrive brochurer og kataloger med et professionelt udseende. Se <u>Udskrivning på begge sider (dupleksudskrivning)</u> <u>på side 66</u>.
- **Minimer margener**: Udskriv tættere på den nederste kant af siden. Under fanen **Avanceret** skal du markere afkrydsningsfeltet **Minimer margener** og derefter mindske dokumentmargenerne ved at justere sidelayoutindstillingerne i det program, som bruges.
- HP digital fotografi: Optimer kvaliteten af de udskrevne fotografier. Indstillingen Fuld bør bruges til billeder i høj opløsning (600 dpi eller højere), som udskrives på papir i fotokvalitet.
   Vælg Fuld på rullelisten Fotoreparation under fanen Funktioner, når du har valgt et fotomedie.
- Hæftelayout: Udskriver hæfter, uden at du behøver bekymre dig om sidetallet. Det eneste, du behøver gøre, er at hæfte dem sammen. Du kan derefter vælge at binde hæftet i den venstre eller højre side ved at vælge venstre eller højre kantindbinding. Se <u>Udskrivning af hæfter</u> <u>på side 60</u>.
- Sider pr. ark: Du kan arrangere op til 16 sider på ét ark papir og derved reducere udskrivningsomkostningerne. Du kan arrangere rækkefølgen på layoutet. Se <u>Udskrivning af</u> flere sider på et enkelt ark papir på side 59.
- Rudeopdeling eller plakatudskrivning: Tag et ensidet dokument, og forstør det op til fem gange (5 x 5) for dokumenter op til formatet A3+ (13 x 19 "). Det forstørrede dokument kan udskrives over flere ark, der kan samles, så det udgør én stor plakat. Se <u>Udskrivning af plakater</u> <u>på side 62</u>.
- Spejlvendt billede: Vend en side vandret. På denne måde kan du skrive på undersiden af en transparent, så der kan tilføjes kommentarer med spritpen på forsiden. Indstillingen Spejvendt billede findes under fanen Avanceret.

- **Bannerudskrivning**: Udskriv store billeder og skrifttyper i fed skrift og i overstørrelse på endeløse papirgange. Se <u>Udskrivning af bannere på side 63</u>.
- Udskriv i gråtoner: Både sort/hvid- og farvedokumenter kan konverteres til gråtoner. Marker afkrydsningsfeltet Udskriv i gråtoner under fanen Farve i Windows. Vælg Gråtoner under fanen Papir på rullelisten Farve i Macintosh.

## Udskrivning af digitale fotografier

## Forbedret farveudskrivning

Printerne kan udskrive med seks blækfarver for at forbedre kvaliteten på udskrevne fotografier. Se <u>Understøttede blækpatroner på side 19</u> for at finde en liste over understøttede blækpatroner.

BEMÆRK: Du kan udskrive sort/hvide fotografier i høj kvalitet ved hjælp af en grå fotoblækpatron sammen med den trefarvede blækpatron.

**BEMÆRK:** Efter du har installeret en ny blækpatron, vil printeren automatisk justere blækpatronerne og bruge et ark papir til at udskrive en justeringsside. Hvis du har lagt fotomedie af en højere kvalitet i papirbakken, ønsker du måske at lægge et almindeligt ark papir i, før du installerer den nye blækpatron.

#### Retningslinier for udskrivning af fotografier

 De bedste resultater ved udskrivning af fotografier og billeder opnår du ved at vælge Bedst og HP-fotopapir i printerdriveren. Når der er valgt Bedst, anvendes HP's unikke PhotoREt IVfarvelagdeling og ColorSmart III-farveoptimering til at skabe realistiske billeder, naturtro farver og ekstremt skarp tekst. Med PhotoREt IV opnås et større spektrum af farver, lysere toner og jævnere overgange mellem tonerne samt den bedste mulige kvalitet for foto- og billedudskrivning.

Du kan også vælge **Maksimum dpi**, som sikrer op til 4800 x 1200 optimeret dpi\* og giver optimal udskriftskvalitet. Se <u>4800 x 1200 optimeret dpi på side 42</u>.

\*Op til 4800 x 1200 optimeret dpi ved farveudskrivning og 1200 input dpi. Denne indstilling kan midlertidigt bruge megen plads på harddisken (400 MB eller mere), og der udskrives langsommere. Fotoblækpatron (hvis installeret) forbedrer udskriftskvaliteten yderligere.

- Oplysninger om udskrivning af fotografier uden ramme findes under <u>Udskrivning uden ramme</u> <u>på side 44</u>.
- Det anbefales at fjerne papirarkene, efterhånden som de udskrives, og lægge dem til side for at tørre.
- Hvis det er synligt, at de udskrevne farver ændrer sig over mod gul, cyan eller magenta, eller der er et farveskær i gråtonerne, er du nødt til at kalibrere farven.
- Juster fotoblækpatronerne for at opnå den bedste mulige udskriftskvalitet. Du behøver ikke justere blækpatronerne, hver gang du installerer en fotoblækpatron, kun når det er nødvendigt. Se <u>Justering af blækpatronerne på side 21</u>.
- Oplysninger om opbevaring af en blækpatron findes under <u>Opbevaring af blækpatronerne</u> <u>på side 23</u>.

- Hold altid fotopapiret langs kanterne. Fingeraftryk på fotopapir reducerer udskriftskvaliteten.
- Fotopapir skal være fladt før udskrivningen. Hvis hjørnerne på fotopapiret buer mere end 10 mm, skal du gøre papiret fladt ved at lægge det i opbevaringsposen med genlukning, hvorefter posen rulles på en bordkant, indtil papiret er fladt.

#### Udskrivning af digitale fotografier

- 1. Ilæg fotopapiret:
  - Oplysninger om ilægning af en stak fotopapir findes under <u>llægning af medie i papirbakken</u> på side 36.
  - Hvis du kun udskriver et eller nogle få ark, kan du bruge den forreste manuelle indføring. Hvis du udskriver på kraftigt papir og ønsker en lige papirgang, kan du bruge den bageste manuelle indføring. Hvis du bruger en af de manuelle indføringer, skal der ilægges papir på et senere tidspunkt.
  - Hvis du udskriver fotografier på 4 x 6 ", kan du bruge papirbakken eller den bageste manuelle indføring.
- 2. Udskriv dine fotografier. Se <u>Udskrivning af et dokument på side 49</u>.

Se også Retningslinier for udskrivning af fotografier på side 41.

**3.** Hvis du benytter den forreste eller bageste manuelle indføring, bedes du se <u>Udskrivning fra den</u> <u>forreste eller bageste manuelle indføring på side 50</u> for at få instruktioner i indføring af medier.

## Beskrivelse af digitale fotografiteknologier

Foruden udskrivning med seks blækfarver tilbyder printersoftwaren adskillige funktioner til udskrivning af digitale fotografier.

- BEMÆRK: Du kan også få adgang til denne funktion under fanen Udskrivningsgenveje. Åbn printerdriveren, klik på fanen Udskrivningsgenveje, og vælg funktionen på rullelisten Hvad vil du gøre?
  - PhotoREt-udskrivning
  - <u>4800 x 1200 optimeret dpi</u>
  - Udskrivning af Exif Print-forbedrede fotografier

#### PhotoREt-udskrivning

PhotoREt giver den bedste kombination af udskrivningshastighed og kvalitet til billedet.

Du udskriver med PhotoREt-teknologi ved at vælge **Bedst** som udskriftskvalitet under fanen **Funktioner** i printerdriveren. Se <u>Udskrivning af et dokument på side 49</u> for at få instruktioner i ændring af indstillinger i printerdriveren.

#### 4800 x 1200 optimeret dpi

4800 x 1200 optimeret dpi\* er den højeste indstilling for opløsning på denne printer. Når der er valgt **Maximum dpi** som udskriftskvalitet, udskriver den trefarvede blækpatron med 4800 x 1200 optimeret dpi.

Du udskriver med 4800 x 1200 optimeret dpi ved at vælge **Maksimum dpi** som udskriftskvalitet under fanen **Funktioner** i printerdriveren. Se <u>Udskrivning af et dokument på side 49</u> for at få instruktioner i ændring af indstillinger i printerdriveren.

\*Op til 4800 x 1200 optimeret dpi til farveudskrivning og 1200 input dpi. Denne indstilling kan midlertidigt bruge megen plads på harddisken (400 MB eller mere), og der udskrives langsommere. Fotoblækpatron (hvis installeret) forbedrer udskriftskvaliteten yderligere.

## Udskrivning af Exif Print-forbedrede fotografier

Exif (Exchangeable Image File Format 2.2) Print er en international digital billedstandard, der simplificerer digital fotografering og forbedrer udskrevne fotografier. Når der tages et fotografi med et Exif Print-aktiveret digitalkamera, indhenter Exif Print oplysninger som f.eks. eksponeringstid, flashtype og farvemætning og lagrer dem i billedfilen. Printersoftwaren bruger derefter disse oplysninger til automatisk at udføre billedspecifikke forbedringer, hvilket resulterer i fantastiske fotografier.

Udskrivning af Exif Print-forbedrede fotografier kræver:

- Et digitalkamera der understøtter Exif Print
- Exif Print-aktiveret fotosoftware

Udskrivning af Exif Print-forbedrede fotografier:

- 1. Åbn den fil, du ønsker at udskrive, ved hjælp af Exif Print-aktiveret fotosoftware.
- 2. Se <u>Forbedret farveudskrivning på side 41</u> for at få udskrivningsinstruktioner.

## **HP Photosmart Essential Software**

HP Photosmart Essential er et Windows-baseret softwareprogram, der kan bruges til hurtig og nem udskrivning af fotografier eller til online køb af udskrevne fotografier. Softwareprogrammet giver også adgang til andre grundlæggende HP Photosmart-softwarefunktioner, f.eks. lagring, visning og deling af fotografier.

Sådan åbnes HP Photosmart Essential: Klik på **Start** på proceslinjen, peg på **Programmer** eller **All programmer**, peg på **HP**, og klik derefter på **HP Photosmart Express**.

# Udskrivning uden ramme

Med udskrivning uden ramme kan du udskrive til kanterne på bestemte papirtyper og en række standardpapirformater fra 101,6 x 152,4 mm til 330 x 482,6 mm eller A6 til A3+.

BEMÆRK: Åbn filen i et softwareprogram, og angiv billedstørrelsen. Sørg for, at størrelsen svarer til det papirformat, du bruger til udskrivning af billedet.

Du kan også få adgang til denne funktion under fanen **Udskrivningsgenveje**. Åbn printerdriveren, vælg fanen **Udskrivningsgenveje**, og vælg indstillingen **Fotoudskrivning uden ramme**.

#### Windows

- 1. Ilæg det relevante papir:
  - Hvis du kun udskriver et eller nogle få ark, kan du bruge den forreste eller bageste manuelle indføring. I så fald skal du fortsætte med fremgangsmåden nedenfor og indføre papiret på et senere tidspunkt.
  - Hvis du benytter papirbakken, bedes du se <u>llægning af medie i papirbakken på side 36</u>.
- 2. Åbn den fil, du vil udskrive.
- 3. Åbn printerdriveren (se Udskrivning af et dokument på side 49).
- 4. Klik på fanen Funktioner.
- 5. Vælg papirformatet fra rullelisten **Format**.
- 6. Marker afkrydsningsfeltet Uden rammer.
- 7. Vælg papirkilden på rullelisten **Papirkilde**. Hvis du udskriver på kraftigt papir eller fotopapir, skal du vælge indstillingen **Fotobakke**.
- 8. Vælg papirtypen på rullelisten **Papirtype**. Vælg ikke **Automatisk**.
- Hvis du udskriver fotografier, skal du vælge Bedst fra rullelisten Udskriftskvalitet. Du kan også vælge Maksimum dpi, som sikrer op til 4800 x 1200 optimeret dpi\* og giver optimal udskriftskvalitet.

\*Op til 4800 x 1200 optimeret dpi til farveudskrivning og 1200 input dpi. Denne indstilling kan midlertidigt bruge megen plads på harddisken (400 MB eller mere), og der udskrives langsommere. Fotoblækpatron (hvis installeret) forbedrer udskriftskvaliteten yderligere.

- 10. Rediger eventuelle andre ønskede udskriftsindstillinger og klik på OK.
- **11.** Udskriv dokumentet.
- **12.** Hvis du benytter den forreste eller bageste manuelle indføring, bedes du se <u>Udskrivning fra den</u> <u>forreste eller bageste manuelle indføring på side 50</u>.
- **13.** Hvis du udskrev på fotopapir med en afrivningstap, fjerner du tappen for at fjerne kanten helt fra dokumentet.

#### Macintosh

- 1. Ilæg det relevante papir:
  - Hvis du kun udskriver et eller nogle få ark, kan du bruge den forreste eller bageste manuelle indføring. I så fald skal du fortsætte med fremgangsmåden nedenfor og indføre papiret på et senere tidspunkt.
  - Hvis du benytter papirbakken, bedes du se <u>llægning af medie i papirbakken på side 36</u>.
- 2. Åbn den fil, du vil udskrive.
- 3. Klik på Arkiv og derefter på Sidelayout.
- 4. Vælg papirformatet uden rammer, og klik på **OK**.
- 5. Klik på Arkiv og derefter på Udskriv.
- 6. Åbn panelet Papirtype/kvalitet.
- 7. Klik på fanen **Papir**, og vælg medietypen fra rullelisten **Papirtype**.
- 8. Hvis du udskriver fotos, skal du vælge **Bedst** på rullelisten **Kvalitet**. Du kan også vælge **Maksimum dpi**, hvilket giver op til 4800 x 1200 optimeret dpi\*.

\*Op til 4800 x 1200 optimeret dpi til farveudskrivning og 1200 input dpi. Denne indstilling kan midlertidigt bruge megen plads på harddisken (400 MB eller mere), og der udskrives langsommere. Fotoblækpatron, hvis denne er installeret, forbedrer yderligere udskriftskvaliteten.

- **9.** Vælg papirkilden. Hvis du udskriver på kraftigt papir eller fotopapir, skal du vælge indstillingen for manuel indføring.
- **10.** Rediger eventuelle andre ønskede udskriftsindstillinger, og klik på **Udskriv**.
- **11.** Hvis du udskriver på kraftigt papir eller fotopapir, indfører du papiret i den bageste manuelle indføring på bagsiden af printeren. (Instruktioner i manuel indføring af papir finder du i <u>Udskrivning fra den forreste eller bageste manuelle indføring på side 50</u>).
- **12.** Hvis du udskrev på fotopapir med en afrivningstap, fjerner du tappen for at fjerne kanten helt fra dokumentet.

# Udskrivning i gråtoner

Med funktionen til udskrivning i gråtoner kan du udskrive sort/hvide fotografier i gråtoner og høj kvalitet ved hjælp af en grå fotoblækpatron.

#### Windows

- 1. Ilæg udskriftsmediet (se <u>llægning af medie i papirbakken på side 36</u>).
- 2. Åbn dialogboksen Printeregenskaber.
- 3. Klik på Farve.
- 4. Klik på et af følgende på rullelisten Udskriv i gråtoner:
  - Høj kvalitet: Brug denne indstilling til udskrifter i høj kvalitet.
  - Kun sort blækpatron: Brug denne indstilling til hurtig, økonomisk udskrivning.
- 5. Vælg eventuelle andre udskriftsindstillinger, f.eks. Udskriftskvalitet, og klik derefter på OK.

- 1. Klik på Arkiv og derefter på Udskriv.
- 2. Åbn panelet Papirtype/kvalitet.
- 3. Vælg Gråtoner under fanen Papir på rullelisten Farve.
- 4. Rediger eventuelle andre ønskede udskriftsindstillinger, og klik på Udskriv.

# Udskrivning af panoramiske fotografier

Dette afsnit indeholder oplysninger om udskrivning af panoramiske fotografier, der indeholder kanter, og fotografier uden rammer. Retningslinjer for udskrivning af panoramiske fotografier er følgende:

- Brug en fotoblækpatron i kombination med den trefarvede blækpatron for at få resultater i høj kvalitet.
- Brug HP Plus-kvalitetsfotopapir og fotoblækpatroner for at opnå størst modstandsdygtighed mod falmen.
- Se <u>Udskrivning af digitale fotografier på side 41</u> for at lære, hvordan du bruger fotoudskrivningsfunktionerne.
- Brug HP-fotopapir til daglig brug, halvblankt for at spare penge ved udskrivning af fotos.
- Sørg for, at det fotopapir, du bruger, er fladt. Hvis fotopapiret ikke er fladt, skal du anbringe papiret i opbevaringsposen med genlukning og rulle posen på en bordkant, indtil papiret er fladt.
- Overskrid ikke papirbakkens kapacitet: Op til 25 ark.

#### Sådan installeres printeren

- 1. Kontroller, at printeren er tændt.
- 2. Løft udskriftsbakken, og fjern derefter alt papir fra papirbakken.
- 3. Skub papirbreddestyret helt til venstre, og skub derefter bakken ind, eller brug det lille mediestyr.
- 4. Kontroller, at fotopapiret er fladt.
- 5. Anbring fotopapiret i papirbakken med den side, der skal udskrives på, nedad.
- 6. Skub papirstyrene godt ind mod papiret.
- **BEMÆRK:** Nogle panoramiske papirformater kan gå ud over skuffens kant. Når du udskriver på sådanne papirer, skal du sørge for at skubbe papirbreddestyret godt mod kanten af papiret.
- 7. Sænk udskriftsbakken.

#### Sådan installeres softwaren

- BEMÆRK: Hvis dit softwareprogram inkluderer en funktion til fotoudskrivning, skal du følge de instruktioner, der følger med softwareprogrammet. I modsat fald skal du følge disse instruktioner.
  - 1. Åbn dialogboksen Printeregenskaber.
  - 2. Klik på Fotoudskrivning med hvide kanter under fanen Udskrivningsgenveje som dokumenttype, og vælg derefter følgende indstillinger:
    - Udskriftskvalitet: Normal, Bedst eller Maks. dpi
    - **Papirformat**: Det korrekte fotopapirformat
    - **Papirtype**: Den korrekte fotopapirtype
    - Papirretning: Stående eller Liggende

- 3. Angiv følgende indstillinger efter behov under fanebladene **Funktioner** og **Farve**:
  - Indstillinger til fotoreparation
  - Avancerede farveindstillinger
  - Farvestyring
  - Gråtonekvalitet
- 4. Vælg eventuelt andre ønskede udskriftsindstillinger, og klik derefter på **OK**.

# **Udskrivning af et dokument**

Fremgangsmåden til at udskrive et dokument varierer, afhængigt af softwareprogrammet. Generelt kan du benytte denne fremgangsmåde for at udskrive et dokument.

- BEMÆRK: Du kan også få adgang til denne funktion under fanen Udskrivningsgenveje. Åbn printerdriveren, vælg fanen Udskrivningsgenveje, og vælg funktionen på rullelisten Hvad vil du gøre?
  - 1. Åbn den fil, du vil udskrive.
  - 2. Klik på Arkiv og derefter på Udskriv.
  - 3. Du udskriver med printerens standardudskriftsindstillinger ved at klikke på **OK** eller **Udskriv**.

-eller-

Du ændrer udskriftsindstillingerne til dokumentet ved at åbne printerdriveren:

For Windows: Klik på Egenskaber eller Opsætning.

For Macintosh: Klik på Udskriv eller Sidelayout.

Stien til printerdriveren vil variere, afhængigt af softwareprogrammet.

4. Rediger eventuelle ønskede udskriftsindstillinger og klik på OK eller Udskriv.

Se de andre afsnit i dette afsnit for at få mere specifikke udskrivningsinstruktioner. To yderligere referencer til udskrivning af dokumenter er følgende:

- Beskrivelser af funktionerne i printerdriveren findes under <u>Beskrivelse af smarte</u> <u>softwarefunktioner på side 40</u>.
- Hvis du vil gøre udskriftsindstillingerne gældende for alle dokumenter, der udskrives af printeren, bedes du se <u>Ændring af udskriftsindstillinger på side 39</u>.

# Udskrivning fra den forreste eller bageste manuelle indføring

Hvis du kun udskriver et eller nogle få fotografier, konvolutter eller ark papir, kan du bruge den forreste manuelle indføring og lade dit almindelige medie blive i papirbakken.

Den bageste manuelle indføring benytter en lige papirgang og er beregnet til udskrivning af enkelte ark på kraftigt papir (op til 280 g/m<sup>2</sup>) som f.eks. karton eller fotopapir.

Oplysninger om medietyper og -formater, som kan benyttes i de manuelle indføringer, findes under <u>Specifikationsbeskrivelse af understøttede medier på side 28</u>.

Udskrivning fra de manuelle indføringer udføres i to faser: 1) Ændring af softwareindstillingerne og 2) ilægning af mediet. Følgende afsnit indeholder en fremgangsmåde for hver fase.

BEMÆRK: Hvis dupleksenheden er installeret, og du vil udskrive ved brug af den bageste manuelle indføring, skal du udskifte dupleksenheden med det bageste adgangspanel.

## Ændring af softwareindstillingerne

#### Windows:

- 1. Åbn printerdriveren (se <u>Udskrivning af et dokument på side 49</u>).
- 2. Klik på fanen **Funktioner**.
- 3. Vælg indstillingen til manuel indføring på rullelisten **Papirkilde**.
- 4. Rediger eventuelle andre ønskede udskriftsindstillinger og klik på **OK**.
- 5. Udskriv dokumentet.

- 1. Klik på Arkiv og derefter på Sidelayout.
- 2. Vælg medieformatet, og klik på OK.
- 3. Klik på Arkiv og derefter på Udskriv.
- 4. Åbn panelet Papirtype/kvalitet.
- 5. Klik på fanen **Papir** og vælg medietypen og kilden.
- 6. Rediger eventuelle andre ønskede udskriftsindstillinger, og klik på Udskriv.

## Indføring i den forreste manuelle indføring

- BEMÆRK: Hvis der er nogen udskrifter i udskriftsbakken, skal de fjernes, før den forreste manuelle indføring bruges.
  - 1. Forlæng udskriftsbakken.

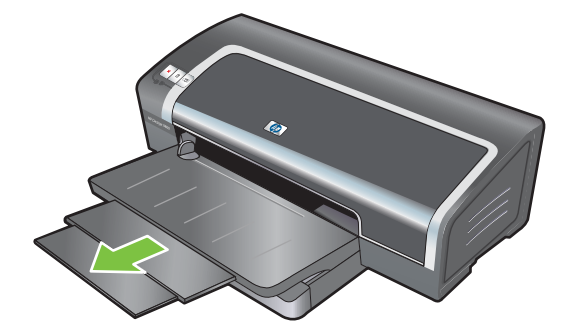

- 2. Skub papirbreddestyret mod venstre til den yderste position.
- 3. Løft den klare plastikklap, og indfør mediet i den smalle åbning mellem udskriftsbakken og plastikklappen. Indfør op til 10 ark papir, 5 kort eller konvolutter med udskriftssiden nedad i den højre side af indføringen, indtil mediet ikke kan komme længere. Indfør konvolutter med klapperne opad og til højre.
- 4. Skub papirstyret til højre, indtil det ikke kan komme længere ved kanten af papiret.

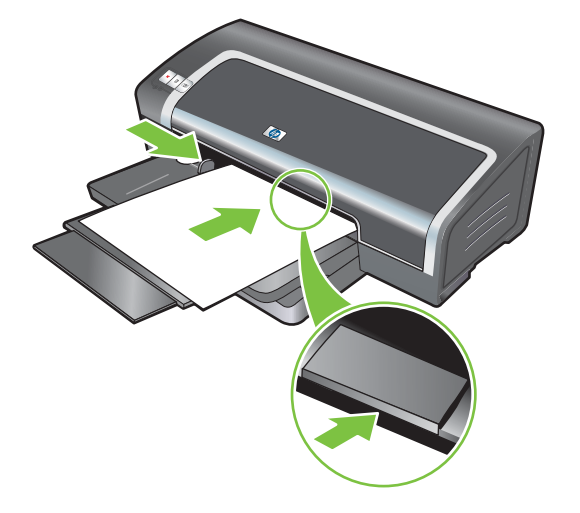

5. Tryk på knappen Fortsæt for at gå videre med udskrivningen.

Udskrivningen genoptages fra papirbakken ved at fjerne papiret fra den forreste manuelle indføring.

## Indføring i den bageste manuelle indføring

- 1. Før du indfører papiret, skal du justere papirstyret til det papirformat, du skal udskrive, ved at justere det efter det relevante symbol under den bageste manuelle indføring.
- 2. Indfør et enkelt ark papir med **udskriftssiden opad** i den venstre side af den bageste manuelle indføring. Printeren griber fat i papiret.

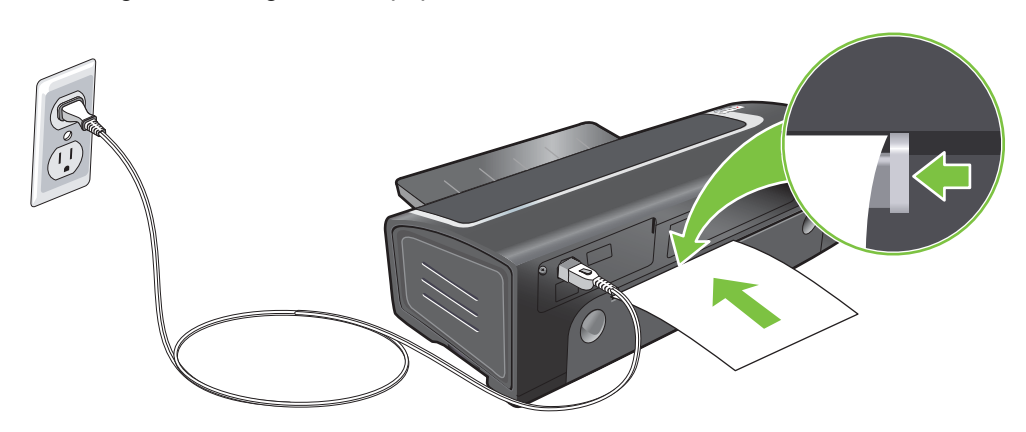

**3.** Tryk på knappen Fortsæt for at gå videre med udskrivningen. Hvis du udskriver mere end en side, skal du trykke på knappen Fortsæt, efter du har indført hvert enkelt stykke papir.

# Udskrivning på forskellige medietyper

BEMÆRK: Brug HP-medier, hvis du vil opnå optimal udskriftskvalitet. Disse medietyper er specielt konstrueret t til HP-printeren. Se <u>HP-forbrugsvarer og -ekstraudstyr på side 109</u> for at få bestillingsoplysninger.

Hvis du udskriver transparenter, anbefaler HP at fjerne transparenterne, efterhånden som de udskrives, og lægge dem til side for at tørre.

#### Windows

- 1. Ilæg udskriftsmediet (se Ilægning af medie i papirbakken på side 36).
- 2. Åbn printerdriveren (se Udskrivning af et dokument på side 49).
- 3. Klik på fanen Funktioner.
- 4. Vælg medietypen på rullelisten Papirtype.
- 5. Vælg medieformatet på rullelisten Format.
- 6. Vælg papirkilden på rullelisten Papirkilde.
- 7. Rediger eventuelle andre ønskede udskriftsindstillinger og klik på **OK**.
- 8. Udskriv dokumentet.

- 1. Ilæg udskriftsmediet (se <u>llægning af medie i papirbakken på side 36</u>).
- 2. Klik på Arkiv og derefter på Sidelayout.
- 3. Vælg medieformatet, og klik på **OK**.
- 4. Klik på Arkiv og derefter på Udskriv.
- 5. Åbn panelet Papirtype/kvalitet.
- 6. Klik på fanen **Papir** og vælg medietypen og kilden.
- 7. Rediger eventuelle andre ønskede udskriftsindstillinger, og klik på Udskriv.

# Udskrivning på papir i specialformater

BEMÆRK: Papirbredden skal være mellem 76,2 og 330,2 mm, og papirlængden skal være mellem 127 og 1.270 mm

#### Windows

- 1. Ilæg udskriftsmediet (se <u>llægning af medie i papirbakken på side 36</u>).
- 2. Åbn printerdriveren (se Udskrivning af et dokument på side 49).
- 3. Klik på fanen **Funktioner**.
- 4. Vælg Special på rullelisten Format.

Hvis du bruger Windows XP eller Windows 2000, skal du skrive et navn og klikke på **Gem**.

- 5. I dialogboksen til specialpapirformat, indtaster du værdierne for bredden og længden.
- 6. Vælg et af de prædefinerede navne fra rullelisten **Navn** og klik på **Gem** for at gemme specialindstillingerne.
- 7. Klik på OK.
- 8. Vælg navnet på det brugerdefinerede papirformat, du lige har oprettet, på rullelisten **Format**.
- 9. Vælg papirkilden på rullelisten Papirkilde.
- 10. Rediger eventuelle andre ønskede udskriftsindstillinger og klik på OK.
- 11. Udskriv dokumentet.

- 1. Ilæg udskriftsmediet (se <u>llægning af medie i papirbakken på side 36</u>).
- 2. Klik på Arkiv og derefter på Sidelayout.
- 3. Vælg Brugerdefineret papirstørrelse på rullelisten Papirformat.
- 4. Klik på +, og indtast derefter værdier for bredden, højden og margenerne.
- 5. Klik på OK, og klik på Gem.
- 6. Klik på Arkiv og derefter på Sidelayout.
- 7. Vælg det brugerdefinerede papirformat, du netop har oprettet, og klik på OK.
- 8. Klik på Arkiv, og klik derefter på Udskriv.
- 9. Rediger eventuelle andre ønskede udskriftsindstillinger, og klik på Udskriv.

# Udskrivning på konvolutter

- BEMÆRK: Brug ikke konvolutter, der har hægter eller ruder, har tykke, uregelmæssige eller buede kanter, er blanke eller prægede, er krøllede, iturevne eller på anden måde beskadigede.
  - 1. Løft udskriftsbakken, og fjern eventuelt medie fra papirbakken.
  - 2. Indfør op til 15 konvolutter langs højre side af papirbakken med klapperne opad og til højre, indtil de ikke kan komme længere.
  - **3.** Tryk på knappen oven på papirbreddestyret, og skub styret til højre, indtil det stopper ved kanten af konvolutterne.

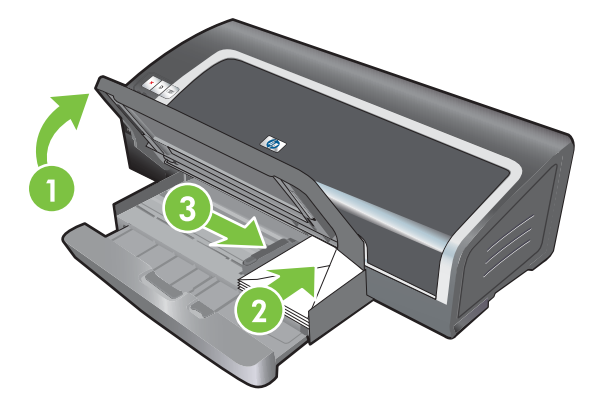

- 4. Tryk på papirbakkelåsen, og skub bakken tilbage, indtil den stopper ved kanten af konvolutterne.
- 5. Sænk udskriftsbakken.
- 6. Windows:
  - a. Åbn printerdriveren (se Udskrivning af et dokument på side 49).
  - **b.** Klik på fanen **Funktioner**.
  - c. Vælg konvolutformatet på rullelisten Format.
  - d. Rediger eventuelle andre ønskede udskriftsindstillinger og klik på OK.
  - e. Udskriv filen.

- a. Klik på Arkiv og derefter på Sidelayout.
- **b.** Vælg konvolutformatet, og klik på **OK**.
- c. Klik på Arkiv og derefter på Udskriv.
- d. Rediger eventuelle andre ønskede udskriftsindstillinger, og klik på Udskriv.
- 7. Når du har afsluttet udskrivningen, skal du fjerne det resterende medie:
  - **a.** Løft udskriftsbakken. Tryk på papirbakkelåsen, og forlæng bakken.
  - **b.** Fjern medierne, og genindfør de ønskede medier i papirbakken (se <u>llægning af medie i</u> papirbakken på side <u>36</u>).

# Udskrivning på kort og medier i mindre formater

BEMÆRK: Hvis du udskriver på kraftigt papir (f.eks. karton), kan du bruge den bageste manuelle indføring. Se Udskrivning fra den forreste eller bageste manuelle indføring på side 50.

Hvis du ønsker at udskrive til kanten af kortene, bedes du se Udskrivning uden ramme på side 44.

- 1. Løft udskriftsbakken, og fjern eventuelt medie fra papirbakken.
- 2. Indfør op til 60 kort eller en stak medier langs papirbakkens højre side med udskriftssiden nedad, så stakken ikke overstiger højden på papirbreddestyret.

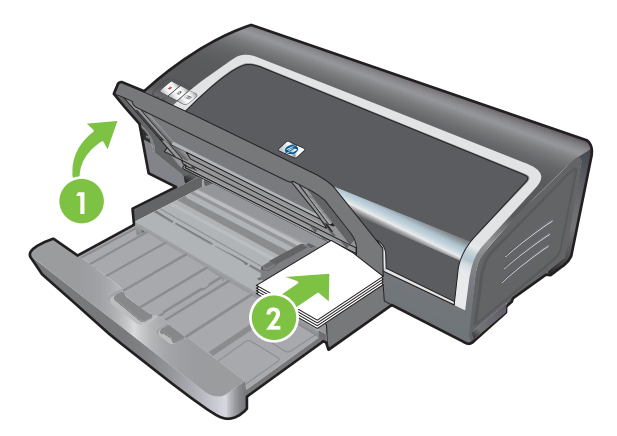

- 3. Åbn styret til små medier ved at flytte det 90° med uret fra start- til slutpositionen.
- 4. Tryk på knappen oven på papirbreddestyret, og skub styret til højre, indtil det stopper ved kanten af kortene.

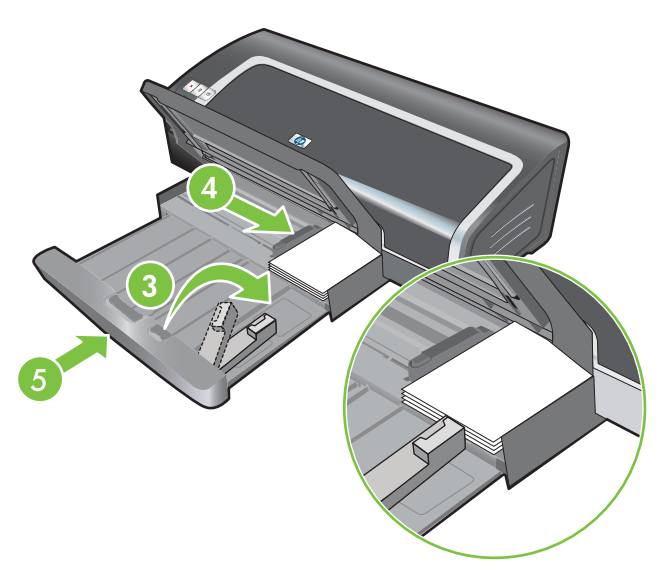

 Tryk på papirbakkelåsen og træk bakken tilbage, indtil styret til små medier stopper ved kanten af kortene. Når du trækker bakken tilbage, udvides det lille mediestyr, indtil det rører kanten af medierne. 6. Sænk udskriftsbakken.

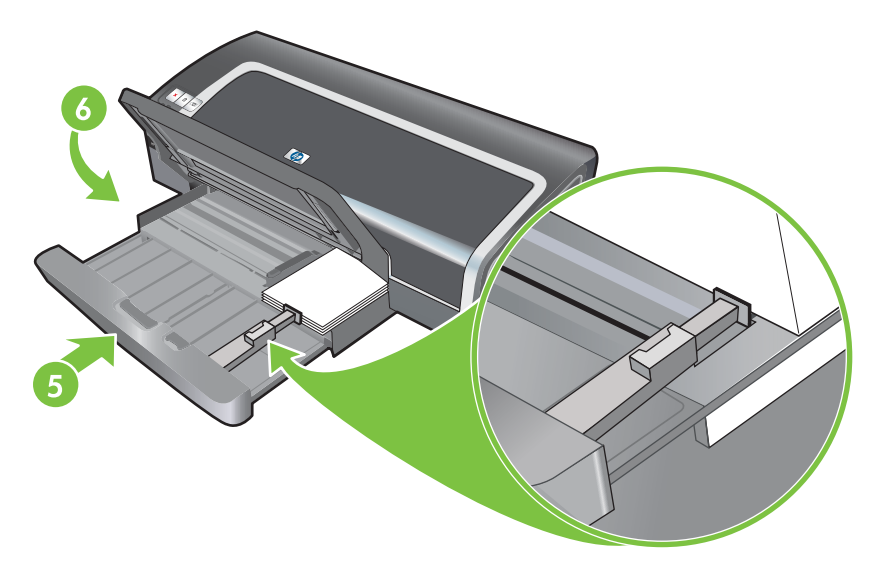

#### 7. Windows:

- a. Åbn printerdriveren (se Udskrivning af et dokument på side 49).
- b. Klik på fanen Funktioner.
- c. Vælg kortformatet på rullelisten Format.

Se <u>Udskrivning på papir i specialformater på side 54</u> for at få instruktioner i udskrivning på kort i specialformater.

- d. Vælg papirtypen på rullelisten Papirtype.
- e. Rediger eventuelle andre ønskede udskriftsindstillinger og klik på OK.
- f. Udskriv filen.

#### Macintosh:

- a. Klik på Arkiv og derefter på Sidelayout.
- **b.** Vælg størrelsen på kortene, og klik på **OK**.

Se <u>Udskrivning på papir i specialformater på side 54</u> for at få instruktioner i udskrivning på kort i specialformater.

- c. Klik på Arkiv og derefter på Udskriv.
- d. Åbn panelet Papirtype/kvalitet.
- e. Klik på fanen Papir og vælg medietypen fra rullelisten Papirtype.
- f. Rediger eventuelle andre ønskede udskriftsindstillinger, og klik på Udskriv.
- 8. Når du har afsluttet udskrivningen, skal du fjerne det resterende medie:
  - a. Løft udskriftsbakken.

**b.** Tryk på papirbakkelåsen, og forlæng bakken.

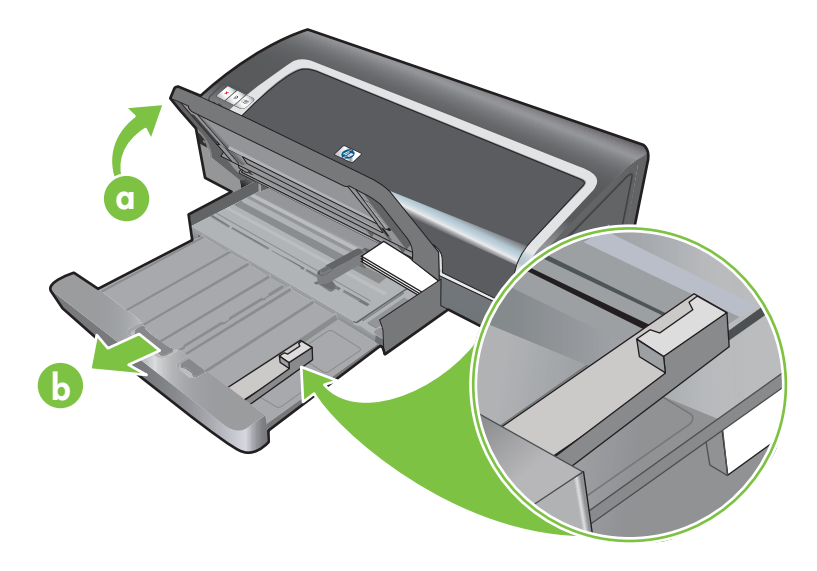

- c. Luk det lille mediestyr ved at bevæge det 90° mod uret.
- d. Skub medierne ud ved trække den lille medieudløser ud.
- e. Når du har fjernet medierne, skal du skubbe den lille medieudløser tilbage til den oprindelige position.

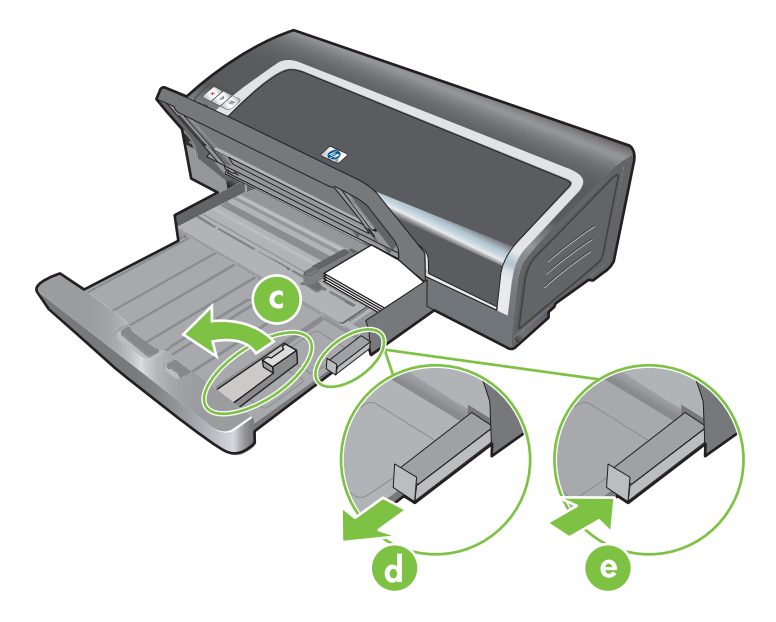

**f.** Indfør det ønskede medie i udskriftsbakken igen (se <u>llægning af medie i papirbakken</u> <u>på side 36</u>).

# Udskrivning af flere sider på et enkelt ark papir

Du kan udskrive flere sider af et dokument på et enkelt ark papir. Printersoftwaren skalerer automatisk dokumentteksten og billederne til at passe på den udskrevne side.

#### Windows

- 1. Ilæg det relevante papir (se <u>llægning af medie i papirbakken på side 36</u>).
- 2. Åbn printerdriveren (se <u>Udskrivning af et dokument på side 49</u>).
- 3. Klik på fanen Funktioner.
- 4. Vælg det antal sider, du vil have vist på hvert ark papir, fra rullelisten **Sider pr. ark**.
- 5. Vælg et layout for hvert ark papir på rullelisten **Siderækkefølge**.
- 6. Rediger eventuelle andre ønskede udskriftsindstillinger og klik på **OK**.
- 7. Udskriv dokumentet.

- 1. Ilæg det relevante papir (se <u>llægning af medie i papirbakken på side 36</u>).
- 2. Klik på Arkiv og derefter på Udskriv.
- 3. Åbn panelet Layout.
- 4. Vælg det antal sider, du ønsker vist på hvert ark papir, fra rullelisten Sider pr. ark.
- 5. Hvis du vil have en kant udskrevet rundt om hvert sidebillede på papirarket, skal du vælge den ønskede kant på rullelisten **Udskriv kant**.
- 6. Rediger eventuelle andre ønskede udskriftsindstillinger, og klik på Udskriv.

# Udskrivning af hæfter

Hæfteudskrivning arrangerer og skalerer automatisk siderne i et dokument, således at når dokumentet foldes til et hæfte, er siderækkefølgen korrekt.

## Udførelse af manuel hæfteudskrivning

#### Windows

- 1. Ilæg det relevante papir (se <u>llægning af medie i papirbakken på side 36</u>).
- 2. Åbn printerdriveren (se Udskrivning af et dokument på side 49).
- 3. Klik på fanen Funktioner.
- 4. Vælg Manuel på rullelisten Tosidet udskrivning.
- 5. Vælg Vend siderne opad, hvis du vil ændre sideretningen.
- 6. Vælg et hæftelayout på rullelisten Hæftelayout.
- 7. Se Udførelse af manuel dupleksudskrivning på side 66, trin 7 til 10.

## Udførelse af automatisk hæfteudskrivning

Du kan udskrive hæfter automatisk, hvis en dupleksenhed er installeret på printeren (se <u>Installation</u> <u>af valgfrit, automatisk tosidet udskrivningsudstyr (dupleksenhed) på side 26</u>).

BEMÆRK: Dupleksenheden er ekstraudstyr, der er tilgængeligt til brug sammen med HP Officejet K7100 series-printeren. Den kan købes særskilt i nogle lande/områder (se <u>HP-forbrugsvarer og -</u> <u>ekstraudstyr på side 109</u>).

I forbindelse med Windows 2000 og Windows XP skal du kontrollere, at dupleksenheden er installeret, og at auto-dupleksenheden er aktiveret. Åbn printerdriveren, vælg **Egenskaber**, og vælg derefter **Enhedsindstillinger**. Sørg for, at **Tillad manuel dupleksudskrivning** er deaktiveret.

Du kan også få adgang til denne funktion under fanen **Udskrivningsgenveje**. Åbn printerdriveren, vælg fanen **Udskrivningsgenveje**, og vælg funktionen på rullelisten **Hvad vil du gøre?** 

#### Windows

- 1. Ilæg det relevante papir (se <u>llægning af medie i papirbakken på side 36</u>).
- 2. Åbn printerdriveren (se Udskrivning af et dokument på side 49).
- 3. Klik på fanen Funktioner.
- 4. Vælg på rullelisten Tosidet udskrivning.
- 5. Vælg Bevar layout.
- 6. Vælg en indbindingsindstilling på rullelisten **Hæftelayout**.
- 7. Rediger eventuelle andre ønskede udskriftsindstillinger, og klik på OK.
- 8. Udskriv dokumentet.

- 1. Ilæg det relevante papir (se <u>llægning af medie i papirbakken på side 36</u>).
- 2. Klik på Arkiv og derefter på Udskriv.
- 3. Åbn panelet **Tosidet udskrivning**.
- 4. Vælg Udskriv på begge sider.
- 5. Vælg den ønskede indbindingsretning ved at klikke på det relevante ikon.
- 6. Rediger eventuelle andre ønskede udskriftsindstillinger, og klik på **Udskriv**.

# **Udskrivning af plakater**

Du kan forstørre dit dokument fra en enkelt side til flere ruder, der kan klistres sammen til en plakat. Du kan bruge denne funktion til at forstørre et enkeltsidet dokument til mange ruder, afhængig af formatet på dokumentet.

BEMÆRK: Du kan også få adgang til denne funktion under fanen Udskrivningsgenveje. Åbn printerdriveren, vælg fanen Udskrivningsgenveje, og vælg funktionen på rullelisten Hvad vil du gøre?

#### Windows

- 1. Ilæg det relevante medie i papirbakken (se <u>llægning af medie i papirbakken på side 36</u>).
- 2. Åbn printerdriveren (se Udskrivning af et dokument på side 49).
- 3. Klik på fanen Avanceret.
- 4. Vælg et antal ark til plakaten på rullelisten Plakatudskrivning.
- 5. Klik på Vælg ruder for at udskrive specifikke ruder i plakaten.
- 6. Rediger eventuelle andre ønskede udskriftsindstillinger, og klik på **OK**.
- 7. Udskriv dokumentet.

Efter sektionerne af plakaten er udskrevet, skærer du kanterne af arkene, og arkene klistres sammen.
## **Udskrivning af bannere**

Du kan udskrive store billeder og skrifttyper i fed skrift og i overstørrelse på endeløse papirgange. En række retningslinjer for udskrivning af bannere er følgende:

- Brug HP-bannerpapir for få gode resultater.
- Fjern eventuelle perforerede strimler fra bannerpapiret, før det lægges i papirbakken.
- Kapacitet på papirbakke: op til 20 endeløse ark

#### **Windows**

1. Ilæg det relevante medie (se <u>llægning af medie i papirbakken på side 36</u>).

Sørg for, at den uhæftede kant er øverst i papirstakken ind mod printeren.

- 2. Hvis dit softwareprogram inkluderer en funktion til bannerudskrivning, skal du følge de instruktioner, der følger med softwareprogrammet. Hvis ikke, skal du følge instruktionerne herunder.
- 3. Åbn printerdriveren (se Udskrivning af et dokument på side 49).
- 4. Klik på fanen **Funktioner**.
- 5. Vælg det påkrævede bannerformat.
- 6. Vælg HP-bannerpapir på rullelisten Papirtype.
- 7. Rediger eventuelle andre ønskede udskriftsindstillinger, og klik på OK.
- 8. Udskriv dokumentet.

#### Macintosh

1. Ilæg det relevante medie (se <u>llægning af medie i papirbakken på side 36</u>).

Sørg for, at den uhæftede kant er øverst i papirstakken ind mod printeren.

- 2. Hvis dit softwareprogram inkluderer en funktion til bannerudskrivning, skal du følge de instruktioner, der følger med softwareprogrammet. Hvis ikke, skal du følge instruktionerne herunder.
- 3. Klik på Arkiv og derefter på Sidelayout.
- 4. Vælg det korrekte papirformat, og klik på **OK**.
- 5. Klik på Arkiv og derefter på Udskriv.
- 6. Rediger eventuelle andre ønskede udskriftsindstillinger, og klik på **Udskriv** for at udskrive dokumentet.

## Udskrivning af etiketter

Retningslinjer for udskrivning af etiketter er følgende:

- Brug kun papiretiketter, der konstrueret direkte til din printer.
- Brug kun hele etiketark.
- Kontroller, at etiketterne ikke klæber, er krøllede eller løsner sig fra den beskyttende bagside.
- Brug ikke etiketter, der er lavet af plastic, eller som er gennemsigtige. Blækket vil ikke tørre på disse etiketter.
- Kapacitet på papirbakke: op til 20 endeløse ark

#### **Windows**

- 1. Luft etiketternes kanter for at skille dem ad, og ret derefter kanterne ind.
- 2. Ilæg op til 20 etiketark med etiketsiden nedad i papirbakken (se <u>llægning af medie i papirbakken</u> <u>på side 36</u>).
- 3. Åbn printerdriveren (se Udskrivning af et dokument på side 49).
- 4. Klik på fanen Funktioner.
- 5. Vælg A4- eller US Letter-papirformat.
- 6. Vælg HP-etiketter, blanke eller HP-etiketter, matte.
- 7. Sørg for, at indstillingen for udskrivning på begge sider ikke er afkrydset.
- 8. Rediger eventuelle andre ønskede udskriftsindstillinger, og klik på **OK**.
- 9. Udskriv dokumentet.

#### Macintosh

- 1. Luft etiketternes kanter for at skille dem ad, og ret derefter kanterne ind.
- Ilæg op til 20 etiketark med etiketsiden nedad i papirbakken (se <u>llægning af medie i papirbakken</u> på side <u>36</u>).
- 3. Klik på Arkiv og derefter på Sidelayout.
- 4. Vælg papirformatet A4 eller US Letter, og klik på **OK**.
- 5. Klik på Arkiv og derefter på Udskriv.
- 6. Åbn panelet Papirtype/kvalitet.
- 7. Vælg Automatisk eller den ønskede papirtype.
- 8. Rediger eventuelle andre ønskede udskriftsindstillinger, og klik på Udskriv.

## Udskrivning på overføringspapir

Retningslinjer for udskrivning af overføringspapir er følgende:

- Brug HP-overføringspapir til t-shirts for at få de bedste resultater.
- Når du udskriver et spejlvendt billede, vendes teksten og billederne vandret i forhold til det billede, du ser på computerskærmen.
- Kapacitet på papirbakke: Op til 20 ark.
- Udskrivning af overføringspapir er kun til rådighed i Windows.

#### Udskrivning på overføringspapir

- 1. Ilæg overføringspapir i papirbakken med udskriftssiden nedad (se <u>llægning af medie i</u> papirbakken på side <u>36</u>).
- 2. Hvis dit softwareprogram inkluderer en funktion til overføringspapir, skal du følge de instruktioner, der følger med softwareprogrammet. Hvis ikke, skal du følge instruktionerne herunder.
- 3. Åbn printerdriveren (se Udskrivning af et dokument på side 49).
- 4. Klik på fanen Funktioner.
- 5. Vælg HP-overføringspapir på rullelisten Papirtype.
- 6. Klik på fanen Avanceret.
- 7. Angiv Spejlbillede til Tændt.
- 8. Rediger eventuelle andre ønskede udskriftsindstillinger, og klik på OK.
- 9. Udskriv dokumentet.

## Udskrivning på begge sider (dupleksudskrivning)

Dette afsnit indeholder retningslinjer og fremgangsmåder for udskrivning på begge sider af mediet.

## Retningslinier for udskrivning på begge sider af papiret

- Brug altid medier, der passer til printerspecifikationerne. Se <u>Specifikationsbeskrivelse af</u> <u>understøttede medier på side 28</u> for at få oplysninger om medieformater og -typer, der understøttes af dupleksenheden. Medietyper, som ikke understøttes, kan udskrives manuelt på begge sider.
- Forøgelse af tørretiden kan forhindre blækudtværing, når der udskrives på begge sider.

I Windows justeres blækkets tørretid under fanen Avanceret i printerdriveren.

I Macintosh justeres blæktørretiden ved at vælge fanen **Blæk** på panelet **Papirtype/Kvalitet**.

- Du opnår de bedste resultater ved at undlade at udskrive på papir, der vejer mere end 135 g/m<sup>2</sup> (36 lb), på begge sider af etiketter eller transparenter eller på begge sider af ark med meget blæk. Der kan opstå papirstop, når disse medietyper bruges til udskrivning på begge sider, og det kan beskadige printeren, når der udskrives på begge sider af etiketter.
- Angiv dupleksindstillinger i dit program eller i printerdriveren.
- Udskriv ikke på begge sider af transparenter, bannermedier, konvolutter, fotopapir, blanke medier eller papir, der vejer mindre end 16 lb (60 g/m<sup>2</sup>) eller vejer mere end 24 lb (90 g/m<sup>2</sup>). Der kan opstå papirstop i forbindelse med disse medietyper.
- Flere typer medier kræver en bestemt papirretning, når du udskriver på begge sider af papiret, f.eks. brevhoved, fortrykt papir og papir med vandmærker eller huller. Når du udskriver fra en computer, der kører med Windows, udskriver printeren den første side af mediet først. Når du udskriver fra en computer, der bruger Macintosh, udskriver printeren den anden side først. Indfør mediet med den forreste side nedad.
- Når udskrivningen er færdig på den ene side af mediet, holder printeren mediet tilbage og standser, mens blækket tørrer. Når blækket er tørt, trækkes mediet tilbage i printeren, og den anden side udskrives. Når udskrivningen er fuldført, føres mediet ud i udskriftsbakken. Tag det ikke op, før udskrivningen er fuldført.
- Du kan udskrive på begge sider af understøttede brugerdefinerede medieformater ved hjælp af printerens manuelle dupleksfunktioner. (<u>Specifikationsbeskrivelse af understøttede medier</u> <u>på side 28</u> indeholder en liste over understøttede brugerdefinerede medieformater).

BEMÆRK: Du kan også få adgang til denne funktion under fanen Udskrivningsgenveje. Åbn printerdriveren, vælg fanen Udskrivningsgenveje, og vælg funktionen på rullelisten Hvad vil du gøre?

Se følgende afsnit for at få udskrivningsinstruktioner:

- Udførelse af manuel dupleksudskrivning på side 66
- Udførelse af automatisk dupleksudskrivning på side 67

## Udførelse af manuel dupleksudskrivning

Du kan udskrive på begge sider af et ark papir ved manuelt at vende papiret om og indføre det i printeren igen.

#### Windows

- 1. Ilæg det relevante papir (se <u>llægning af medie i papirbakken på side 36</u>).
- 2. Åbn printerdriveren (se Udskrivning af et dokument på side 49).
- 3. Klik på fanen Funktioner.
- 4. Vælg Manuel på rullelisten Tosidet udskrivning.
- 5. Vælg Vend siderne opad, hvis du vil ændre sideretningen.
- 6. Hvis du ønsker det, kan du vælge et hæftelayout på rullelisten Hæftelayout.
- 7. Udskriv dokumentet.
- 8. Når den ene side er udskrevet, skal du følge instruktionerne på skærmen, der beskriver, hvordan de udskrevne sider indføres igen, så der kan blive udskrevet på den anden side af papiret. Hvis du udskriver fra den bageste manuelle indføring, skal du ignorere instruktionerne på skærmen og gå til trin 10.
- 9. Hvis du udskriver fra den bageste manuelle indføring og bevarer rækkefølgen af de udskrevne sider, skal du indføre siderne igen en ad gangen med den sidst udskrevne side først med den udskrevne side nedad og derefter trykke på knappen **Fortsæt**.
- BEMÆRK: Hvilken retning, de udskrevne sider skal indføres i, afhænger af, om du har valgt indstillingen Vend siderne opad.

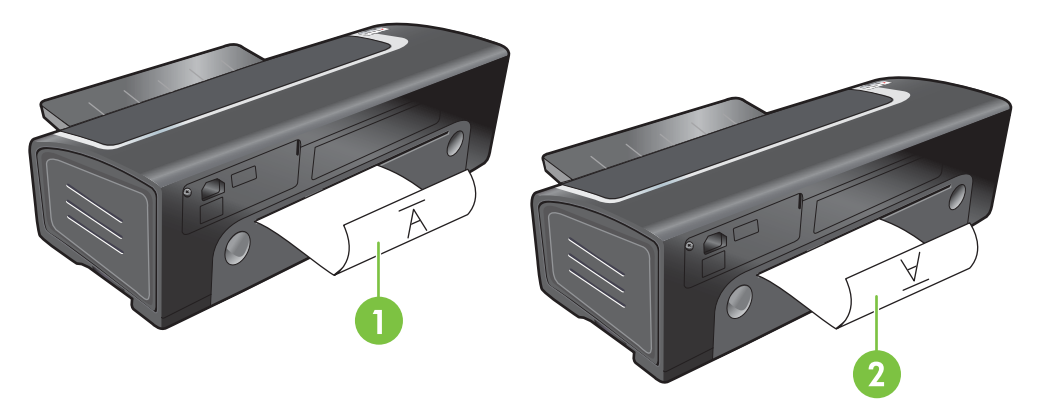

- 1 Hvis du har valgt **Vend siderne opad**, skal du indføre en side ad gangen med den udskrevne side nedad, teksten på hovedet og den blanke side opad.
- 2 Hvis du *ikke* har valgt **Vend siderne opad**, skal du indføre en side ad gangen med den udskrevne side nedad uden teksten er på hovedet, og den blanke side opad.

## Udførelse af automatisk dupleksudskrivning

Du kan automatisk udskrive på begge sider af et ark papir, hvis en dupleksenhed er installeret på printeren (se <u>Installation af valgfrit, automatisk tosidet udskrivningsudstyr (dupleksenhed) på side 26</u>).

BEMÆRK: Dupleksenheden er ekstraudstyr, der er tilgængeligt til brug sammen med HP Officejet K7100 series-printeren. Den kan købes særskilt i nogle lande/områder (se <u>HP-forbrugsvarer og -</u> <u>ekstraudstyr på side 109</u>).

Hvis du vil udføre automatisk udskrivning på begge sider til standardindstillingen for din printer, bedes du se <u>Ændring af udskriftsindstillinger på side 39</u>.

Du kan også få adgang til denne funktion under fanen **Udskrivningsgenveje**. Åbn printerdriveren, vælg fanen **Udskrivningsgenveje**, og vælg funktionen på rullelisten **Hvad vil du gøre?** 

I forbindelse med Windows 2000 og Windows XP skal du kontrollere, at dupleksenheden er installeret, og at auto-dupleksenheden er aktiveret. Åbn printerdriveren, vælg **Egenskaber**, og vælg derefter **Enhedsindstillinger**. Sørg for, at **Tillad manuel dupleksudskrivning** er deaktiveret.

#### Fordele ved brug af dupleksenheden

- Udskriv på begge sider af et ark uden at skulle genindføre siden manuelt.
- Udskriv lange dokumenter hurtigt og effektivt.
- Brug mindre papir ved at udskrive på begge sider af papiret.
- Opret brochurer, rapporter, nyhedsbreve og andre specialopgaver med et professionelt udseende.
- BEMÆRK: Efter den første side af papiret er udskrevet, holder printeren en pause, mens blækket tørrer. Når blækket er tørt, trækkes papiret ind igen i dupleksenheden, og den modsatte side af papiret udskrives.

#### Windows

- 1. Ilæg det relevante papir (se <u>llægning af medie i papirbakken på side 36</u>).
- 2. Åbn printerdriveren (se Udskrivning af et dokument på side 49).
- 3. Klik på fanen **Funktioner**.
- 4. Vælg Automatisk på rullelisten Tosidet udskrivning.
- Hvis du vil skalere hver side automatisk til at passe til dokumentets skærmlayout, skal du vælge Bevar layout. Hvis afkrydsningen fjernes fra denne indstilling, kan det resultere i uønskede sideskift.
- 6. Vælg Vend siderne opad, hvis du vil ændre sideretningen.
- 7. Vælg evt. et hæftelayout på rullelisten Hæftelayout.
- 8. Rediger eventuelle andre ønskede udskriftsindstillinger, og klik på **OK**.
- 9. Udskriv dokumentet.

#### Macintosh

- 1. Ilæg det relevante papir (se <u>llægning af medie i papirbakken på side 36</u>).
- 2. Klik på Arkiv og derefter på Udskriv.
- 3. Åbn panelet **Tosidet udskrivning**.

- 4. Vælg Udskriv på begge sider.
- 5. Vælg den ønskede indbindingsretning ved at klikke på det relevante ikon.
- 6. Rediger eventuelle andre ønskede udskriftsindstillinger, og klik på Udskriv.

## Annullering af et udskriftsjob

Du kan annullere et udskriftsjob ved hjælp af en af følgende metoder:

- **Kontrolpanel**: Tryk på knappen Annuller. Dette vil slette det job, som printeren behandler i øjeblikket. Det påvirker ikke ventende udskriftsjob.
- **Windows**: Dobbeltklik på det printerikon, der vises i nederste højre hjørne af computerskærmen. Vælg udskriftsjobbet, og tryk derefter på tasten Delete på tastaturet.
- Macintosh: Klik på ikonet Printer Setup Utility, og dobbeltklik derefter på printerikonet. Vælg udskriftsjobbet, og klik på Slet.

# 5 Brug af Værktøjskassen

Dette afsnit indeholder følgende oplysninger:

- Oversigt over Værktøjskassen
- Fanen Printerstatus
- Fanen Oplysninger
- Fanen Printerservice
- Brug af HP Printer Utility (Macintosh)

## Oversigt over Værktøjskassen

Værktøjskassen giver status- og vedligeholdelsesoplysninger om printeren. Den giver også adgang til dokumentation og online hjælperedskaber til løsning af printerproblemer.

BEMÆRK: Værktøjskassen er kun tilgængelig for Windows. Se Brug af HP Printer Utility (Macintosh) på side 78 til Macintosh.

#### Sådan åbnes Værktøjskassen

- 1. Klik på menuen Start.
- 2. Vælg indstillinger under Printere og faxenheder.
- 3. Højreklik på ikonet HP Officejet K7100 series, og vælg Udskrivningspræferencer.

## **Fanen Printerstatus**

Fanebladet **Printerstatus** viser oplysninger om blækniveau for hver blækpatron og oplyser printerstatusen.

På rullelisten med printervalg kan du vælge den printer, du gerne vil bruge sammen med Værktøjskassens funktioner. Rullelisten indeholder printere, der er kompatible med Værktøjskassen. Statusvinduet viser meddelelser med relation til den aktuelle printerstatus, f.eks. *Udskriver opgave*, *Topdæksel åbent* og *Blækpatron er tom*.

| Klik på denne knap           | For at                                                                                                    |
|------------------------------|----------------------------------------------------------------------------------------------------|
| Oplysninger om blækpatroner  | Få vist ordrenumrene for de blækpatroner, der er kompatible med printeren.                                                                                                    |
| Oplysninger om forbrugsvarer | Få vist oplysninger om HP-forbrugsvarer samt<br>bestillingsoplysninger.                                                                                                    |
| Indstillinger                | Åbne en dialogboks, hvor du kan vælge de typer printerfejl<br>eller advarselsmeddelelser, der vil blive vist på<br>computerskærmen, når der opstår problemer. Du kan vælge<br>at blive underrettet af et lydsignal, når dette sker. Du kan<br>også vælge at aktivere myPrintMileage AutoSend, som vil<br>forsyne dig med en nærmere beregning på dit printerforbrug<br>på webstedet myPrintMileage. |

## Fanen Oplysninger

Brug fanen **Oplysninger** til at registrere printeren og få vist oplysninger om printerhardwaren. Med denne fane kan du også få adgang til online fejlfinding via HP Instant Support, ligesom du kan få oplysninger om dit printerforbrug, hvordan du bruger printeren, og hvordan du kontakter HP.

| Klik på denne knap  | For at                                                                                                    |
|---------------------|----------------------------------------------------------------------------------------------------|
| myPrintMileage      | Få adgang til webstedet myPrintMileage og oplysninger om<br>printerforbrug. Du skal have adgang til internettet for at<br>kunne udføre denne funktion.                                                 |
| Printerhardware     | Vise printermodellen og firmwareversionsnummeret.                                                                                                    |
| HP Instant Support  | Få adgang til webstedet HP Instant Support med<br>supportserviceydelser og tip til fejlfinding. Du skal have<br>adgang til internettet for at kunne udføre denne funktion.                             |
| Registrer printeren | Registrere printeren online. Du skal have adgang til internettet for at kunne udføre denne funktion.                                                                                                   |
| Hvordan udføres?    | Vise hjælp til udførelse af almindelige printeropgaver.                                                                                                    |
| Fejlfinding         | Vise hjælp til at løse almindelige printerproblemer som f.eks.<br>papirstop eller problemer med softwareinstallation,<br>udskrivningsproblemer, f.eks. problemer med kantløs eller<br>fotoudskrivning. |
| Kontakt HP          | Få oplysninger om, hvordan du kontakter HP.                                                                                                    |

### **HP Instant Support**

HP Instant Support er en pakke webbaserede fejlfindingsværktøjer. HP Instant Support hjælper dig med hurtigt at identificere, diagnosticere og løse problemer med udskrivningen.

HP Instant Support indeholder følgende oplysninger om din enhed:

• Nem adgang til fejlfindingstip

Giver tip, der er tilpasset din enhed.

Løsning på specifikke enhedsfejl

Giver øjeblikkelig adgang til oplysninger, der kan hjælpe dig med at løse fejlmeddelelser på netop din enhed.

Meddelelse om enhedsdriver- og firmwareopdateringer

Giver dig besked om tilgængelige firmware- eller driveropdateringer. Der vises en meddelelse på hjemmesiden HP Instant Support. Klik på linket i meddelelsen for at gå direkte til afsnittet med overførsler på HP's websted.

• Håndtering af blæk- og medieforbrug (myPrintMileage)

Hjælper dig med at håndtere og forudse forbrug af forbrugsvarer til printeren.

## Sikkerhed og fortrolighed

Når du bruger HP Instant Support, sendes der detaljerede oplysninger om enheden, f.eks. serienummer, fejlforhold og status, til HP. HP respekterer dit privatliv og håndterer oplysninger i henhold til de retningslinjer, der er beskrevet i HP's erklæring om online privatliv (<u>http://www.hp.com/</u> <u>country/us/eng/privacy.htm</u>).

BEMÆRK: Hvis du vil have vist alle de data, som er sendt til HP, skal du vælge Kilde (for Internet Explorer) eller Sidekilde (for Netscape) i menuen Vis i din webbrowser.

## Sådan får du adgang til HP Instant Support

Brug Værktøjskassen (Windows) for at få adgang til HP Instant Support. Klik på fanen **Oplysninger** i Værktøjskassen, og klik derefter på **HP Instant Support**.

BEMÆRK: Undgå at indsætte bogmærker på de websider, der bruges til at åbne HP Instant Support. Hvis du indsætter bogmærker på webstedet og opretter forbindelse til den ved hjælp af bogmærket, vil siderne ikke indeholde de aktuelle oplysninger.

### myPrintMileage

myPrintMileage er en tjeneste, som HP giver for at hjælpe dig med at holde styr på enhedens forbrug og dermed hjælpe dig med at forudse enhedens forbrug og planlægge indkøb af forbrugsvarer. Funktionen består af to dele:

- Webstedet myPrintMileage
- myPrintMileage AutoSend, et hjælpeprogram, der jævnligt opdaterer oplysningerne om enhedens forbrug på webstedet myPrintMileage.

Du skal have følgende for at bruge myPrintMileage:

- Værktøjskasse (Windows) installeret
- Internetforbindelse
- Tilsluttet enhed
- BEMÆRK: HP anbefaler, at du indstiller myPrintMileage til at sende data for tre til seks måneder for at give mulighed for at opbygge en meningsfyldt mængde data på webstedet myPrintMileage.

Hvis du vil bruge funktionerne til beregning af printerdata, skal du indregistrere dig for tjenesten på webstedet myPrintMileage.

Du kan se følgende på webstedet myPrintMileage:

- Udskriftsanalyse, som f.eks. den mængde blæk, du har anvendt, om du bruger mest sort eller farveblæk og det anslåede antal sider, du kan udskrive med den tilbageværende mængde blæk.
- Beregning af printerdata, som gør det muligt at generere rapporter, der viser forbrugsdata, omkostninger pr. side eller omkostninger pr. job for en bestemt tidsperiode, eksportere disse data som Microsoft Excel-regnearksfiler og konfigurere e-mail-advarsler og beskeder for at modtage rapporter om beregning af printerdata.

#### Sådan får du adgang til myPrintMileage

Fra Værktøjskassen (Windows): Klik på myPrintMileage under fanen Oplysninger, og følg derefter instruktionerne på skærmen.

-eller-

Fra proceslinjen i Windows: Højreklik på ikonet **Værktøjskasse**, klik på **myPrintMileage**, og vælg derefter **Vis mit udskriftsforbrug**.

### Hvordan udføres?

Nedenstående liste indeholder almindelige printeropgaver. Klik på et emne på listen for at få trinvis hjælp til den pågældende opgave:

- Ændring af udskriftsindstillinger på side 39
- Annullering af et udskriftsjob på side 70
- Udbedring af papirstop på side 97
- Ilægning af medie i papirbakken på side 36
- <u>Udskrivning på forskellige medietyper på side 53</u>
- Udskrivning på kort og medier i mindre formater på side 56
- Udskrivning af digitale fotografier på side 41
- Udskrivning uden ramme på side 44
- <u>Udskrivning fra den forreste eller bageste manuelle indføring på side 50</u>
- Installation af valgfrit, automatisk tosidet udskrivningsudstyr (dupleksenhed) på side 26
- <u>Isættelse af blækpatronerne på side 20</u>
- Justering af blækpatronerne på side 21
- <u>Rensning af blækpatronerne på side 22</u>
- <u>Beskrivelse af printerindikatorerne på side 105</u>
- <u>Bestilling af printerforbrugsvarer via Værktøjskassen på side 110</u>

## **Fanen Printerservice**

På fanen **Printerservice** finder du programmer, der hjælper dig med at vedligeholde og teste printeren. Du kan justere og rense blækpatronerne eller udskrive en demoside.

| Klik på denne knap  | For at                                                                                                    |
|---------------------|----------------------------------------------------------------------------------------------------|
| Juster blækpatroner | Justere blækpatronerne. Se <u>Justering af blækpatronerne</u><br>på side 21 for at få yderligere oplysninger.                  |
| Rens blækpatroner   | Rense blækpatronerne. Se <u>Rensning af blækpatronerne</u><br><u>på side 22</u> for at få yderligere oplysninger.              |
| Udskriv en demoside | Sende en demoside til printeren for at kontrollere, at printeren er korrekt tilsluttet computeren, og at den fungerer korrekt. |

## **Brug af HP Printer Utility (Macintosh)**

HP Printer Utility indeholder værktøjer til at kalibrere printeren, rense blækpatronerne, udskrive en testside, udskrive en konfigurationsside for printeren og finde oplysninger om support på webstedet.

#### **Åbning af HP Printer Utility**

- 1. Dobbeltklik på ikonet Macintosh HD på skrivebordet.
- 2. Vælg Programmer, vælg Hjælpefunktioner, og vælg derefter HP Printer Selector.
- 3. Vælg Officejet K7100 series, og klik på Launch Utility.

### Visning af panelerne i HP Printer Utility

Du kan få adgang til følgende indstillinger på panelmenuen til HP Inkjet Værktøjskasse:

- **Prøveside**: Udskriver en prøveside, så du kan kontrollere udskriftskvaliteten.
- Status for forbrugsvarer: Viser blækniveauer for blækpatroner.
- Test: Udskriver en testside eller en konfigurationsside.
- Rens: Renser blækpatronerne.
- Juster: Justerer blækpatronerne.
- **Farvekalibrering**: Justerer farve for at løse problemer med farvetonerne. Farvekalibrering forekommer kun, når farve- og fotoblækpatronen er installeret sammen.
- **Oplysninger om forbrugsvarer**: Viser oplysninger om udskiftning af blækpatron.
- **HP-support**: Giver adgang til HP's websted, hvor du registrere printeren og få support til printeren og oplysninger om HP's produkter og forbrugsvarer.

# 6 Fejlfinding

Dette afsnit indeholder følgende oplysninger:

- Tip og ressourcer til fejlfinding
- <u>Generelle fejlfindingstip</u>
- Udskrivning af en demoside
- Udskrivning af en diagnoseside
- Løsning af udskrivningsproblemer
- Dårlig udskriftskvalitet og mærkelige udskrifter
- Løsning af problemer med papirindføring
- Fejlfinding af installationsproblemer
- <u>Udbedring af papirstop</u>
- Løsning af problemer med fotoudskrivning
- Løsning af problemer med udskrivning uden rammer
- Løsning af problemer med bannerudskrivning
- Løsning af problemer med automatisk tosidet udskrivning

## Tip og ressourcer til fejlfinding

- Se <u>Udbedring af papirstop på side 97</u> ved et problem med papirstop.
- Se <u>Løsning af problemer med papirindføring på side 95</u> ved problemer med papirindføring, f.eks. at papiret indføres forkert.

Nogle printerproblemer kan løses ved at nulstille printeren.

#### Sådan nulstilles printeren

- **1.** Tryk på knappen Strøm for at slukke printeren.
- 2. Tag netledningen ud af stikket på printeren.
- 3. Vent ca. 20 sekunder, og tilslut så netledningen igen.
- 4. Tryk på knappen Strøm for at tænde printeren.

## **Generelle fejlfindingstip**

Kontroller følgende:

- Strøm-indikatoren er tændt og blinker ikke. Når printeren først er tændt, tager det ca. 45 sekunder at varme op.
- Kontroller, at printeren er i Klar-tilstanden. Hvis der er indikatorer, der blinker, skal du se <u>Oversigt over printerindikatorer på side 104</u>.
- Der ikke vises fejlmeddelelser på computerskærmen.
- Netledning og andre kabler fungerer og er tilsluttet printeren korrekt. Kontroller, at printeren er tilsluttet korrekt til en fungerende stikkontakt (vekselstrøm) og er tændt. Se
  <u>Printerspecifikationer og Overensstemmelseserklæring på side 119</u> vedrørende spændingskrav.
- Medie er indført korrekt i bakken og sidder ikke fast i printeren.
- Blækpatroner er installeret korrekt i deres korrekte farvekodede åbninger. Tryk godt ned på hver patron for at sikre korrekt kontakt. Kontroller, at du har fjernet tapen fra blækpatronerne.
- Låsen til blækpatronholderen og alle dæksler er lukkede. Se <u>lsættelse af blækpatronerne</u> på side 20.
- Bageste adgangspanel eller dupleksenheden er låst på plads.
- Al emballagetape og alle materialer er fjernet fra printeren.
- Printeren kan udskrive en diagnoseside. Se <u>Udskrivning af en diagnoseside på side 83</u>.
- Printeren er indstillet som den aktuelle printer eller standardprinteren. I Windows skal du angive printeren som standard i mappen Printere. I Mac OS skal du angive printeren som standard i Printer Setup Utility. Se dokumentationen til computeren for at få yderligere oplysninger.
- Stop udskrivning midlertidigt ikke er valgt, hvis du bruger en computer, der kører Windows.
- Du kører ikke for mange programmer, når du udfører en opgave. Luk programmer, du ikke bruger, eller genstart computeren, før du forsøger opgaven igen.

## Udskrivning af en demoside

Hvis du kan udskrive en demoside, uden at printeren er tilsluttet en computer, ved du, at printeren er installeret korrekt.

- 1. Sørg for, at printeren er tændt.
- 2. Tryk på knappen Fortsæt, og hold den nede et par sekunder.

Printeren udskriver en demoside.

BEMÆRK: Hvis værktøjskassen er installeret, kan du udskrive demosiden under fanen Printerservice.

## Udskrivning af en diagnoseside

Denne side er nyttig for HP's tekniske support, hvis der opstår et problem med printeren.

- 1. Sørg for, at printeren er tændt.
- 2. Tryk på knappen Strøm, og hold den nede, tryk på knappen Fortsæt fire gange, og slip derefter knappen Strøm.

Printeren udskriver en diagnoseside.

BEMÆRK: Du kan også udskrive en diagnoseside fra printerdriveren. Højreklik på printerikonet. Vælg Udskrivningspræferencer. Klik på Udskriv konfigurationsside under fanen Service.

## Løsning af udskrivningsproblemer

## Printer slukker uventet

#### Kontroller strømmen og strømtilslutningerne

Kontroller, at printeren er tilsluttet korrekt i en fungerende stikkontakt (vekselstrøm). Se <u>Printerspecifikationer og Overensstemmelseserklæring på side 119</u> vedrørende spændingskrav.

#### Kontroller aftrækshullerne på printeren

Aftrækshullerne på printeren findes på siderne af printeren. Hvis aftrækshullerne er dækkede, og printeren bliver overophedet, slukkes den automatisk. Sørg for, at aftrækshullerne ikke er dækkede, og at printeren står et køligt og tørt sted. Se <u>Printerspecifikationer og Overensstemmelseserklæring</u> på side 119 for at få oplysninger om de krævede omgivelser for printeren.

## Alle printerindikatorer blinker

#### Der er opstået en fejl, der ikke kan genoprettes

Nulstil printeren. Se Sådan nulstilles printeren på side 80.

Kontakt HP, hvis problemet fortsætter. Se Kundesupport og garanti på side 113.

### Printeren reagerer ikke (der udskrives ikke noget)

#### Kontroller printeropsætningen

Se Tip og ressourcer til fejlfinding på side 80.

#### Kontroller initialiseringen af blækpatronen

Når blækpatroner installeres eller udskiftes, udskriver printeren automatisk en justeringsside for at justere blækpatronerne. Denne proces tager ca. 7 minutter. Indtil processen er fuldført, er det kun den automatiske justeringsside, der kan udskrives.

#### Kontroller installationen af printersoftwaren

Kontroller, at printeren er tilsluttet korrekt til en fungerende stikkontakt (vekselstrøm) og er tændt. Se <u>Printerspecifikationer og Overensstemmelseserklæring på side 119</u> vedrørende spændingskrav.

#### Kontroller kabeltilslutningerne

Kontroller, at USB- eller parallelkablet er tilsluttet korrekt i begge ender.

Hvis printeren er tilsluttet et netværk, skal du kontrollere følgende:

- Kontroller, at du ikke bruger en telefonledning til at tilslutte printeren.
- Netværkshub, switch og router er tændte og fungerer korrekt.

#### Kontroller printeropsætningen for netværket

Sørg for, at den korrekte printerdriver og printerdriverport anvendes. Se <u>Konfiguration af printeren</u> (<u>Windows</u>) på side 9, <u>Konfiguration af printeren (Mac OS) på side 12</u> for at få yderligere oplysninger om netværkstilslutninger eller den dokumentation, der udleveres af netværksudbyderne.

#### Kontroller, om der er personlig firewallsoftware installeret på computeren

Den personlige firewallsoftware er et sikkerhedsprogram, der beskytter en computer mod indtrængen. Firewall'en kan imidlertid spærre for kommunikation mellem computeren og printeren. Hvis der er et problem med kommunikationen med printeren, kan du prøve at deaktivere firewall'en midlertidigt. Hvis problemet fortsætter, er firewall'en ikke kilden til kommunikationsproblemet. Genaktiver firewall'en.

Hvis deaktivering af firewall'en gør det muligt at kommunikere med printeren, kan det være en god idé at tildele printeren en statisk IP-adresse og genaktivere firewall'en.

### Printeren accepterer ikke en blækpatron

#### Blækpatronen passer ikke til printeren

Kontroller, at blækpatronen er placeret i den korrekte blækpatronholder. Symbolet på blækpatronen og blækpatronlåsen skal passe sammen.

#### Printeren genkender ikke blækpatronen

Kontroller, at dysebeskyttelsestapen er fjernet fra blækpatronen, og at blækpatronen er installeret korrekt med låsen lukket. Se <u>lsættelse af blækpatronerne på side 20</u>.

#### Rens blækpatronens kontakter

Fuldfør rensningen af blækpatronen. Se Rensning af blækpatronerne på side 22.

Fjern blækpatronen, og kontroller, at blækpatronlåsen er lukket. Sluk for printeren, uden at blækpatronen er installeret. Genstart printeren, og sæt blækpatronen i igen (se <u>lsættelse af</u> <u>blækpatronerne på side 20</u>).

Når du har fjernet blækpatronen, skal du slukke for printeren og derefter tænde den, uden at blækpatronen er installeret. Når printeren er genstartet, skal blækpatronen sættes i igen.

## Printeren afviser pennen

Dårlig kontakt mellem blækpatronerne og holderne kan være årsag til, at pennen afvises. Når dette sker, kan du prøve at rense de elektriske kontakter på blækpatronerne og blækpatronholderne:

1. Tag blækpatronen ud af printeren (se lsættelse af blækpatronerne på side 20).

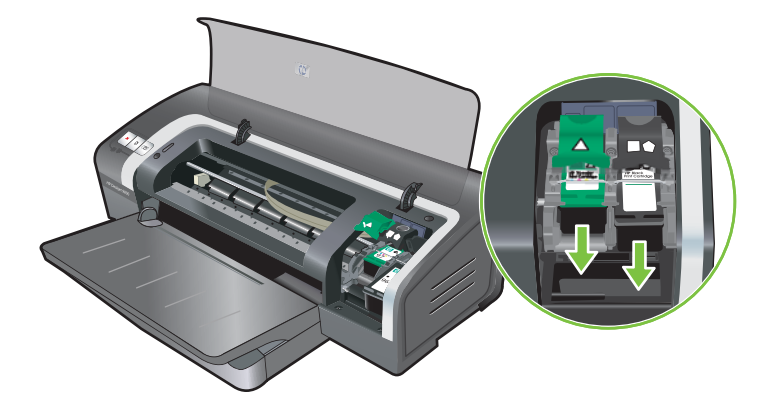

2. Rens de elektriske kontakter på blækpatronholderen med en tør vatpind.

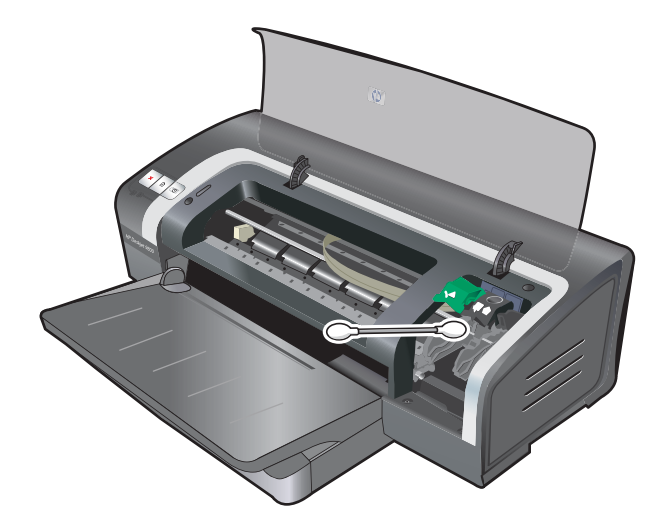

- 3. Rens forsigtigt de elektriske kontakter på blækpatronen med en blød, tør og fnugfri klud.
  - △ FORSIGTIG: Du skal kun tørre kontakterne én gang, så de ikke beskadiges. Aftør ikke dyserne på blækpatronen.

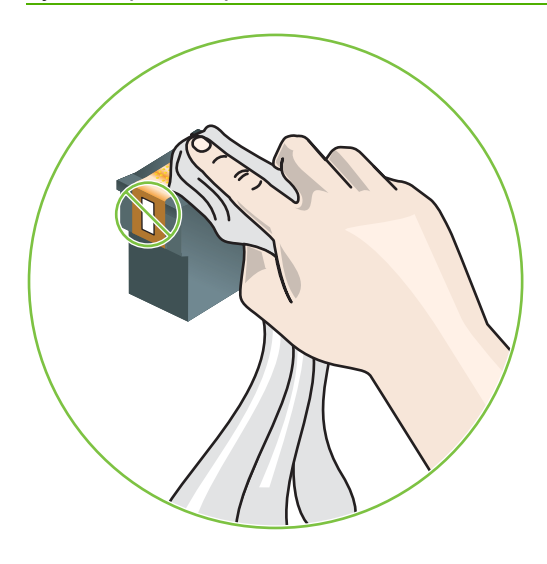

4. Isæt printerpatronen igen.

### Printeren er lang tid om at udskrive

#### Kontroller systemkonfigurationen

Sørg for, at computeren opfylder de minimale systemkrav for printeren. Se <u>Printerspecifikationer og</u> <u>Overensstemmelseserklæring på side 119</u>.

#### Kontroller det antal softwareprogrammer, der kører på computeren

Det kan være, der kører for mange programmer på én gang. Luk alle softwareprogrammer, der ikke er i brug.

#### Kontroller printersoftwareindstillingerne

Printeren udskriver langsommere, når der er valgt Bedst eller Maksimum dpi som udskriftskvalitet. Vælg andre udskriftsindstillinger i printerdriveren for at øge udskrivningshastigheden. Se <u>Ændring af</u> udskriftsindstillinger på side 39.

#### En stor fil udskrives

Det er normalt, at en stor fil tager lang tid om at blive udskrevet.

#### Printeren kan være i blækreservemodus

Printeren går i **blækreservemodus**, når en af blækpatronerne fjernes. Udskift den manglende blækpatron med en ny. Se <u>Ændring af udskriftsindstillinger på side 39</u>.

## Blank side udskrevet

#### Kontroller for tomme blækpatroner

Hvis du forsøger at udskrive sort tekst, og der udskrives en blank side, er de sorte blækpatroner måske tomme. Se <u>lsættelse af blækpatronerne på side 20</u>.

Hvis værktøjskassen er installeret, skal du kontrollere blækpatronernes blækniveauer under fanen **Printerstatus**.

Du udskriver muligvis i **blækreservemodus**. Printeren går i **blækreservemodus**, når en af blækpatronerne er tom eller fjernes. Udskift den manglende blækpatron med en ny.

#### Beskyttelsestapen på blækpatrondysen er ikke blevet fjernet

Kontroller, at den gennemsigtige beskyttelsestape er fjernet fra blækpatrondysen (se <u>lsættelse af</u> <u>blækpatronerne på side 20</u>).

#### Kontroller medieindstillinger

- Sørg for at vælge de korrekte indstillinger for udskriftskvalitet i printerdriveren for det medie, der er lagt i bakken. F.eks. er Maksimum dpi kun tilgængelig for fotopapir og kan ikke bruges med andre medietyper.
- Kontroller, at sideindstillingerne i printerdriveren svarer til bredden på det medie, der er lagt i bakken. Se <u>Ændring af udskriftsindstillinger på side 39</u>.

### Mangler eller fejl på siden

#### Kontroller margenindstillinger

Sørg for, at margenindstillingerne til dokumentet ikke overstiger printerens udskriftsområde. Se Indstilling af minimale margener på side 34.

#### Printeren kan være i blækreservemodus

Printeren går i **blækreservemodus**, når en af blækpatronerne fjernes. Udskift den manglende blækpatron med en ny (se <u>lsættelse af blækpatronerne på side 20</u>).

#### Kontroller blækpatronernes blækniveauer

En af blækpatronerne kan mangle blæk. Hvis du vil se blækniveauerne, skal du udskrive en diagnoseside (se <u>Udskrivning af en diagnoseside på side 83</u>). (Hvis værktøjskassen er installeret, kan du finde oplysninger om blækniveauet ved at klikke på fanen **Printerstatus**). Hvis blækpatronen mangler blæk, skal du udskifte den (se <u>Isættelse af blækpatronerne på side 20</u>).

#### Blækpatronerne skal muligvis renses

Udfør den automatiske rensning (se Rensning af blækpatronerne på side 22).

#### Kontroller farveudskriftsindstillingerne

Kontroller, at **Udskriv i gråtoner** ikke er valgt i printerdriveren.

#### Kontroller udskrivningsstedet og længden på USB-kablet

Stærke elektroniske felter (som f.eks. dem, der genereres af USB-kabler) kan nogle gange forvrænge udskrifter en smule. Flyt printeren væk fra kilden til de elektromagnetiske felter. Det anbefales også, at du bruger et USB-kabel, der er kortere end 3 meter for at minimere påvirkningen af disse elektromagnetiske felter.

## Forkert placering af tekst eller grafik

#### Kontroller, hvordan mediet er indført

Kontroller, at mediebredde- og længdestyrene sidder tæt mod kanterne på mediestakken, og kontroller, at bakken ikke er overfyldt. Se <u>llægning af medie i papirbakken på side 36</u>.

#### Kontroller medieformatet

- Indholdet på en side kan blive afskåret, hvis dokumentstørrelsen er større end det medie, du bruger.
- Kontroller, at det medieformat, der er valgt i printerdriveren, svarer til det medieformat, der er lagt i bakken. Se <u>Ændring af udskriftsindstillinger på side 39</u>.
- Hvis du bruger en computer, der kører med Windows, skal du vælge Emulate LaserJet Margins i printerdriveren for at skalere dokumentet, så det passer til det medieformat, der er valgt i øjeblikket. Se <u>Ændring af udskriftsindstillinger på side 39</u>.

#### Kontroller margenindstillinger

Hvis teksten eller grafikken er skåret af i kanten af arket, skal du kontrollere, at dokumentets margenindstillinger ikke overskrider det område, der kan udskrives på. Se <u>Indstilling af minimale</u> margener på side <u>34</u>.

#### Kontroller indstillingen for sideretningen

Kontroller, at det medieformat og den papirretning, der er valgt i programmet, passer til indstillingerne i printerdriveren. Se <u>Ændring af udskriftsindstillinger på side 39</u>.

#### Kontroller placeringen af printeren og længden på USB-kablet

Stærke elektroniske felter (som f.eks. dem, der genereres af USB-kabler) kan nogle gange forvrænge udskrifter en smule. Flyt printeren væk fra kilden til de elektromagnetiske felter. Det anbefales også, at du bruger et USB-kabel, der er kortere end 3 meter for at minimere påvirkningen af disse elektromagnetiske felter.

Hvis ovenstående løsninger ikke fungerer, kan problemet skyldes programmets manglende evne til at fortolke udskriftsindstillingerne korrekt. Se produktbemærkningerne for at se kendte softwarekonflikter, se dokumentationen til programmet eller kontakt softwareproducenten for at få specifik hjælp.

## Dårlig udskriftskvalitet og mærkelige udskrifter

Dette afsnit anviser løsninger på problemer med udskriftskvaliteten.

- Udskrifter med dårlig kvalitet
- Meningsløse tegn udskrives
- Blækket udtværes
- Blækket udfylder ikke teksten eller grafikken fuldstændig
- Udskriftsindstillingerne skal muligvis ændres
- Udskriften er falmet eller har kedelige farver
- Farver udskrives som sort/hvid
- Forkerte farver udskrives
- Udskrift har farver, der løber ind i hinanden
- Farverne står skævt ud for hinanden
- Der mangler linjer eller prikker i tekst eller grafik

### Udskrifter med dårlig kvalitet

#### Kontroller blækpatronerne

Udskift eventuelle tilstoppede blækpatroner (se <u>Brug af blækpatroner på side 19</u>), og prøv at udskrive igen.

#### Printeren kan være i blækreservemodus

Printeren går i **blækreservemodus**, når en af blækpatronerne er tom eller fjernes. Udskift den manglende blækpatron med en ny (se <u>lsættelse af blækpatronerne på side 20</u>).

#### Kontroller blækpatronernes blækniveauer

En af blækpatronerne kan mangle blæk. Hvis du vil se blækniveauerne, skal du udskrive en diagnoseside (se <u>Udskrivning af en diagnoseside på side 83</u>). (Hvis værktøjskassen er installeret, kan du finde oplysninger om blækniveauet ved at klikke på fanen **Printerstatus**. Åbn blækniveaupanelet fra HP Inkjet Værktøjskasse i Macintosh). Hvis blækpatronen mangler blæk, skal du udskifte den (se <u>Isættelse af blækpatronerne på side 20</u>).

#### Blækpatronerne skal muligvis renses

Udfør den automatiske rensning (se Rensning af blækpatronerne på side 22).

#### Kontroller papirkvaliteten

Papiret er måske for fugtigt eller for ru. Kontroller, at det medie, der bruges, opfylder HPspecifikationerne (se <u>Valg af udskriftsmedie på side 28</u>), og prøv at udskrive igen.

#### Kontroller den medietype, der er lagt i printeren

- Kontroller, at bakken understøtter den medietype, du har lagt i. Se <u>Specifikationsbeskrivelse af</u> <u>understøttede medier på side 28</u>.
- Kontroller, at du har valgt den bakke i printerdriveren, der indeholder det medie, du vil bruge. Se <u>Ændring af udskriftsindstillinger på side 39</u>.

#### Kontroller rullerne i printeren

Rullerne i printeren kan være beskidte og forårsage streger eller udtværing på udskrifterne. Sluk for printeren, tag netledningen ud af stikket, rens rullerne i printeren med isopropylalkohol på en fnugfri klud, og prøv at udskrive igen.

#### Kontroller placeringen af printeren og længden på USB-kablet

Stærke elektroniske felter (som f.eks. dem, der genereres af USB-kabler) kan nogle gange forvrænge udskrifter en smule. Flyt printeren væk fra kilden til de elektromagnetiske felter. Det anbefales også, at du bruger et USB-kabel, der er kortere end 3 meter for at minimere påvirkningen af disse elektromagnetiske felter.

### Meningsløse tegn udskrives

Hvis der opstår en afbrydelse af et job, der udskrives, genkender printeren muligvis ikke resten af jobbet.

Annuller udskriftsjobbet, og vent på, at printeren vender tilbage til Klar-tilstand. Hvis printeren ikke vender tilbage til Klar-tilstanden, skal du annullere alle job og vente igen. Når printeren er klar, skal du sende jobbet igen. Hvis computeren beder dig prøve at udskrive jobbet igen, skal du klikke på **Annuller**.

#### Kontroller kabeltilslutningerne

Kontroller, at USB- eller parallelkablet i begge ender er tilsluttet korrekt. Hvis problemet fortsætter, skal du slukke for printeren, tage kablet ud af stikket på printeren, slukke for printeren uden at tilslutte kablet og slette eventuelle tilbageværende job fra udskriftsspooleren. Når strømindikatoren er tændt og ikke blinker, skal du tilslutte kablet igen.

#### Kontroller dokumentfilen

Dokumentfilen kan være beskadiget. Hvis du kan udskrive andre dokumenter fra samme program, skal du prøve at udskrive en sikkerhedskopi af dokumentet, hvis det er muligt.

### Blækket udtværes

#### Kontroller udskriftsindstillinger

- Når du udskriver dokumenter, der bruger meget blæk, skal du give dem mere tid til at tørre, før udskrifterne håndteres. Det gælder især for transparenter. Vælg Bedst som udskriftskvalitet i printerdriveren.
- Farvedokumenter, der har fyldige, blandede farver kan krølle eller tværes ud, når de udskrives med udskriftskvaliteten **Bedst**. Prøv at bruge en anden udskriftsmodus, f.eks. **Kladde**, for at reducere blækmængden, eller brug HP Premium-papir, der er udviklet til udskrivning af levende farvedokumenter. Se <u>Ændring af udskriftsindstillinger på side 39</u>.

#### Kontroller medietypen

Nogle typer medier kan ikke bruges sammen med alt blæk. Blæk tørrer langsommere, og der kan opstå udtværing. Se <u>Valg af udskriftsmedie på side 28</u>.

#### Kontroller margenindstillingerne

- Hvis du bruger en computer, der kører med Windows, skal du kontrollere, at indstillingen Minimer margener ikke er valgt. Se <u>Ændring af udskriftsindstillinger på side 39</u>.
- BEMÆRK: Du kan også få adgang til denne funktion under fanen Udskrivningsgenveje. Åbn printerdriveren, vælg fanen Udskrivningsgenveje, og vælg funktionen på rullelisten Hvad vil du gøre?
- Øg margenerne i dokumentet. Se den dokumentation, der fulgte med programmet for at få yderligere oplysninger.

#### Blækket udfylder ikke teksten eller grafikken fuldstændig

#### Printeren kan være i blækreservemodus

Printeren går i **blækreservemodus**, når en af blækpatronerne er tom eller fjernes. Udskift den manglende blækpatron med en ny (se <u>lsættelse af blækpatronerne på side 20</u>).

#### Kontroller blækpatronernes blækniveauer

En af blækpatronerne kan mangle blæk. Hvis du vil se blækniveauerne, skal du udskrive en diagnoseside (se <u>Udskrivning af en diagnoseside på side 83</u>). Hvis værktøjskassen er installeret, kan du finde oplysninger om blækniveauet ved at klikke på fanen **Printerstatus**. Hvis blækpatronen mangler blæk, skal du udskifte den (se <u>Isættelse af blækpatronerne på side 20</u>).

#### Blækpatronerne skal muligvis renses

Udfør den automatiske rensning (se Rensning af blækpatronerne på side 22).

#### Kontroller medietypen

Nogle typer medier kan ikke bruges sammen med alt blæk. Blæk tørrer langsommere, og der kan opstå udtværing. Se Valg af udskriftsmedie på side 28.

#### Udskriftsindstillingerne skal muligvis ændres

Indstil udskriftsindstillingerne til en højere kvalitetsmodus (f.eks. Kladde til Normal eller Normal til Bedst).

### Udskriften er falmet eller har kedelige farver

#### Kontroller udskriftsmodusen

Modusen **Hurtig normal** og **Kladde** i printerdriveren gør det muligt at udskrive hurtigere. De er gode ved udskrivning af kladder. Hvis du vil have bedre resultater, skal du vælge **Normal** eller **Bedst**. Se <u>Ændring af udskriftsindstillinger på side 39</u>.

#### Du bruger muligvis ikke den bedste blækpatron til projektet

Du opnår de bedste resultater, hvis du bruger HP-fotoblækpatroner eller HP grå blækpatroner til at udskrive farve eller sort/hvide fotos og den sorte HP-blækpatron til at udskrive tekstdokumenter.

#### Kontroller indstillingen for papirtype

Hvis du udskriver på transparenter eller andre specielle medier, skal du vælge den tilsvarende medietype i printerdriveren. Se <u>Udskrivning på papir i specialformater på side 54</u>.

#### Kontroller blækpatronerne

Hvis linjerne i teksten eller billedet er brudte eller ikke udskrives korrekt, kan en eller flere af blækpatronerne mangle blæk eller være defekt. Udskriv en diagnoseside for at se blækpatronernes ydeevne (se <u>Udskrivning af en diagnoseside på side 83</u>). Rens om nødvendigt blækpatronerne (se <u>Rensning af blækpatronerne på side 22</u>), eller udskift blækpatronerne med nye (se <u>Isættelse af blækpatronerne på side 20</u>).

### Farver udskrives som sort/hvid

#### Kontroller udskriftsindstillingerne

Kontroller, at Udskriv i gråtoner ikke er valgt i printerdriveren.

#### Printeren udskriver i blækreservemodus

Hvis printeren udskriver i blækreservemodus ved hjælp af en sort eller grå blækpatron eller en fotoblækpatron, udskrives farverne som sort/hvid. Kontroller, at de korrekte blækpatroner er installeret.

### Forkerte farver udskrives

#### Kontroller udskriftsindstillingerne

Kontroller, at Udskriv i gråtoner ikke er valgt i printerdriveren.

#### Kontroller blækpatronerne

Når udskriftskvaliteten reduceres synligt, skal du muligvis rense blækpatronen. Se <u>Brug af</u> <u>blækpatroner på side 19</u>.

Hvis en blækpatron er løbet tør for blæk, udskrives der muligvis i en forkert farve. Se <u>Isættelse af</u> <u>blækpatronerne på side 20</u>.

### Udskrift har farver, der løber ind i hinanden

#### Kontroller udskriftsindstillingerne

Visse medietypeindstillinger (f.eks. Transparenter og Fotopapir) og udskriftskvalitetsindstillinger (f.eks. Bedst) kræver mere blæk end andre. Vælg andre udskriftsindstillinger i printerdriveren, og sørg for, at du har valgt den korrekte medietype. Se <u>Ændring af udskriftsindstillinger på side 39</u>.

#### Kontroller blækpatronerne

Sørg for, at der ikke er foretaget ændringer på blækpatronerne. Genopfyldningsprocesser og brugen af inkompatibelt blæk kan bringe uorden i det komplicerede udskrivningssystem og resultere i forringet udskriftskvalitet og beskadigelse af printeren. HP garanterer ikke og yder ikke support til genopfyldte blækpatroner. Se <u>HP-forbrugsvarer og -ekstraudstyr på side 109</u> for bestillingsoplysninger.

### Farverne står skævt ud for hinanden

#### Kontroller blækpatronerne

Blækpatronerne justeres automatisk, når en blækpatron udskiftes. Men udskriftskvaliteten kan forbedres ved at foretage justeringsproceduren selv. Se <u>Brug af blækpatroner på side 19</u>.

#### Kontroller grafikplaceringen

Brug zoomfunktionen eller Vis udskrift i softwaren til at kontrollere for åbninger i placeringen på grafik på siden.

### Der mangler linjer eller prikker i tekst eller grafik

#### Printeren kan være i blækreservemodus

Printeren går i **blækreservemodus**, når en af blækpatronerne er tom eller fjernes. Udskift den manglende blækpatron med en ny (se <u>lsættelse af blækpatronerne på side 20</u>).

#### Kontroller blækpatronernes blækniveauer

En af blækpatronerne kan mangle blæk. Hvis du vil se blækniveauerne, skal du udskrive en diagnoseside (se <u>Udskrivning af en diagnoseside på side 83</u>). Hvis værktøjskassen er installeret, kan du finde oplysninger om blækniveauet ved at klikke på fanen **Printerstatus**. Hvis blækpatronen mangler blæk, skal du udskifte den (se <u>Isættelse af blækpatronerne på side 20</u>).

#### Blækpatronerne skal muligvis renses

Udfør den automatiske rensning (se Rensning af blækpatronerne på side 22).

#### Kontroller blækpatronens kontaktpuder

Blækpatronens kontaktpuder skal muligvis renses. Se Brug af blækpatroner på side 19.

## Løsning af problemer med papirindføring

Dette afsnit anviser løsninger på almindelige problemer med papirindføring.

• Der forekommer et andet problem med papirindføring

Se <u>Udbedring af papirstop på side 97</u> for at få oplysninger om udbedring af papirstop.

## Der forekommer et andet problem med papirindføring

#### Mediet understøttes ikke af printeren eller bakken

Brug kun medier, der understøttes af den anvendte printer og bakke. Se <u>Specifikationsbeskrivelse af</u> <u>understøttede medier på side 28</u>.

#### Printeren tager ikke mediet fra papirbakke

- Kontroller, at mediestyrene er indstillet ved de korrekte markeringer på bakkerne for det medieformat, du lægger i. Kontroller også, at styrene er tæt på stakken, men ikke for stramt.
- Sørg for, at mediet i bakken ikke er bøjet. Ret papiret ud ved at bøje det i den modsatte retning af bøjningen.
- Kontroller, at bakken er sat korrekt i.

#### Mediet kommer ikke korrekt ud

- Kontroller, at udskriftsbakkeforlængeren er trukket ud. I modsat fald kan de udskrevne sider falde ud af printeren.
- Fjern overskydende medie fra udskriftsbakken. Det antal ark, bakken kan indeholde, er begrænset.
- Hvis dupleksenheden ikke er installeret korrekt under et dupleksjob, kan mediet komme ud på bagsiden af printeren. Geninstaller dupleksenheden, eller luk dækslet.

#### Sider indføres skævt

Kontroller, at det medie, der er lagt i papirbakken, er justeret med de højre og forreste styr.

#### Der tages flere sider op

- Kontroller, at mediestyrene er indstillet ved de korrekte markeringer på bakkerne for det medieformat, du lægger i. Kontroller også, at styrene er tæt på stakken, men ikke for stramt.
- Kontroller, at bakken ikke er overfyldt med papir.
- Når du lægger papir i, skal du undgå at vifte stakken. Når papir viftes, kan der opstå statisk elektricitet, hvilket kan forværre problemer med indføring af flere stykker papir.
- Vær forsigtig, når bakken sættes i printeren igen. Hvis en hel stak papir tvinges ind, kan ark ophobe sig inde i printeren, hvilket kan give papirstop eller forårsage, at flere ark indføres ad gangen.

## Fejlfinding af installationsproblemer

Dette afsnit anviser løsninger på almindelige installationsproblemer.

- Problemer ved udskrivning af en justeringsside
- Problemer med installation af softwaren

## Problemer ved udskrivning af en justeringsside

Når blækpatroner installeres eller udskiftes, udskriver printeren automatisk en justeringsside for at justere blækpatronerne. Denne proces tager ca. 7 minutter, og når den er udskrevet, kan den kasseres. Hvis printeren ikke udskriver siden, kan du se <u>Tip og ressourcer til feilfinding på side 80</u>.

## Problemer med installation af softwaren

#### Undersøg kravene til computeren

Kontroller, at computeren lever op til systemkravene. Se <u>Printerspecifikationer og</u> <u>Overensstemmelseserklæring på side 119</u>.

#### Kontroller indledende installation

- Før softwaren installeres på en Windows-computer, skal du sørge for, at alle andre programmer er lukkede.
- Hvis computeren ikke genkender den sti til cd-rom-drevet, som du indtaster, skal du sikre dig, at du angiver det korrekte drevbogstav.
- Hvis computeren ikke kan genkende Starter-cd'en i cd-rom-drevet, bør du kontrollere, at cd'en ikke er beskadiget. Du kan downloade printerdriveren på <u>http://www.hp.com/support</u>.

#### Geninstaller printersoftwaren

Hvis du bruger Windows, og computeren ikke kan finde printeren, skal du køre programmet Scrubber (findes i mappen Utils\Scrubber på Starter-cd'en) for at udføre en komplet afinstallation af printerdriveren. Genstart computeren, og geninstaller printerdriveren. Se <u>Afinstallation af printersoftwaren på side 14</u>.

## **Udbedring af papirstop**

Benyt følgende metoder til at finde og udbedre et papirstop. Oplysninger om, hvordan du kan undgå papirstop findes i <u>Gode råd til at undgå papirstop på side 99</u>.

- BEMÆRK: Undgå, at fastsiddende papir bliver revet over inde i printeren ved at prøve at gribe fat i det fastsiddende papir med begge hænder og påføre ens tryk på begge sider, mens du trækker papiret ind mod dig selv.
- ▲ **ADVARSEL!** Sørg for at slukke printeren og tage den fra, før du benytter denne fremgangsmåde. At udbedre et papirstop, mens printerdelen bevæger sig, kan forårsage personskade.
  - 1. Sluk for printeren, og frakobl netledningen.
  - 2. Fjern det bageste adgangspanel, træk eventuelt fastsiddende papir ud, og påsæt derefter det bageste adgangspanel igen.

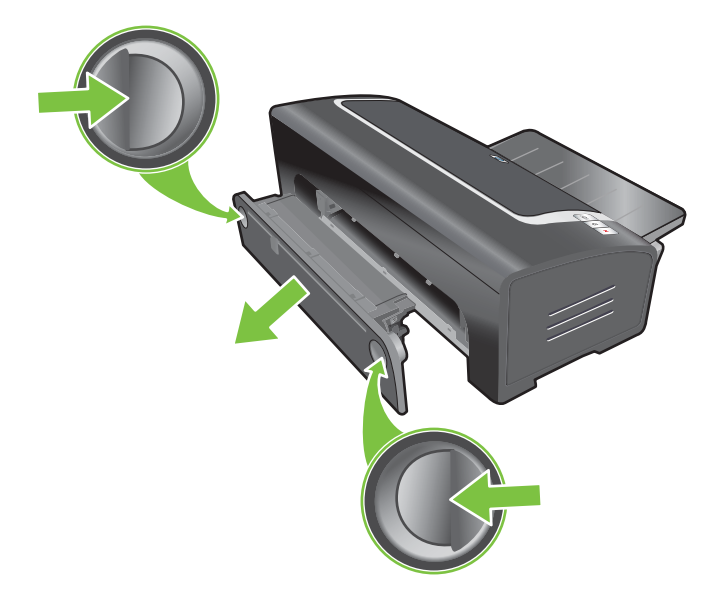

3. Fjern bagdækslet fra dupleksenheden (hvis installeret), fjern eventuelt papir, og sæt bagdækslet på igen. Hvis papirstoppet ikke er synligt, når du fjerner bagdækslet, skal du fjerne dupleksenheden for at finde papirstoppet.

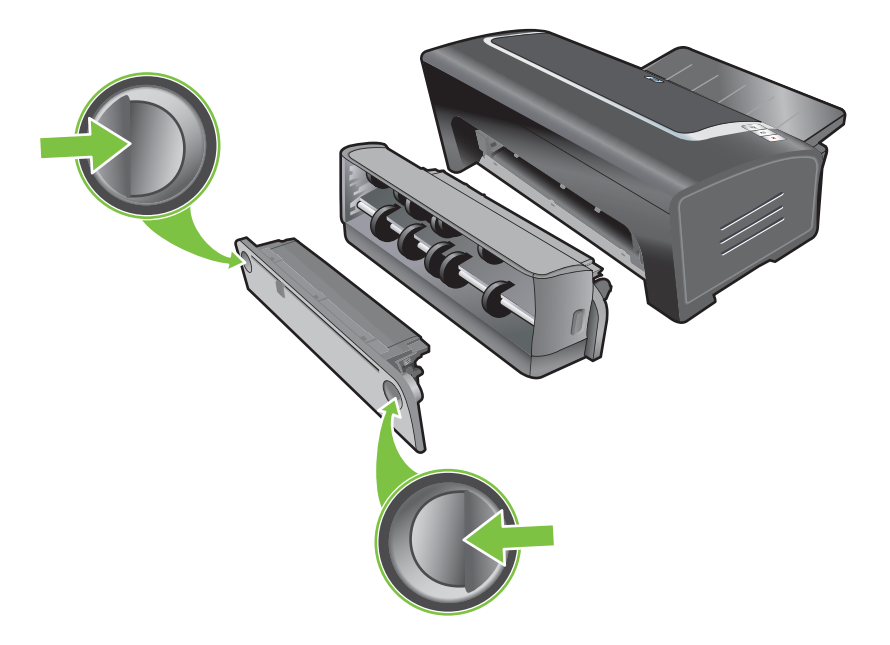

**4.** Løft udskriftsbakken og fjern eventuelt fastsiddende papir fra papirbakken.

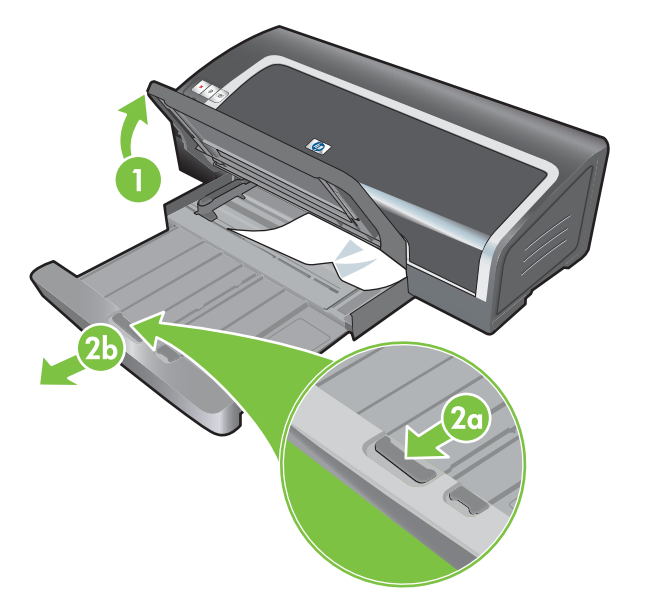
- 5. Åbn topdækslet. Blækpatronholderen skulle vende tilbage til den højre side af printeren. Hvis holderen ikke vender tilbage til den højre side, skal du slukke for printeren og derefter flytte holderen til højre. Træk eventuelt fastsiddende papir mod dig.
  - △ FORSIGTIG: Stik ikke hånden ind i printeren, når printeren er tændt, og blækpatronholderen sidder fast.

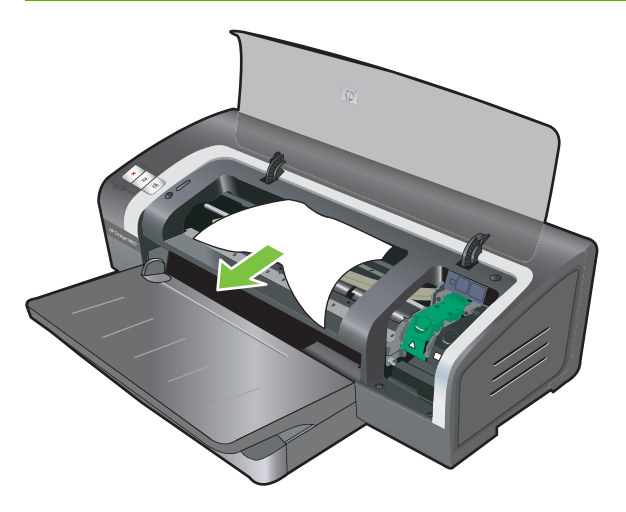

Når du har udbedret papirstoppet, skal du lukke alle dæksler, tænde for printeren (hvis den er slukket) og trykke på knappen Fortsæt. Printeren fortsætter udskriftsjobbet på den næste side. Du vil være nødt til at sende eventuelle sider igen, som sad fast i printeren.

## Gode råd til at undgå papirstop

- Kontroller, at der ikke er noget, der blokerer papirgangen.
- Brug ikke medier, der er beskadigede, bøjede eller krøllede. Det anbefales ikke at bruge papir, der har udskæringer eller perforeringer, eller papir med kraftig struktur eller relieftryk.
- Indfør kun en medietype ad gangen i papirbakken eller den manuelle indføring for at sikre, at mediet indføres korrekt.
- Kontroller, at mediet er lagt korrekt i Se <u>llægning af medie i papirbakken på side 36</u>.
- Ved brug af papirbakken skal mediet indføres med udskriftssiden nedad og mediets højre kant langs den højre kant af pakken eller indføringen. Sørg for, at papirbreddestyret og bakkeforlængeren passer op langs kanterne på mediet. Ved brug af den bageste manuelle indføring skal mediet indføres med udskriftssiden opad.
- Indfør ikke mere end 150 ark papir, 15 konvolutter eller en mediestak, der overstiger højden på papirbreddestyret i papirbakken. Indfør kun ét ark papir ad gangen i den bageste manuelle indføring.
- Brug altid medie, der opfylder specifikationerne for type, format og medievægt i <u>Valg af</u> <u>udskriftsmedie på side 28</u>. Dette afsnit giver også tip og retningslinier for anbefalet medie.

## Løsning af problemer med fotoudskrivning

Se også <u>Dårlig udskriftskvalitet og mærkelige udskrifter på side 90</u> for at få yderligere oplysninger om fejlfinding.

### • Sørg for, at du skriver på den korrekte side af mediet

- Indfør mediet med udskriftssiden nedad i papirbakken.
- Indfør mediet med udskriftssiden opad i den bageste manuelle indføring.
- Kontroller udskriftsindstillingerne
- 1. Åbn printerdriveren (se Udskrivning af et dokument på side 49).
- 2. Kontroller følgende indstillinger under fanen **Funktioner** (Windows) eller **Papirtype/Kvalitet** (Macintosh):
- Vælg den ønskede fotopapirtype.
- Vælg den højeste opløsningsindstilling som f.eks. korrekt Bedst eller Maksimum dpi på rullelisten med udskriftskvaliteter.

### • Farver er tonede eller forkerte

Følg disse trin, hvis farverne i fotografier ser tonede eller forkerte ud:

- 1. Udskriv fotografiet igen.
- 2. Hvis farverne stadig er tonede eller forkerte, kan du prøve følgende trin:
  - *Windows:* Åbn printerdriveren (se <u>Udskrivning af et dokument på side 49</u>), klik på fanen **Farve**, og klik derefter på **Flere farveindstillinger**.
  - *Macintosh:* Klik på Arkiv, og klik derefter på Udskriv. Åbn panelet Papirtype/Kvalitet, og klik på fanen Farveindstillinger.
- Juster indstillingsknappen for farvetonen: Hvis farverne er for gule, skal du flytte indstillingsknappen for farvetonen mod Køligere. Hvis farverne er for blå, skal du flytte indstillingsknappen for farvetonen mod Varmere.
- 4. Udskriv fotografiet igen.

## Løsning af problemer med udskrivning uden rammer

### • Kontroller udskriftsindstillingerne

- 1. Åbn printerdriveren (se Udskrivning af et dokument på side 49).
- 2. Kontroller følgende indstillinger under fanen **Funktioner** (Windows) eller **Papirtype/Kvalitet** (Macintosh):
- Kontroller, at det angivne papirformat i driveren stemmer overens med det papirformat, som er lagt i papirbakken.
- Vælg den aktuelle papirtype.

### Striber forekommer i et lyst afsnit på en udskrift

Hvis der forekommer striber i et lyst afsnit cirka 63,6 mm fra en af de lange kanter på et fotografi, kan du prøve følgende:

- Installer en fotoblækpatron (se Isættelse af blækpatronerne på side 20).
- Rens blækpatronerne (se Rensning af blækpatronerne på side 22).

### Billede udskrives skævt

- Sørg for, at papirbreddestyret og bakkeforlængeren passer op langs kanterne på papiret, hvis papiret vrides, når det indføres, eller hvis margenerne ser skæve ud.
- Udskrivning med en enkelt blækpatron

Den trefarvede blækpatron skal være installeret for at udføre udskrivning uden rammer med en enkelt blækpatron. Se <u>Udskrivning med en enkelt blækpatron på side 24</u>.

## Løsning af problemer med bannerudskrivning

- Sørg for, at papiret er lagt korrekt i.
  - Fold papir ud og sammen igen, hvis der indføres flere ark papir i printeren ad gangen.
  - Sørg for, at den uhæftede kant af bannerpapirstakken er øverst og vender mod printeren.
  - Kontroller, at det korrekte bannerpapir anvendes.

### Kontroller udskriftsindstillingerne

- 1. Åbn printerdriveren (se Udskrivning af et dokument på side 49).
- 2. Kontroller følgende indstillinger under fanen **Funktioner** (Windows) eller **Papirtype/Kvalitet** (Macintosh):
- Sørg for, at **HP bannerpapir** er valgt som papirtypen.
- Sørg for, at det aktuelle bannerformat er valgt.
- Kontroller softwaren
  - Kontroller, at det softwareprogram, du benytter, udskriver bannere. Det er ikke alle softwareprogrammer, som udskriver bannere.
  - Hvis der er mellemrum i slutningen af arkene, skal du kontrollere, at printersoftwaren fungerer korrekt.

## Løsning af problemer med automatisk tosidet udskrivning

- BEMÆRK: Du kan udskrive manuelt på begge sider med medietyper, som ikke understøttes. Se Udførelse af manuel dupleksudskrivning på side 66.
  - Papirstop opstår inde i dupleksenheden

Se <u>Udbedring af papirstop på side 97</u> for at få instruktioner.

- Indstillingen for udskrivning på begge sider kan ikke vælges
  - Kontroller, at dupleksenheden er installeret på printeren. Højreklik på printerikonet. Vælg Egenskaber. Vælg Dupleksenhed under fanen Enhedsindstillinger. Kontroller, at dupleksenheden er installeret.
  - Sørg for, at dupleksenheden er aktiveret i printerdriveren. Se <u>Udførelse af automatisk</u> <u>dupleksudskrivning på side 67</u>.
  - Sørg for, at medietypen og -formatet, som er valgt i printerdriveren, understøttes af dupleksenheden. Se <u>Specifikationsbeskrivelse af understøttede medier på side 28</u>.
- Der udskrives kun på den ene side, når indstillingen for udskrivning på begge sider er valgt
  - Sørg for, at de korrekte udskriftsindstillinger er indstillet i både printerdriveren og det program, du benytter. Se <u>Udførelse af automatisk dupleksudskrivning på side 67</u>.
  - Sørg for, at fotopapiret ikke er bøjet. Fotopapir skal være fladt før udskrivningen. Se retningslinierne under <u>Udskrivning af digitale fotografier på side 41</u>.
  - Sørg for, at medietypen og -formatet, som er valgt i printerdriveren, understøttes af dupleksenheden. Se <u>Specifikationsbeskrivelse af understøttede medier på side 28</u>.
- Indbindingsmargenen er placeret forkert
- 1. Åbn printerdriveren (se Udskrivning af et dokument på side 49).
- 2. Gør ét af følgende:
  - Windows: Klik på fanen Funktioner.
  - *Macintosh:* Åbn panelet **Tosidet udskrivning**.
- 3. Gør ét af følgende:
  - *Windows:* Vælg **Vend siderne opad** til indbinding langs toppen (blokindbinding). Vælg et hæftelayout på rullelisten **Hæftelayout** til indbinding langs siden (bogindbinding).
  - *Macintosh:* Vælg den ønskede indbindingsretning (vælg det relevante ikon).

Se <u>Udskrivning på begge sider (dupleksudskrivning) på side 66</u> for at få yderligere oplysninger.

Papirformat ændres, når indstillingen for udskrivning på begge sider er valgt

Sørg for, at papirformatet understøttes af dupleksenheden, og at medietypen og -formatet, som er valgt i printerdriveren understøttes af dupleksenheden. Se <u>Specifikationsbeskrivelse af</u> <u>understøttede medier på side 28</u>.

# 7 Oversigt over printerindikatorer

Printerens indikatorer tilkendegiver printerens status og er praktiske til diagnosticering af udskrivningsproblemer. Dette afsnit indeholder oplysninger om printerindikatorer, hvad de betyder, og hvad du eventuelt skal gøre.

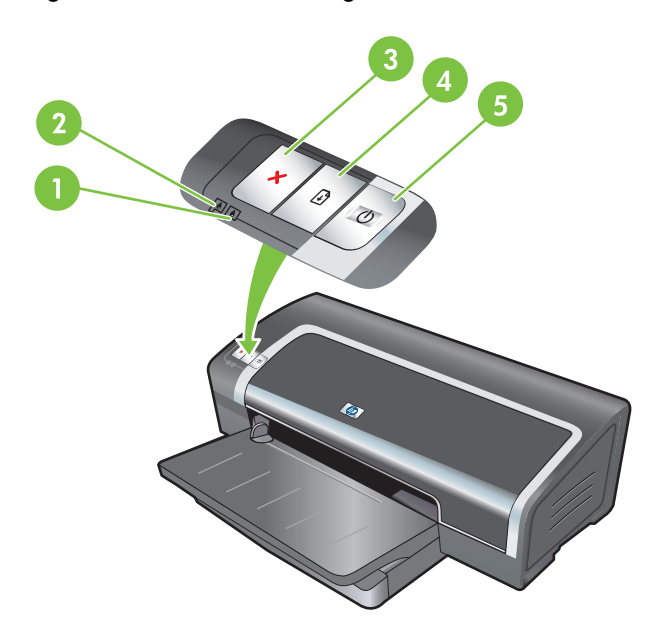

- 1 Indikator for højre printerpatron (fotoblækpatron eller sort eller grå blækpatron)
- 2 Indikator for venstre printerpatron (trefarvet farveprinterpatron)
- 3 Knappen Annuller
- 4 Knappen og indikatoren Genoptag
- 5 Knappen og indikatoren Strøm

BEMÆRK: Du kan også finde beskrivelser af printerindikatoren på printerdiagnosesiden: Se Udskrivning af en diagnoseside på side 83.

## Beskrivelse af printerindikatorerne

| Printerindikators betydning                       | Forklaring og anbefalet handling                                                                                                    |  |  |
|---------------------------------------------------|----------------------------------------------------------------------------------------------------|--|--|
| Indikatorer for venstre og højre printerpatroner. | Den venstre indikator for blækpatron viser status for den<br>trefarvede blækpatron, og den højre indikator viser den sorte<br>blækpatrons eller fotoblækpatrons status.                                                                                   |  |  |
|                                                   | Indikatorerne for printerpatronerne kan være tændt eller blinke i<br>kombination med Strøm-indikatorens og Genoptag-indikatorens<br>opførsel, hvilket er beskrevet i denne tabel.                                                                         |  |  |
|                                                   | • <b>Tændt</b> : Printerpatronens tonerniveau er lavt, eller den er tom. Udskift printerpatronen snart. Se <u>Isættelse af</u> <u>blækpatronerne på side 20</u> .                                                                                         |  |  |
|                                                   | • <b>Blinker</b> : Printerpatronen er beskadiget, mangler eller er inkompatibel. Isæt printerpatronen igen, eller udskift den. Se <u>Isættelse af blækpatronerne på side 20</u> . Ignorer denne indikator, hvis du udskriver med en enkelt printerpatron. |  |  |
| Printerindikatorer tænder og slukker.             | Printerindikatorerne tænder og slukker, når printeren geninitialiserer.                                                                                                    |  |  |
|                                                   | Der kræves ingen handling.                                                                                                    |  |  |
| Strøm-indikatoren er tændt.                       | Printeren er tændt og uvirksom.                                                                                                    |  |  |
|                                                   | Der kræves ingen handling.                                                                                                    |  |  |
| Strøm-indikatoren blinker.                        | Printeren udskriver eller behandler et udskriftsjob.                                                                                                    |  |  |
|                                                   | Der kræves ingen handling.                                                                                                    |  |  |
| Strøm-indikatoren blinker to gange, slukkes,      | Printeren annullerer et udskriftsjob.                                                                                                    |  |  |
|                                                   | Der kræves ingen handling.                                                                                                    |  |  |
|                                                   |                                                                                                    |  |  |
|                                                   |                                                                                                    |  |  |

### Printerindikators betydning

Strøm-indikatoren er tændt, Genoptagindikatoren blinker.

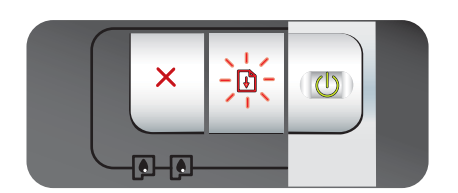

### Forklaring og anbefalet handling

Kontroller for en af følgende tilstande:

- Printeren venter på, at specialmedie tørrer. Tryk på knappen Genoptag, hvis du ikke vil vente. Du kan ændre tørretiden i printerdriveren. Se <u>Blækket udtværes på side 91</u>.
- Printeren er løbet tør for papir. Læg papir i, og tryk på knappen Genoptag for at fortsætte med udskriftsjobbet.
- Medie/bannerformatet passer ikke. Sørg for, at det valgte medie/bannerformat i printerdriveren stemmer overens med det medie/bannerformat, der er lagt i printeren. Hvis du vil skubbe mediet/banneret ud, skal du trykke på knappen Fortsæt.
- I/O-bås. Sørg for, at systemet kører korrekt, og at printeren er korrekt tilsluttet til systemet. Sluk for printeren, og tænd derefter for den igen. Send derefter udskriftsjobbet igen. Du kan få retningslinier til kontrol af systemet i <u>Fejlfinding</u> <u>på side 79</u>.

Strøm-indikatoren er slukket, Genoptagindikatoren blinker.

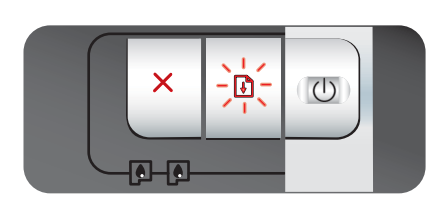

Strøm- og Genoptag-indikatorerne blinker samtidigt.

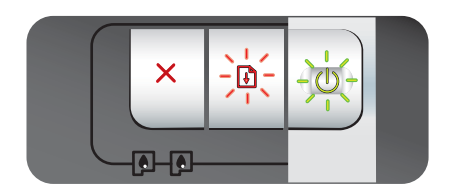

Strøm- og Genoptag-indikatorerne blinker, venstre og højre printerpatronindikatorer er tændt.

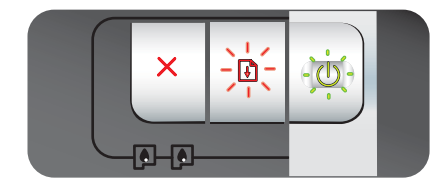

Alle printerindikatorer blinker samtidigt.

### Papirmotorstop.

- Fjern det fastsiddende papir. Se <u>Udbedring af papirstop</u> <u>på side 97</u>. Når du har fjernet papirstoppet, skal du trykke på knappen <u>Genoptag</u> for at fortsætte med udskriftsjobbet.
- Hvis der ikke er noget papirstop, skal du trykke på knappen Genoptag. Hvis dette ikke virker, skal du slukke for printeren og tænde den igen. Send derefter udskriftsjobbet igen.

### Vognstop.

- Hvis der er papirstop, skal dette fjernes. Se <u>Udbedring af</u> papirstop på side <u>97</u>. Når du har fjernet papirstoppet, skal du trykke på knappen <u>Genoptag</u> for at fortsætte med udskriftsjobbet.
- Hvis der ikke er noget papirstop, skal du trykke på knappen Genoptag. Hvis dette ikke virker, skal du slukke for printeren og tænde den igen. Send derefter udskriftsjobbet igen.

Servicestationstop.

 Du skal åbne topdækslet og trække netledningen ud. Vent på, at Genoptag- og Strøm-indikatorerne slukkes. Luk topdækslet, og tilslut netledningen. Vent, indtil printeren har geninitialiseret, og send udskriftsjobbet igen.

### Hardwarefejl.

- Kontroller, at der ikke er papirstop i printeren. Se <u>Udbedring</u> af papirstop på side 97.
- Annuller udskriftsjobbet, hvis du ikke kan genoptage det. Sluk for printeren, tænd den igen, og prøv derefter at

| Printerindikators betydning                                                        | Forklaring og anbefalet handling                                                                                                    |
|------------------------------------------------------------------------------------|----------------------------------------------------------------------------------------------------|
|                                                                                    | udskrive igen. Hvis problemet fortsætter, skal du slukke for<br>printeren og koble kablet fra printeren. Tilslut kablet igen,<br>tænd for printeren, og prøv derefter at udskrive igen.                                                                                                    |
| Strøm- og Genoptag-indikatorerne er tændt.                                         | Kontroller for en af følgende tilstande:                                                                                                    |
|                                                                                    | <ul> <li>Sørg for, at topdækslet er lukket.</li> <li>Kontroller, at det bageste adgangspanel eller<br/>dupleksenheden er installeret korrekt og låst på plads.</li> </ul>                                                                                                    |
| Venstre printerpatronindikator er tændt og<br>Strøm-indikatoren er tændt.          | <ul> <li>Den trefarvede blækpatrons blækniveau er lavt, eller den er tom.</li> <li>Isæt printerpatronen igen, eller udskift den. Se <u>Isættelse af blækpatronerne på side 20</u>.</li> <li>Du kan stadig udskrive med én printerpatron. Se <u>Udskrivning med en enkelt blækpatron på side 24</u>.</li> </ul> |
| Højre printerpatronindikator er tændt, Strøm-<br>indikatoren er tændt.             | Den sorte printerpatrons eller fotoprinterpatronens tonerniveau er lavt, eller den er tom.                                                                                                    |
|                                                                                    | <ul> <li>Isæt printerpatronen igen, eller udskift den. Se <u>Isættelse af blækpatronerne på side 20</u>.</li> <li>Du kan stadig udskrive med én printerpatron. Se <u>Udskrivning med en enkelt blækpatron på side 24</u>.</li> </ul>                                                                           |
| Venstre og højre printerpatronindikatorer er<br>tændt, Strøm-indikatoren er tændt. | Både den venstre (trefarvede) og højre (sorte eller foto)<br>blækpatron har et lavt blækniveau eller er tomme.                                                                                                    |
|                                                                                    | <ul> <li>Isæt printerpatronerne igen, eller udskift dem. Se <u>Isættelse</u><br/>af blækpatronerne på side 20.</li> </ul>                                                                                                    |
| Venstre printerpatronindikator blinker, Strøm-<br>indikatoren er tændt.            | Den trefarvede blækpatron er beskadiget eller mangler.                                                                                                    |
|                                                                                    | <ul> <li>Isæt printerpatronen igen. Hvis fejlen fortsætter, skal<br/>printerpatronen udskiftes. Se <u>Isættelse af blækpatronerne</u><br/><u>på side 20</u>.</li> <li>Du kan stadig udskrive med én printerpatron. Se<br/><u>Udskrivning med en enkelt blækpatron på side 24</u>.</li> </ul>                   |

### Printerindikators betydning

Højre printerpatronindikator blinker, Strømindikatoren er tændt.

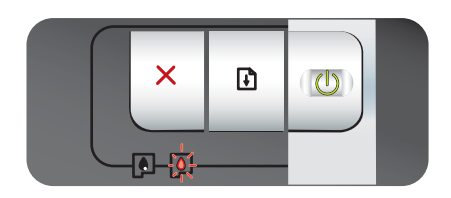

Venstre og højre printerpatronindikatorer blinker, Strøm-indikatoren er tændt.

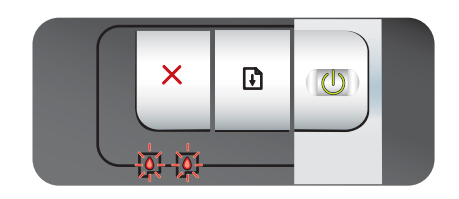

### Forklaring og anbefalet handling

Den sorte printerpatron eller fotoprinterpatronen er beskadiget eller mangler.

- Isæt printerpatronen igen. Hvis fejlen fortsætter, skal printerpatronen udskiftes. Se <u>Isættelse af blækpatronerne</u> <u>på side 20</u>.
- Du kan stadig udskrive med én printerpatron. Se Udskrivning med en enkelt blækpatron på side 24.

Både den venstre (trefarvede) og højre (sorte eller foto) blækpatron er beskadiget eller mangler.

 Isæt printerpatronen igen. Hvis fejlen fortsætter, skal printerpatronen udskiftes. Se <u>Isættelse af blækpatronerne</u> på side 20.

# 8 HP-forbrugsvarer og -ekstraudstyr

Du kan bestille printerforbrugsvarer ved brug af værktøjskassen. Dette afsnit indeholder følgende oplysninger:

- Bestilling af printerforbrugsvarer via Værktøjskassen
- <u>Ekstraudstyr</u>
- Forbrugsvarer

## Bestilling af printerforbrugsvarer via Værktøjskassen

Med Værktøjskassen kan du bestille blækpatroner direkte fra din computer. Brug af denne funktion kræver tre ting:

- Værktøjskassen skal være installeret på din computer (understøttes kun på Windows).
- Printeren skal være tilsluttet til din computer via et USB-kabel eller et parallel kabel.
- Du skal have internetadgang.

Sådan bestiller du direkte fra Værktøjskassen:

1. Klik på Start, peg på Programmer, peg på HP Officejet K7100 series, og klik derefter på HP Officejet K7100 series Værktøjskasse.

-eller-

Klik på ikonet Værktøjskasse i statusområdet på Windows-proceslinjen (tæt ved uret).

- Klik på Oplysninger om blækpatroner under fanen Printerstatus, og klik derefter på Bestil forbrugsvarer. Standardbrowseren åbnes og viser et websted, hvor du kan købe printerforbrugsvarer.
- 3. Følg instruktionerne på webstedet for at vælge og bestille printerforbrugsvarer.

## **Ekstraudstyr**

Følgende er en liste over printerudstyr og varenumre.

## Automatisk tosidet udskrivningsudstyr

HP automatisk tosidet udskrivningsudstyr C8258A

## Parallel kabel

HP IEEE-1284 A-B parallel kabel (2 m) C2950A

HP IEEE-1284 A-B parallel kabel (3 m) C2951A

## **USB-kabel**

HP USB A-B (2 m) C6518A

HP USB A-B (3 m) C6520A

## Forbrugsvarer

BEMÆRK: Tilgængeligheden af printerforbrugsvarer varierer efter land/område.

## Blækpatroner

Brug kun udskiftningspatroner, der har det samme patronnummer som den blækpatron, du erstatter. Se <u>Understøttede blækpatroner på side 19</u>.

## **HP-medier**

Hvis du vil bestille medier, f.eks. HP Premium Plus Photo Paper eller HP Premium Paper, skal du gå til <u>www.hp.com</u>.

Vælg land/område, og vælg derefter Køb eller Shopping.

# 9 Kundesupport og garanti

Oplysninger i dette afsnit giver forslag til løsninger på almindelige problemer. Hvis printeren ikke virker, som den skal, og forslagene i denne vejledning ikke løser problemet, kan du forsøge at få hjælp et af følgende steder.

- Elektronisk support
- HP Instant Support
- HP-telefonsupport
- Hewlett-Packards erklæring om begrænset garanti

## **Elektronisk support**

Du kan få support fra HP fra følgende elektroniske kilder:

## Internettet

Besøg printerwebstedet på hp.com for at få de nyeste printersoftware-, produkt-, operativsystem- og supportoplysninger: <u>http://www.hp.com/support/</u>.

## • Værktøjskasse (Windows)

Værktøjskassen indeholder lette, trinvise løsninger til almindelige udskrivningsproblemer. Se Brug af Værktøjskassen på side 71.

## **HP Instant Support**

HP Instant Support er et webbaseret værktøj, som tilbyder produktspecifikke serviceydelser, fejlfindingstip og oplysninger om printerens blæk- og medieforbrug. Du skal have en internetforbindelse for at bruge HP Instant Support.

Du får adgang til HP Instant Support ved at åbne Værktøjskassen og klikke på HP Instant Support under fanen Oplysninger.

BEMÆRK: Websiderne til HP Instant Support er oprettet dynamisk. Gå ikke til dette websted ved hjælp af et bogmærke. Du skal altid gå til webstedet via Værktøjskassen.

## **HP-telefonsupport**

I garantiperioden kan du få hjælp hos HP Kundeservicecenter.

- Inden du ringer
- Telefonnumre til support

## Inden du ringer

For at sikre optimal support bedes du have følgende oplysninger parat, når du ringer:

- 1. Udskriv printerdiagnosesiden. Se <u>Udskrivning af en diagnoseside på side 83</u>. Hvis printeren ikke kan udskrive, skal du have følgende oplysninger parat:
  - Modelnummer og serienummer (se bag på printeren).
  - Printermodel
- 2. Find ud af, hvilket operativsystem du bruger, f.eks. Windows 2000.
- **3.** Find printerdriveren og versionsnummeret på printersoftwaren, f.eks. HP Officejet K7100, version: 2.325.0.0.

Højreklik på printerikonet for at finde versionsnummeret i printerdriveren. Vælg **Egenskaber**, og klik på **Om**. Versionsnummeret vises på listen **Driverfiler**.

4. Hvis der er problemer med at udskrive fra et bestemt program, skal du notere, hvilket program og versionsnummer det drejer sig om.

## **Telefonnumre til support**

Mange steder yder HP gratis telefonsupport i garantiperioden. Nogle af nedenstående supportnumre er dog muligvis ikke gratis.

Se http://www.hp.com/support for at få den mest aktuelle liste over telefonnumre til support.

# www.hp.com/support

| 021 672 280                     | الجزائر                            |  |  |
|---------------------------------|------------------------------------|--|--|
| Argentina (Buenos Aires)        | 54-11-4708-1600                    |  |  |
| Argentina                       | 0-800-555-5000                     |  |  |
| Australia                       | 1300 721 147                       |  |  |
| Australia (out-of-warranty)     | 1902 910 910                       |  |  |
| Österreich                      | 0820 87 4417                       |  |  |
| 17212049                        | البحرين                            |  |  |
| België                          | 070 300 005                        |  |  |
| Belgique                        | 070 300 004                        |  |  |
| Brasil (Sao Paulo)              | 55-11-4004-7751                    |  |  |
| Brasil                          | 0-800-709-7751                     |  |  |
| Canada                          | 1-(800)-474-6836 (1-800 hp invent) |  |  |
| Central America & The Caribbean | www.hp.com/support                 |  |  |
| Chile                           | 800-360-999                        |  |  |
| 中国                              | 10-68687980                        |  |  |
| 中国                              | 800-810-3888                       |  |  |
| Colombia (Bogotá)               | 571-606-9191                       |  |  |
| Colombia                        | 01-8000-51-4746-8368               |  |  |
| Costa Rica                      | 0-800-011-1046                     |  |  |
| Česká republika                 | 810 222 222                        |  |  |
| Danmark                         | 70 202 845                         |  |  |
| Ecuador (Andinatel)             | 1-999-119 🕾 800-711-2884           |  |  |
| Ecuador (Pacifitel)             | 1-800-225-528 🕾<br>800-711-2884    |  |  |
| (02) 6910602                    | مصر                                |  |  |
| El Salvador                     | 800-6160                           |  |  |
| España                          | 902 010 059                        |  |  |
| France                          | 0892 69 60 22                      |  |  |
| Deutschland                     | 01805 652 180                      |  |  |
| Ελλάδα (από το εξωτερικό)       | + 30 210 6073603                   |  |  |
| Ελλάδα (εντός Ελλάδας)          | 801 11 75400                       |  |  |
| Ελλάδα (από Κύπρο)              | 800 9 2654                         |  |  |
| Guatemala                       | 1-800-711-2884                     |  |  |
| 香港特別行政區                         | (852) 2802 4098                    |  |  |
| Magyarország                    | 06 40 200 629                      |  |  |
| India                           | 1-800-425-7737                     |  |  |
| India                           | 91-80-28526900                     |  |  |
| Indonesia                       | +62 (21) 350 3408                  |  |  |
| +971 4 224 9189                 | العراق                             |  |  |
| +971 4 224 9189                 | الكويت                             |  |  |
| +971 4 224 9189                 | لبتان                              |  |  |
| +971 4 224 9189                 | قطر                                |  |  |
| +971 4 224 9189                 | اليمن                              |  |  |
| Ireland                         | 1890 923 902                       |  |  |
| 1-700-503-048                   | ישראל                              |  |  |
| Italia                          | 848 800 871                        |  |  |
| Jamaica                         | 1-800-711-2884                     |  |  |
| 日本                              | 0570-000511                        |  |  |
| 日本(携帯電話の場合)                     | 03-3335-9800                       |  |  |

| 0800 222 47                        | الأردن                   |
|------------------------------------|--------------------------|
| 한국                                 | 1588-3003                |
| Luxembourg (Français)              | 900 40 006               |
| Luxembourg (Deutsch)               | 900 40 007               |
| Malaysia                           | 1800 88 8588             |
| Mauritius                          | (262) 262 210 404        |
| México (Ciudad de México)          | 55-5258-9922             |
| México                             | 01-800-472-68368         |
| 081 005 010                        | المغرب                   |
| Nederland                          | 0900 2020 165            |
| New Zealand                        | 0800 441 147             |
| Nigeria                            | (01) 271 2320            |
| Norge                              | 815 62 070               |
| 24791773                           | تُعمان                   |
| Panamá                             | 1-800-711-2884           |
| Paraquay                           | 009 800 54 1 0006        |
| Perú                               | 0-800-10111              |
| Philippines                        | 2 867 3551               |
| Polska                             | 801 800 235              |
| Portugal                           | 808 201 492              |
| Puerto Rico                        | 1-877-232-0589           |
| República Dominicana               | 1-800-711-2884           |
| Republica Dominicana<br>Reunion    | 0820 890 323             |
| România                            | 0820 830 323             |
| Romania<br>Roccura (Moscraa)       | 006 777 2284             |
| Россия (москва)                    | 050 777 3204             |
| РОССИЯ (Санкт-петероург)           | 012 332 4240             |
| 000 037 1415                       | السعوبية                 |
| Singapore                          | 0212 3300                |
| All other African English Speaking | 0650 111 256             |
| ISE countries                      | + 27 (0)11 234 3872      |
| South Africa (RSA)                 | 0860 104 771             |
| Rest of West Africa                | + 351 213 17 63 80       |
| Suomi                              | 0 203 66 767             |
| Sverige                            | 077 120 4765             |
| Switzerland                        | 0848 672 672             |
| 臺灣                                 | 02-8722-8000             |
| ไทย                                | +66 (2) 353 9000         |
| 071 891 391                        | تونس                     |
| Trinidad & Tobago                  | 1-800-711-2884           |
| Türkiye                            | +90 212 444 71 71        |
| Україна                            | (044) 230 51 06          |
| 600 54 47 47                       | المتحدة العربية الإمارات |
| United Kingdom                     | 0870 010 4320            |
| United States                      | 1-(800)-474-6836         |
| Uruguay                            | 0004-054-177             |
| Venezuela (Caracas)                | 58-212-278-8666          |
| Venezuela                          | 0-800-474-68368          |
| Việt Nam                           | +84 88234530             |

## Hewlett-Packards erklæring om begrænset garanti

| HP-produkt                  | Varigheden af den begrænsede garanti                                                                                                    |
|-----------------------------|----------------------------------------------------------------------------------------------------|
| Softwaremedie               | 90 dage                                                                                                    |
| Printer                     | 1 år                                                                                                    |
| Printer- eller blækpatroner | Ved ophør af den første af følgende to perioder: Indtil<br>HP-blækket er opbrugt, eller når den garantiperiode, der er trykt<br>på patronen, er udløbet. Denne garanti dækker ikke<br>HP-blækprodukter, som er blevet genopfyldt, genfremstillet,<br>oppoleret, anvendt forkert eller manipuleret. |
| Tilbehar                    | 1 år medmindre andet er angivet                                                                                                    |

A. Varigheden af den begrænsede garanti

- 1. Hewlett-Packard (HP) garanterer slutbrugeren, at HP-produkterne, der er angivet ovenfor, er fri for fejl i materialer og udførelse i ovennævnte periode, som begynder på datoen for kundens køb af produktet. 2. I forbindelse med softwareprodukter gælder HP's begrænsede garanti kun i tilfælde af manglende udførelse af

programinstruktionerne. HP garanterer ikke, at produkternes drift vil foregå fejlfrit og uden afbrydelser. 3. HP's begrænsede garanti dækker kun defekter, som opstår ved normal brug af produktet, og dækker ikke andre problemer, herunder problemer, som opstår pga.:

- a. Forkert vedligeholdelse eller ændring.
  b. Software, medier, dele eller tilbehør, der ikke er leveret af eller understøttes af HP.
- Drift ud over produktets specifikationer
- d. Uautoriseret ændring eller forkert brug.
   4. I forbindelse med HP-printerprodukter har brugen af ikke-HP-blækpatroner eller en genopfyldt blækpatron ingen

indflydelse på kundens garanti eller HP's supportkontrakt med kunden. Skulle der opstå fejl eller skader på printeren, der kan henføres til brugen af en ikke-HP-blækpatron eller en genopfyldt blækpatron, opkræver HP imidlertid standardbetaling for tids- og materialeforbrug ved service på printeren i forbindelse med den pågældende fejl eller skade

- 5. Hvis HP i garantiperioden adviseres om fejl på et produkt, der er omfattet af HP's garanti, vil HP efter eget valg enten reparere eller ombytte produktet.
- 6. Hvis HP ikke kan henholdsvis reparere eller ombytte et defekt produkt, som er omfattet af HP's garanti, skal HP inden for rimelig tid efter at være blevet adviseret om defekten, refundere købsprisen for produktet.
- HP er ikke forpligtet til at reparere, ombytte eller refundere, før kunden har returneret det defekte produkt til HP.
- Et ombytningsprodukt kan være et nyt produkt eller et produkt svarende til et nyt produkt, forudsat det som minimum 8. har samme funktionalitet som det produkt, det erstatter.
- 9. HP-produkter kan indeholde oparbejdede dele, komponenter eller materialer, der, hvad ydelse angår, svarer til nye dele.
- 10. HP's begrænsede garanti gælder i alle lande, hvor det dækkede HP-produkt distribueres af HP. Kontrakter om yderligere garantiservice, f.eks. service på stedet, kan aftales med alle autoriserede HP-servicesteder i de lande, hvor produktet distribueres af HP eller af en autoriseret importør.
- B. Begrænsninger i garantien
  - I DET OMFANG DET TILLADES AF LOKAL LOVGIVNING, UDSTEDER HP ELLER HP'S TREDJEPARTSLEVERANDØRER IKKE NOGEN ANDEN GARANTI ELLER BETINGELSE, HVERKEN UDTRYKKELIGT ELLER UNDERFORSTÅET GARANTIER ELLER BETINGELSER FOR SALGBARHED, TILFREDSSTILLENDE KVALITET OG EGNETHED TIL ET BESTEMT FORMÅL

- C. Ansvarsbegrænsninger
   1. I det omfang, det tillades af lokal lovgivning, er rettighederne i denne garanti kundens eneste og eksklusive rettigheder.
  - 2. I DET OMFANG DET TILLADES AF LOKAL LOVGIVNING, MED UNDTAGELSE AF DE FORPLIGTELSER, DER SPECIFIKT ER ANGIVET I DENNE GARANTIERKLÆRING, ER HP ELLER HP'S TREDJEPARTSLEVERANDØRER IKKE ANSVARLIG FOR NOGEN DIREKTE, INDIREKTE ELLER AFLEDT SKADE, HVAD ENTEN DER ER TALE OM ET KONTRAKTRETLIGT FORHOLD, ET FORHOLD UDEN FOR KONTRAKT ELLER NOGET ANDET JURIDISK BEGREB, OG UANSET OM DER ER ADVISERET OM RISIKOEN FOR SÅDANNE SKADER
- D. Lokal lovgivning
  - 1. Denne garanti giver kunden specifikke juridiske rettigheder. Kunden kan også have andre rettigheder, der varierer fra stat til stat i USA, fra provins til provins i Canada og fra land til land andre steder i verden.
  - 2. I det tilfælde at denne garantierklæring er i uoverensstemmelse med lokal lovgivning, skal denne garantierklæring modificeres, så den bringes i overensstemmelse med den pågældende lovgivning. Under en sådan lokal lovgivning vil visse fraskrivelser og begrænsninger i denne garantierklæring muligvis ikke gælde for kunden. Visse stater i USA kan i lighed med en række regeringer uden for USA (inkl. provinser i Canada) f.eks.:
    - a. Udelukke, at frasigelserne og begrænsningerne i denne garanti begrænser en forbrugers lovmæssige rettigheder (f.eks. i Storbritannien).
    - b. På anden måde begrænse en producents mulighed for at gennemtvinge sådanne frasigelser og begrænsninger.
       c. Give kunden yderligere garantiretligheder, angive varigheden af underforståede garantier, som producenten ikke kan frasige sig, eller ikke tillade begrænsninger i varigheden af underforståede garantier.
  - BETINGELSERNE I DENNE GARANTIERKLÆRING TILSIDESÆTTER, BRGRÆNSER ELLER ÆNDRER IKKE, MED UNDTAGELSE AF HVOR DER ER JURIDISK GRUNDLAG HERFOR, OG ER ET TILLÆG TIL DE
  - UFRAVIGELIGE LOVBESTEMTE RETTIGHEDER GÆLDENDE FOR SALG AF HP-PRODUKTER TIL SÅDANNE KUNDER Information om HP's begrænsede mangeludbedring

### Kære kunde.

Vedhæftet finder De navn og adresse på de HP-selskaber, som yder HP's mangeludbedring i Danmark.

Herudover kan De have opnået rettigheder overfor sælger af HP's produkter i henhold til Deres købsaftale. HP's regler om mangeludbedring begrænser ikke sådanne rettigheder.

Danmark: Hewlett-Packard A/S. Engholm Parkvei 8, DK-3450 Alleroed

# 10 Printerspecifikationer og Overensstemmelseserklæring

Dette afsnit indeholder følgende oplysninger:

- Printerspecifikationer
- Overensstemmelseserklæring (DOC)

## Printerspecifikationer

| Udskrivningsmetode        | Behovsbestemt termisk inkje                                                                   | t-udskrivning                                                                                                    |  |  |
|---------------------------|-----------------------------------------------------------------------------------------------|----------------------------------------------------------------------------------------------------|--|--|
| Farveopløsning            | Maksimum på 4800x1200dpi*                                                                     |                                                                                                    |  |  |
|                           | *Op til 4800 x 1200 optimere<br>bruge megen plads på hardo<br>(hvis installeret) forbedrer ud | t dpi til farveudskrivning og 1200 input dpi. Denne indstilling kan midlertidigt<br>disken (400 MB eller mere), og der udskrives langsommere. En fotoblækpatron<br>Iskriftskvaliteten yderligere.                                      |  |  |
| Printerkommandosprog      | HP PCL Level 3e                                                                               |                                                                                                    |  |  |
| Softwarekompatibilitet    | Microsoft Windows (2000, X                                                                    | P eller Vista), Mac OS X (V10.3 og 10.4), MS-DOS-programmer                                                                                                    |  |  |
| Skrifttyper               | 8 indbyggede skrifttyper, 4 ti<br>kursiv, Letter Gothic, Letter (                             | l stående og liggende papirretning: CG Times, CG Times kursiv, Courier, Courier<br>Gothic kursiv, Univers, Univers kursiv (Euro-tegnet understøttes)                                                                                   |  |  |
| Smarte softwarefunktioner | Indbyggede funktioner i print                                                                 | erdriver:                                                                                                    |  |  |
|                           | Udskrivning uden ramme, M<br>på begge sider, Hæfteudskri<br>Spejlbillede*, Udskriftseksen     | inimer margener*, HP digital fotografi, Brugerdefinering af papirformat, Udskriv<br>vning, Sider pr. ark, Rudeopdeling*, Tilpasningsindstillinger*, Farvestyring,<br>npel*, Udskriv al tekst som sort, Udskriv i gråtoner, ColorSync** |  |  |
|                           | Bemærk: * Kun Windows; **                                                                     | Kun Macintosh                                                                                                    |  |  |
| Medietyper og -formater   | Papir: Almindeligt, inkjet, fot                                                               | o, blankt, banner                                                                                                    |  |  |
|                           | Amerikanske standardforn<br>Executive (7,25 x 10,5"), Sta                                     | nater: Letter (8,5 x 11"), Legal (8,5 x 14"), Tabloid (11 x 17"), SuperB (13 x 9"), tement (5,5 x 8,5"), Foto (4 x 6")                                                                                                    |  |  |
|                           | Internationale standardfor<br>(297 x 420 mm), A3+ (330 x                                      | <b>mater</b> : A6 (105 x 148,5 mm), A5 (148,5 x 210 mm), A4 (210 x 297 mm), A3<br>482 mm), JIS-B4 (257 x 364 mm), JIS-B5 (182 x 257 mm)                                                                                                |  |  |
|                           | Transparenter: US Letter (8                                                                   | 9,5 x 11"), A4 (210 x 297 mm)                                                                                                    |  |  |
|                           | Konvolutter: US No. 10 (4,1<br>DL (110 x 220 mm), C5 (162                                     | 2 x 9,5"), US A2 Invitation (4,37 x 5,57"), US Monarch (3,87 x 7,5 "), European<br>2 x 229 mm), C6 (114 x 162 mm)                                                                                                    |  |  |
|                           | Kartotekskort: US kartoteks                                                                   | skort (4 x 6"), US kartotekskort (5 x 8"), A6 card (105 x 148,5 mm)                                                                                                    |  |  |
|                           | Etiketter: US etiketter (8,5 x                                                                | 11"), A4 (210 x 297 mm)                                                                                                    |  |  |
|                           | Specialformat: 89,9 x 146,0                                                                   | 5 mm to 330,2 x 1.270 mm                                                                                                    |  |  |
| Mediehåndtering           | Papirbakke:                                                                                   | Op til 19 mm eller op til 150 ark almindeligt papir, op til 15 konvolutter, op til<br>60 kort, op til 30 transparenter eller etiketter, fotomedier                                                                                     |  |  |
|                           | Bageste manuelle<br>indføringssprække:                                                        | Enkelt ark, kraftigt medie (op til 0,3 mm), konvolutter, kort, transparenter, etiketter                                                                                                    |  |  |
|                           | Valgfrit, automatisk<br>tosidet<br>udskrivningsudstyr<br>(dupleksenhed):                      | 13 x 19", 11 x 17", Legal, Letter, Executive, A3+, A3, A4 og B5 (JIS).<br>Understøtter ikke bannere, kartotekskort, konvolutter eller specialformater, der<br>er mindre end B5 (JIS) eller større end 13 x 19"/A3+.                    |  |  |
|                           | Udskriftsbakkes<br>kapacitet:                                                                 | Op til 75 ark                                                                                                    |  |  |
| Anbefalet medievægt       | Papir:                                                                                        | 60 til 135 g/m² (16 til 36 lb) ved hjælp af papirbakke og op til 280 g/m² (74 lb) ved hjælp af bageste manuelle indføring                                                                                                    |  |  |
|                           | Konvolutter:                                                                                  | 75 til 90 g/m²                                                                                                    |  |  |
|                           | Kort:                                                                                         | 110 til 200 g/m <sup>2</sup> ved hjælp af bageste manuelle indføring                                                                                                    |  |  |
| I/O-grænseflade           | IEEE 1284-Centronics parall                                                                   | el kompatibel; Universal Serial Bus (USB)                                                                                                    |  |  |

| Printer-hukommelse | 32 MB indbygget RAM                                                       |                                                                                                    |
|--------------------|---------------------------------------------------------------------------|----------------------------------------------------------------------------------------------------|
| Størrelse          | HP Officejet K7100:                                                       | 574,5 mm (bredde) x                                                                                                    |
|                    |                                                                           | 186,3 mm (højde) x                                                                                                    |
|                    |                                                                           | 409,5 mm (dybde)                                                                                                    |
|                    |                                                                           | Med helt udtrukket papirbakke: 631,0 mm (dybde)                                                                                                    |
| Vægt               | HP Officejet K7100:                                                       | 11 kg                                                                                                    |
| Normineret ydelse  | Op til 5.000 sider/måned                                                  |                                                                                                    |
| Strømforsyning     | Indbygget universel strømfor                                              | syning                                                                                                    |
| Strømkrav          | Input 100 - 240 V vekselstrør                                             | n, 1300 mA 50/60Hz                                                                                                    |
|                    | Output 32 V jævnstrøm, 1500                                               | DmA                                                                                                    |
| Strømforbrug       | 60 watt som maksimum                                                      |                                                                                                    |
| Driftsmiljø        | Driftstemperatur: 5° til 40°C                                             |                                                                                                    |
|                    | Anbefalede driftsforhold: 1                                               | 5° til 30°C                                                                                                    |
|                    | Opbevaringstemperatur: -4                                                 | 0° til 60°C                                                                                                    |
|                    | Relativ luftfugtighed: 20 til                                             | 30 % relativ fugtighed, ikke-kondenserende                                                                                                    |
|                    | Støjniveauer ifølge ISO 929                                               | 6: Lydeffekt LwAD: 6,1 B(A)                                                                                                    |
| Systemkrav         | Minimum                                                                   |                                                                                                    |
|                    | Microsoft® Windows® 2000<br>ledig plads på harddisken                     | Service Pack 4: Intel Pentium II- eller Celeron-processor, 128 MB RAM, 100 MB                                                                          |
|                    | Microsoft® Windows® XP (3<br>plads på harddisken                          | 2-bit): Intel Pentium II- eller Celeron-processor, 128 MB RAM, 200 MB ledig                                                                            |
|                    | Microsoft® Windows® x64: A<br>understøttelse eller Intel Pen<br>diskplads | MD Athlon 64-, AMD Opteron-, Intel Xeon-processor med Intel EM64T-<br>tium 4-processor med Intel EM64T-understøttelse; 128 MB RAM; <b>200 MB</b> ledig |
|                    | Microsoft® Windows® Vista:<br>plads på harddisken                         | 800 MHz 32-bit (x86) eller 64-bit (x64) processor, 512 MB RAM, 850 MB ledig                                                                            |
|                    | Mac OS X (10.3.9 og nyere,<br>eller 1.83 GHz Intel Core Duo               | 10.4.6 og nyere): 400 MHz Power PC G3 (v10.3.9 og nyere, 10.4.6 og nyere)<br>o (10.4.6 og nyere), 256 MB hukommelse, 200 MB ledig plads på harddisken  |
|                    | Microsoft Internet Explorer 6.                                            | 0                                                                                                    |
|                    | Anbefalet                                                                 |                                                                                                    |
|                    | Microsoft® Windows® 2000<br>MB ledig plads på harddiske                   | Service Pack 4: Intel Pentium III- eller Celeron-processor, 200 MB RAM, <b>100</b>                                                                     |
|                    | Microsoft® Windows® XP (3<br>plads på harddisken                          | 2-bit): Intel Pentium III- eller Celeron-processor, 256 MB RAM, 250 MB ledig                                                                           |
|                    | Microsoft® Windows® x64: A<br>understøttelse eller Intel Pen<br>diskplads | MD Athlon 64-, AMD Opteron-, Intel Xeon-processor med Intel EM64T-<br>tium 4-processor med Intel EM64T-understøttelse; 256 MB RAM; <b>250 MB</b> ledig |
|                    | Microsoft® Windows® Vista:<br>plads på harddisken                         | 1 MHz 32-bit (x86) eller 64-bit (x64) processor1, 1 GB RAM, 950 MB ledig                                                                               |

|                        | Mac OS X (10.3.9 og nyere, 10.4.6 og nyere): 400 MHz Power PC G4 (v10.3.9 og nyere, 10.4.6 og nyere) eller 1.83 GHz Intel Core Duo (10.4.6 og nyere), 256 MB hukommelse, 500 MB ledig plads på harddisken |
|------------------------|----------------------------------------------------------------------------------------------------|
|                        | Microsoft Internet Explorer 6.0 eller nyere                                                                                                    |
| Garanti                | 1 års begrænset garanti                                                                                                    |
| Produktcertificeringer | Sikkerhedscertificeringer: CCC S&E (Kina), CSA (Canada), PSB (Singapore), UL (USA), TUV-GS (Tyskland), eK Mark (Korea), CE (Europæiske Union)                                                             |
|                        | <b>EMC-certificeringer</b> : FCC-titel 47 CFR Afsnit 15 Klasse B (USA), CTICK (Australien og New Zealand), MIC-<br>mærke (Korea), CE (Europæiske Union), BSMI (Taiwan), GOST (Rusland), ICES (Canada)     |

## **Overensstemmelseserklæring (DOC)**

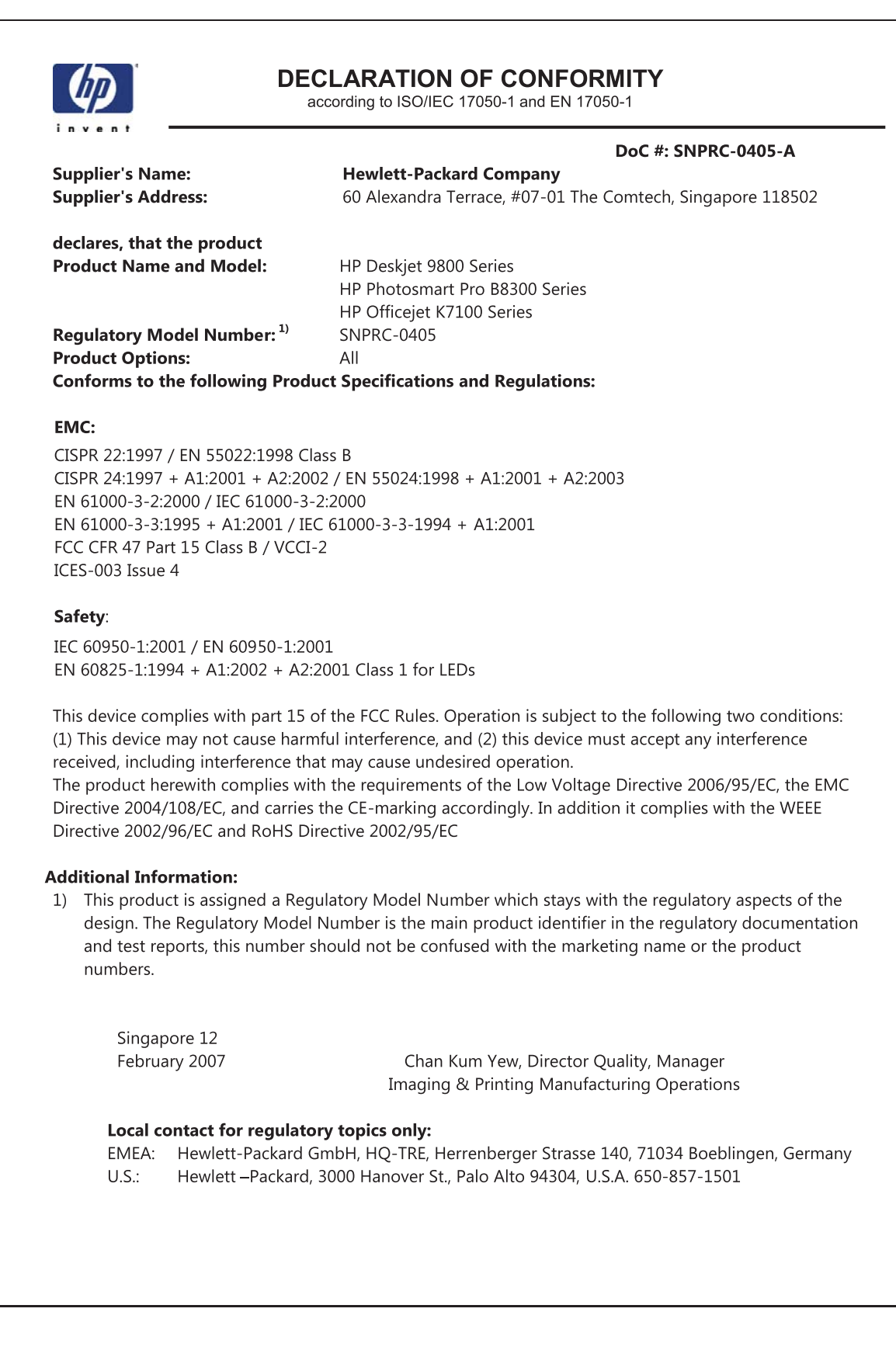

# 11 Lovgivningsmæssige oplysninger

- FCC-erklæring
- Diverse lovpligtige oplysninger
- Product stewardship-miljøprogram
- Bortskaffelse af affaldsudstyr brugere i private husholdninger i EU

## **FCC-erklæring**

The U.S. Federal Communications Commission (in 47 cfr 15.105) has specified that the following notices be brought to the attention of users of this product.

This equipment has been tested and found to comply with the limits for a Class B digital device, pursuant to Part 15 of the FCC Rules. These limits are designed to provide reasonable protection against harmful interference in a residential installation. This equipment generates, uses and can radiate radio frequency energy and, if not installed and used in accordance with the instructions, may cause harmful interference to radio communications. However, there is no guarantee that interference will not occur in a particular installation. If this equipment does cause harmful interference to radio or television reception, which can be determined by turning the equipment off and on, the user is encouraged to try to correct the interference by one or more of the following measures:

- Reorient or relocate the receiving antenna.
- Increase the separation between the equipment and receiver.
- Connect the equipment into an outlet on a circuit different from that to which the receiver is connected.
- Consult the dealer or an experienced radio/TV technician for help.

This device complies with part 15 of the FCC rules. Operation is subject to the following two conditions: (1) This device may not cause harmful interference, and (2) this device must accept any interference received, including interference that may cause undesired operation.

Modifications (part 15.21): The FCC requires the user to be notified that any changes or modifications made to this device that are not expressly approved by HP may void the user's authority to operate the equipment.

For further information, contact the Manager of Corporate Product Regulations, Hewlett-Packard Company, 3000 Hanover Street, Palo Alto, CA 94304, (650) 857–1501.

## Bemærkning til brugere i Korea

## 사용자 안내문(B급 기기)

이 기기는 비업무용으로 전자파 적합 등록을 받은 기기로서, 주거지역에서는 물론 모든 지역에서 사용할 수 있습니다.

### Japan VCCI Klasse B-erklæring

この装置は、情報処理装置等電波障害自主規制協議会(VCCI)の基準 に基づくクラスB情報技術装置です。この装置は、家庭環境で使用すること を目的としていますが、この装置がラジオやテレビジョン受信機に近接して 使用されると受信障害を引き起こすことがあります。 取り扱い説明書に従って正しい取り扱いをして下さい。 Meddelelse til brugere i Japan om netledning

製品には、同梱された電源コードをお使い下さい。 同梱された電源コードは、他の製品では使用出来ません。

## **Diverse lovpligtige oplysninger**

## **RoHS-bemærkninger (kun Kina)**

HP Printer opfylder krav fra regulative organer i dit land/område.

## Tabel over giftige og farlige stoffer

| 医水 供法      | 有專有書物质和元素 |   |   |     |      |       |
|------------|-----------|---|---|-----|------|-------|
| #TF#1X2    | 伯         | 家 | 例 | 六价络 | 多溴联苯 | 多溴联苯醌 |
| 「売和托盘"     | 0         | 0 | 0 | 0   | 0    | 0     |
| 1.续*       | 0         | 0 | 0 | 0   | 0    | 0     |
| 1刷电路板*     | X         | 0 | 0 | 0   | 0    | 0     |
| 丁印系统*      | X         | 0 | 0 | 0   | 0    | 0     |
| 赤器"        | X         | 0 | 0 | 0   | 0    | 0     |
| t墨打印机墨盒*   | 0         | 0 | 0 | 0   | 0    | 0     |
| 医动光盘*      | X         | 0 | 0 | 0   | 0    | 0     |
| 3播仪*       | X         | X | 0 | 0   | 0    | 0     |
| 网络配件*      | X         | 0 | 0 | 0   | 0    | 0     |
| 电油板*       | X         | 0 | 0 | 0   | 0    | 0     |
| 自动双面打印系统。  | 0         | 0 | 0 | 0   | 0    | 0     |
| 4 67 - IT+ |           | 0 | 0 | 0   | 0    | 0     |

## Lysdiodeklassifikation

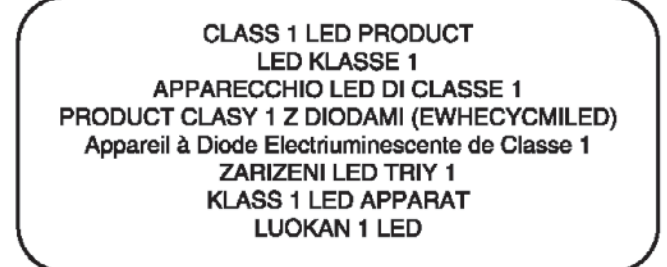

## Lovpligtigt modelnummer

Med henblik på at overholde lovgivningsmæssige identifikationskrav er dit produkt forsynet med et lovpligtigt modelnummer. Produktets lovpligtige modelnummer er SNPRC-0405. Dette lovpligtige nummer bør ikke forveksles med produktnavnet (f.eks. HP Officejet K7100 series) eller produktnumre (f.eks. CB041A, CB042B, CB043C eller CB044D).

## Product stewardship-miljøprogram

Hewlett-Packard opfordrer deres kunder til at genbruge brugt elektronisk hardware, originale HPblækpatroner og genopladelige batterier. HP bestræber sig på at levere kvalitetsprodukter, der ikke skader miljøet. Genbrugsdesign er indført i dette produkt: Antallet af materialer er holdt på et minimum, hvor der stadig sikres bedst mulig funktionalitet og pålidelighed. Der er udviklet anderledes materialer, der let kan skilles fra. Beslag og andre forbindelser er lette at finde, få adgang til og fjerne med almindelige værktøjer. Dele med høj prioritet er udviklet, så de er lette at få adgang til og hurtige at afmontere og reparere.

Yderligere oplysninger findes på HP's websted til beskyttelse af miljøet på: <u>http://www.hp.com/hpinfo/globalcitizenship/environment/index.html</u>.

## Papirforbrug

Dette produkt er velegnet til genbrugspapir i overensstemmelse med DIN 19309 og EN 12281:2002.

## Plastik

Plastikdele over 25 gram er afmærket i overensstemmelse med de internationale standarder, der forbedrer muligheden for at identificere plastdele til genbrugsformål efter produktets levetid.

## Genbrugsprogram

HP tilbyder et stigende antal produktretur- og genbrugsprogrammer i mange lande/områder og har partnere med nogle af de største elektroniske genbrugscentre over hele verden. HP bevarer ressourcer ved at videreforhandle nogle af de mest populære produkter. Yderligere oplysninger om genbrug af HP-produkter finder du på:

http://www.hp.com/hpinfo/globalcitizenship/environment/recycle

## HP's genbrugsprogram for inkjet-forbrugsvarer

HP bestræber sig på at beskytte miljøet. HP's genbrugsprogram for inkjet-forbrugsvarer findes i mange lande/områder og giver dig mulighed for at genbruge brugte blækpatroner gratis. Gå til følgende websted for at få yderligere oplysninger:

http://www.hp.com/hpinfo/globalcitizenship/environment/recycle

## Håndtering af materialer

Dette HP-produkt indeholder følgende materialer, der kan kræve særlig håndtering ved slutningen af dets levetid.

## **Energiforbrug - Energy Star**

Dette produkt er godkendt til ENERGY STAR®, som er et frivilligt program til at fremme udviklingen af energieffektive kontorprodukter.

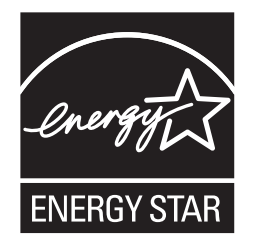

ENERGY STAR® og ENERGY STAR-mærket er registrerede mærker i USA. Som en ENERGY STAR-partner har Hewlett-Packard Company fastslået, at dette produkt overholder ENERGY STAR-retningslinjerne for energibesparelse.

Yderligere oplysninger findes i http://www.energystar.gov.

## **Energiforbrug - Federal Energy Management Program**

Dette produkt er i overensstemmelse med FEMP-regulativerne (Federal Energy Management Program), den amerikanske regerings energibesparelsesinitiativ, som sigter mod at reducere strømforbruget, når produktet er slukket.

Energiforbrug i standby: Se produktspecifikationerne.

**Energiforbrug i slukket tilstand**: Når produktet er slukket, forbruges en vis mængde energi. Energiforbruget kan forhindres ved at slukke for strømmen og derefter tage produktets netledning ud af stikkontakten.

## Bortskaffelse af affaldsudstyr - brugere i private husholdninger i EU

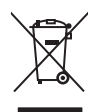

Disposal of Waste Equipment by Users in Private Households in the European Union This symbol on the product or on its packaging indicates that this product must not be disposed of with your other household waste. Instead, it is your responsibility to dispose of your statistic equipment by handing it your to a designated collection point for the recycling of waste electrical and electronic equipment. The separate callection and recycling of your waste equipment at the time of disposal will help to conserve natural resources and ensure that it is recycled in a manner that protects human health and the environment. For more information about where you can drop off your waste equipment for recycling, please contact your local city office, your household waste disposal service or the shop where you purchased the product.

purchased the product. Evacuation des équipements usagés par les utilisateurs dans les foyers privés au sein de l'Union européenne La présence de ce symbole sur le produit ou sur son emballage indique que vous ne pouvez pas vous débarrsser de ce produit de la même façon que vos déchets courants. Au contraire, vous êtes responsable de l'évacuation de vos équipements usagés et, à cet refit, vous êtes teru de les remettre à un point de collecte agréé pour le recyclage des équipements électriques et électroniques usagés. Le tri, l'évacuation et le recyclage séparés de vos équipements usagés permettent de préserver les ressources naturelles et de s'assurer que ces équipements sont recyclés dans le respect de la samté humaine et de l'environment. Pour plus d'informations sur les lieux de collecte des équipements usagés, veuillez contacter votre maine, votre service de traitement des déchets ménagers ou le magasin où vous avez acheté le produit. rançais

Entsorgung von Elektrogeräten durch Benutzer in privaten Haushalten in der EU Dieses Symbol auf dem Produkt oder dessen Verpackung gibt an, dass das Produkt nicht zusammen mit dem Restmüll entsorgt werden darf. Es obliegt daher Ihrer Verantwortur das Gerät an einer entsprechenden Stelle für die Entsorgung oder Wiederverwertung von Elektrogeräten aller Art abzugeben (z.B. ein Wertstoffhof). Die separate Sammlung und das Recyceln Ihrer alten Elektrogeräte zum Zeitpunkt ihrer Entsorgung trägt zum Schutz der Umwelt bei und gewähnfeistet, dass sie auf eine Art und Weise recycelt werden, die keine Gefährdung für die Gesunchheit des Menschen und der Umwelt darstellt. Weitere Informationen darüber, wo Sie alte Elektrogeräte zum Recyceln abgeben können, erhalten Sie bei den örtlichen Behörden, Wertstoffhöfen oder dort, wo Sie das Gerät erworben haben.

She be den duicher beinden, wersammoer der odr, wo sie das veral erworden naben. Smaltimento di apparecchiature da rottamare da parte di privati nell'Unione Europea Questo simbolo che appare sul prodotto o sulla confezione indica che il prodotto non deve essere smaltito assieme agli altri rifuit domestici. Gii utenti devono provvedere allo senatimento delle apparecchiature da rottamare in fase di smaltimento favoriscono la conservazione delle rasper anturali e garantiscono che tali apparecchiature elettriche ed elettroniche. La raccolta e il riciclag separati delle apparecchiature da rottamare in fase di smaltimento favoriscono la conservazione delle rasper anturali e garantiscono che tali apparecchiature eventi delle apparecchiature elettriche ed elettroniche el riciclag en l'ispetto dell'ambiente de ella tutela della saltute. Per utiforini formazioni sul punti di raccolta delle apparecchiature da rottamare, contattare il proprio comune di residenza, il servizio di smaltimento dei rificui locale o il negozio presso il quale è stato acquistato il prodotto.

In servicio us malantenio del multi ricate o in regizizo presso in quale e salo acquistato in producto. Eliminación de residuos de agratos eléctricos y electrónicos por parte de usuarios domésticos en la Unión Europea Este simbolo en el producto o en el embalaje indica que no se puede desechar el producto junto con los residuous domésticos. Por el contrario, si debe eliminar este tipo de residuo, es responsabilidad del usuario entregario en un punto de recogidad designado de reciclado de aparatos electrónicos y electrónicos. El reciclaje y la recogida por separado de estos residuos en el momento de la eliminación ayudará a preservar recursos naturales y a garantizar que el reciclaje proteja la salud y el medio ambiente. Si desea información adicional sobre los lugares donde puede dejar estos residuos paras u reciclado, póngase en contacto con las autoridades locales de su ciudad, con el servicio de gestión de residuos domésticos o con la tienda donde adquirió el producto. estos adicional

### Likvidace vysloužilého zařízení uživateli v domácnosti v zemích EU

Doctore, nor jest prount zanoam. Bortskaffele af affaldsudstyr for brugere i private husholdninger i EU Dette symbol på produktet eller på dets emballage indikerer, at produktet ikke må bortskaffe sammen med andet husholdningsaffald. I stedet er det dit ansvar at bortskaffe affaldsudstyr på tidspunktet for bortskaffeles er med lit at bevare naturlige ressourcer og sike, at genbrug finder sied på en en skense hellered samt miljøer. Hvis du vil vide mere om, hvor du kan aflevere dit affaldsudstyr tugebrug. Fand u kontakte kommunen, det bickale renovationsvæsene liter der den forretning, hvor du kabet produktet.

rws ou w unde mere om, hvor du kan altevere dit affaldsudstyr til genbrug, kan du kontakte kommunen, det lokale renovationsvæsen eller den forretning, hvor du købte produkte Afvoer van afgedankte apparatuur door gebruikers in particuliere huishoudens in de Europese Unie Di symbol op het product of de verpakking geeft aan dat dit product niet mag vorden afgevoerd met het huishoudelijk afval. Het is uw verantwoordelijkheid uw afgedankte apparatuur af te leveren op een aangewezen inzamelipunt voor de verwerking van afgedankte elektrische en elektronische apparatuur. De gescheiden inzamelipunt voor de verwerking van afgedankte elektrische en elektronische apparatuur. De gescheiden inzamelipunt voor de verwerking van afgedankte elektrische en een wizze de ele volksegezontheid en het milieu beschermt Voor meer informalie over waar u uw afgedankte apparatuur kunt inleveren voor recycling kunt u contact opnemen met het gemeentehuis in uw woonplaats, de reinigingsdienst of de winkel waar u het product hebt aangeschaft.

Eranajapidamistes kasutuselt kõrvaldatavate seadmete käitlemine Euroopa Liidus Kui tootel või toote pakendil on see sümbol, ei tohi seda toodet visata olmejäätmete hulka. Teie kohus on viia tarbetuks muutunud seade selleks ettenähtud elektri- ja elektroonikaseadmet utiliseemiskohta. Utiliseeritavate seadmete eraldi kogumine ja käitlemine aitab säästa loodusvarasid ning tagada, et käitlemine toimub inimeste ja keskkonnale ohtulti. Lisateavet selle kohta, kuhu saate utiliseeritava seadme käitlemiseks viia, saate küsida kohalikust omavalitsusest, olmejäätmete utiliseerimispur kauplusest, tuus te seadme osistile.

Hävitettävien laitteiden käsittely kotitalouksissa Euroopan unionin alueella Tämä tuotteessa tai sen pakkauksessa oleva merkintä osoittaa, että tuotetta ei saa hävittää talousjätteiden mukana. Käyttäjän velvollisuus on huolehtia siitä, että hävitettäva la tiomitetaan sähkö, ja elektronikkaaiteromun kerskyspistesesen. Hävitettävai näuteiden entillinen keräys ja kierrätys säästää luonnorvaroja. Näin toimimalla varmistetaan myös että kierrätys tapahtuu tavalla, joka suojelee ihmisten terveyttä ja ympäristöä. Saat tarvittaessa lisätietoja jätteiden kierrätyspaikoista paikallisita viranomaisilta, jäteyhtiölitä tai tuotteen jäleemmyyältä.

ωσισειτη jaleerinny jalau. Απόρριση άχορηστων συσκευών στην Ευρωπαϊκή Ένωση. Το παρόν σύμβολο στον εξοπλισμό ή στη συσκευσία του υποδεκινέι ότι το προϊόν αυτό δεν πρέπει να πεταχτεί μαζί με άλλα οικιακά απορρίμματα. Αντίθετα, ευθύνη σας έίναι να απορομίσει της άχορηστς συσκευές σε μια καθορισμένη μονάδα συλλογής απορριμμάτων για την ανακύκλωση άχρηστου ηλεκτρικού και ηλεκτροικού έξοπλισμού. Η χωριστή συλλογή και ανακύκλωση των άχοηστων συσκευών θα συμβάλει στη διατήρηση των φυσικών πόρων και τη διασφάλιση ότι θα ανακυκλωθούν με τέτοιον τρόπο, ώστε να προστατιέταται η υγεία των ανομβάλει στη διατηριση των φυσικών πόρων και στη διασφάλιση ότι θα ανακυκλωθούν με τέτοιον τρόπο, ώστε να προστατιέταται η υγεία των ανόριώτων και το περίοσότερες πληροφορίες σχετικά με το πού μπορείτε να απορρίψετε τις άχρηστες συσκευές για ανακύκλωση, επικοινωνήστε με τις κατά τόπους αρμόδιες αρχές ή με το κατάστημα από το οποίο αγοράσατε το προίον. EAAmviká

via dvokokowi ji, tinkowavijot pi ni, kata tolioov, dpupolici, dpis, ni pi to katadniju dini lo dniko dvypadati to njolov. A bulladékanyagok kozelése a magánházitrásokban az Európal Unióban Ez a szimbólum, amely a terméken vagy annak csomagolásán van feltintetve, azt jelzi, hogy a termék nem kezelhető együtt az egyéb háztartási hulladékki. Az Ön feladata, hogy a készülék hulladékanyagok kezlése és újrahasznosítása hozzájárul a természeti erfőrások megőrzéséhez, egyúttal azt is biztosítja, hogy a hulladék újrahasznosítása kozzájárul a természeti erfőrások megőrzéséhez, egyúttal azt is biztosítja, hogy a hulladék interventet egőszségre és a körmyezetre nem ártalmas módon történik. Ha tigkkoztatási szeretnek kapin azkorkól a helyekról, ahol leadhaja újrahasznosításra a hulladékanyagokat, forduljon a helyi önkormányzathoz, a háztartási hulladék begyűjtésével foglalkozó vállalathoz vagy a termék forgalmazójához.

Lietožių atbrityviosānās no nederīgām iericām Eiropas Savienības privātajās mājsaimniecībās Šis simbols uz ierices vai tas iepakojuma norāda, ka šo ierici nedrīkst izmest kopā ar pārējiem mājsaimniecības takritumiem. Jūs esat atbrīdīgs par atbrīvošanos no nederīgās ierīces, to nododot norādītajā savākšanas vietā, lai tiktu veikta nederīgā elektriskā un eiektroniskā aprikojuma otreizējā pārstrāde. Speciāla nederīgās ierīces savākšana vieto otreizējā pārstrāde parlīdz taupīt dabas resursus un nodrošina tādu otreizējo pārstrādi, kas sargā cilvēku veselību un apkārtīgi vidi. Lai iegūtu paplidu informāciju par to, kur otreizēja pārstrāde var iegātait nederīga iektriskas ar vietoja paskardību, mājsaimniecības atkritum savākšanas dienestu vai veikalu, kurā iegādājāties šo ierīci.

uoinezeja parsiauter vai nogaua necengy tento, kuzu, sazineires ai vereiop parvainuto, inagaanimetuva a atvansanas vientesu vai reinaui, kuia reguodajaies so tento. Europos Sajungos vartotoji jir pirväcių namų tikių atliekamos įrangos išmentinas Šis simbolis ant produkto arba jo pakuotės nurodo, kad produktas negali būti šimestas kartu su kitomis namų tikio atliekomis. Jūs privalote išmesti savo atliekamą įrangą atiduoda Jį atliekamos elektronikos ir tektros įrangos paretribimo pinktus. Jei atliekamą įranga bus takirai suirenkama ir perdirbama, bus išsaugomi natūrališi šitekliai ir užitrinama, kad įranga yra perdirbita žmogaus sveikatą ir gamtą tausojančiu būdu. Dėl informacijos apte tai, kur galite išmesti atliekamą perdirbū skiną įranga kreipkilės į attiinkamą vietos tamybą, namų tiko atliekų tivežimo tamybą arba į parduotuvę, kurio je pikkete produkta, et st

namų uko atliekų isvezimo tarnybą atos į parouoliuę, kurioje prinktie produktą. Utylizacija zužytėgo sprzętu przez užytkominkiko domowych w Unii Europejskiej Symbol ten umieszczony na produkcie lub opakowaniu oznacza, že tego produktu nie należy wyrzucać razem z innymi odpadami domowymi. Užytkownik jest odpowiedzialny za dostarczenie zużytego sprzętu do wyznaczonego punktu gromadzenia zużytych urządzeń elektrycznych i elektronicznych. Gromadzenie osobno i recykling tego typu odpadów przyczynia się do ochrony zasobów naturalnych i jest bezpieczny dla zdrowia i środowiska naturalnego. Dateże informacje na ternat sposobu utylizacji zużytych urządzeń można uzyskać u dopwiednich władzi tokalnych, w przedsiejbiorstwie zajmującym się usuwaniem odpadów lub w miejscu zakupu produktu.

Português

Slovenščina

Svenska

uzyskac u odpowiednich władz lokalných, w przeslejelorstwie zajmującým się usuwanem odpadow ulo w miejscu zakupu produku. Descarte de equipamentos por usuários em residências da União Européia Este simbolo no produto ou na embalagem indica que o produto não pode ser descartado junto com o lixo doméstico. No entanto, é sua responsabilidade levar os equipamentos a serem descartados a um ponto de coleta designado para a reciclagem de equipamentos serão reciclados de forma a proteger a saúde das pessoas e o meio ambiente. Para obte mais informações sobre onde descartar equipamentos para reciclagem, entre em contato com o escritório local de sua cidade, o serviço de limpeza pública de seu bairro ou a loja em que adquiríu o produto.

Borupo avguna o produkt. Postup použivateľov v krajinách Európskej únie pri vyhadzovaní zariadenia v domácom používaní do odpadu Tento symbol na produkte alebo na jeho obale znamená, že nesmie by vyhodený si ným komunálným odpadom. Namiesto toho máte povinnos odovzda toto zariadenie na zbernom mieste, kde sa zabezpečuje rezyklácia elektricných o elektronických zariadení. Bejarovaný zber a recyklácia zariadenie na zbernom mieste, kde sa zabezpečuje rezyklácia elektricných v alektronických zariadení. Bejarovaný zber a recyklácia zariadenie na odpad pomôže chráni prirodné zdroje a zabezpeči taký spôsob recyklácie, ktorý bude chráni ľudské zdravie a životné prostredie. Dalšie informácie o separovanom zbere a recyklácii získate na miestnom obecnom úrade, vo firme zabezpečujícej zber všeho komunalnento odpadu alebo v predajní, kde se produkt kupili.

vo imre zadezpecujące vasito komuniamenio opadu aledo v predajni, kter ste produkt kupin. Ravnanje z odpadno opremo v gospodinjstvih znotna j Evropske unije Ta znak na izdelku ali embalaži izdelka pomeni, da izdelka ne smete odlagati skupaj z drugimi gospodinjskimi odpadki. Odpadno opremo ste dolžni oddati na določenem zbirm mestu za recklitranje odpadne dektrične ni elektronske o prema. Z ičkemi z britanje in i recklitranje modpadne opreme ob odlaganju boste pomagali ohraniti naravne vire in zagotovili, da bo odpadna oprema recklitrana tako, da se varuje zdravje ljudi in okolje. Već informacij o mestih, kjer lahko oddate odpadno opremo za recklitranje, lahko dobite na občini, v komunalnem podeljula uli trgovini, kjer site izdelek kupili.

Kassering av förbrukningsmaterial, för hem och privatarvändare i EU Produkter eller produktförpackningar med den här symbolen fär inte kasseras med vanligt hushällsavfall. I stället har du ansvar för att produkten lämnas till en behörig ätervinningstallistion för hartering av el- och elektronikprodukter. Genom att lämna kasserade produkter till ätervinning hjälper du till att bevara våra gemensamma naturresu Dessutom skyddas både människor och miljön när produkter ätervinns på rätt sätt. Kommunala myndigheter, sophanteringsföretag eller butiken där varan köptes kan ge m information om var du lämar kasserade produkter för ätervinning.

# Indeks

## Symboler/tal

4800 x 1200 optimeret dpi 41, 42, 44

## Α

afinstallation af software 14 annullering af udskriftsjob 70 Annuller-knap 70 automatisk papirtypeføler 38 automatisk tosidet udskrivningsudstyr brug af 67 fejlfinding 103 fordele ved brug af 68 installation 26

## В

bageste adgangspanel beskrivelse 8 udløserknapper 8 bageste manuelle indføring udskrivning 50 bageste manuelle indføringssprække beskrivelse 8 bannere, udskrivning 63 blækpatroner blækniveaudisplay, Macintosh 78 blækniveaudisplay, Windows 73 blækpatronbeskytter 23 installation eller udskiftning 20 justering 21, 77 rensning 22, 77 udskrivning med en enkelt blækpatron 24 understøttede 19 vedligeholdelse og opbevaring 23

blækpatronholder 6 blækpatronlås 6

## С

ColorSmart III 41

## D

demoside, udskrivning 77, 82 diagnoseside 4 diagnoseside, udskrivning 83 dimensioner, printer 121 DOC 123 dupleksenhed illustration 8 dupleksudskrivning. *Se* udskrivning dårlig udskriftskvalitet 90

## Е

ekstraudstyr bestillingsoplysninger 109 elektronisk support hjælp 114 energisparemodus 2 erklæring om begrænset garanti 118 erklæring om netledning 126 etiketter, udskrivning 64 Exif Print 43

## F

FCC-erklæring 125 fejlfinding automatisk tosidet udskrivning 103 automatisk tosidet udskrivningsudstyr 103 bannere udskrives forkert 102 demoside, udskrivning 82 diagnoseside, udskrivning 83 fotoudskrivningsproblemer 100

papirstop 97 printerindikatorer blinker 104 tip og ressourcer 80 udskrivning uden rammer, problemer 101 feilmeddelelser visning via Værktøjskasse 73 forbrugsvarer og ekstraudstyr ekstraudstyr 111 forreste manuelle indføring illustration 6 udskrivning 50 fotografier 4800 x 1200 optimeret dpi 42 digitale fotografiteknologier 42 Exif Print 43 HP digital fotografi 40 HP Photo Imaging Software 43 PhotoREt IV 41 PhotoREt-udskrivning 42 retningslinier for udskrivning 41 udskrivning 41 udskrivning med seks blækfarver 41 udskrivning uden ramme 44

## G

garanti 118 Genoptag-indikator 8 Genoptag-knap 8 grænseflade, I/O 120

## Н

hjælp elektronisk support 114 HP-telefonsupport 116 Hvordan udføres? 76 kundesupport 113 Værktøjskasse 72 HP digital fotografi 40 HP Inkjet Toolbox (Mac OS) 4 HP Instant Support 4, 74 HP-medier, udskrivning 53 HP PCL 3 120 HP Photo Imaging Software 43 HP Printer Utility 78 hpshopping.com 109 HP-telefonsupport 4, 116 HP-websteder 4 hukommelse, inkluderet 121 Hvordan udføres? 76 hæfteudskrivning 60

## I

ilægning af medier
bageste manuelle indføring 50
forreste manuelle indføring 50
papirbakke 36
indikatorer for sort eller
fotoblækpatron
illustration 7
inidikator for trefarvet blækpatron
illustration 7
I/O-grænseflade 120

## J

Japansk VCCI-erklæring 125

## Κ

konvolutter, udskrivning på 55 kort, udskrivning på 56 kundesupport 113

## L

lille medieudløser 7 Linux-driver 17 lovgivningsmæssige oplysninger 124 læs mig-dokument 4

## Μ

Macintosh HP Printer Utility 78 systemkrav 121 manuelle indføring, bageste udskrivning 50 manuelle indføring, forreste illustration 6 udskrivning 50 manuelle indføringssprække, bageste beskrivelse 8 margener, minimale 34 medie bestilling af forbrugsvarer 109 medier HP. bestille 112 ilægning af transparenter 36 ilægning i papirbakke 36 tip om valg og brug af 28 udbedring af papirstop 97 udskrivning på forskellige typer 53 udskrivning på HP-medier 53 udskrivning på konvolutter 55 udskrivning på kort 56 udskrivning på papir i specialformat 54 udskrivning på transparenter 53 udskrivning uden ramme 44 understøttede formater 28 understøttede typer 33 understøttede vægtklasser og kapaciteter 34 miljøspecifikationer 121 minimale margener 34 minimering af margener 40 myPrintMileage adgang via Værktøjskasse 74 beskrivelse 75 websted 75 mærkelige udskrifter 90

## 0

operativsystemkrav 121 Oplysninger (fane), Værktøjskasse 74 opløsning, printer 120 overensstemmelseserklæring (DOC) 123 overføringspapir, udskrivning 65

## Ρ

panoramiske fotografier, udskrive 47 papir. Se medier papirbakke 36 papirbakke, med udtræk illustration 6 papirbakkelås 7 papirbakke med udtræk 6 papirbreddestyr 7 papir i specialformat, udskrivning på 54 papirstop tip til forebyggelse af papirstop 99 udbedring 97 papirstop, udbedring 97 papirstyr til forreste manuelle indføring illustration 6 parallel port 8 PCL 3 120 PhotoREt IV 41 plakater, udskrivning 62 printer hukommelse 121 minimale margener 34 opløsning 120 printerdriverfunktioner 40 printerindikatorer, oversigt 104 registrering via Værktøjskasse 74 smarte softwarefunktioner 40 specialfunktioner 2 specifikationer 119 sprog 120 visning af hardwareoplysninger 74 printerdriver afinstallation 14 brugerdefinition af installationsprogram 16 installation af andre drivere 17 installation under Macintosh 12 smarte softwarefunktioner 40, 120 software 9 systemkrav 121 ændring af aktuelle udskriftsindstillinger 49 ændring af standardudskriftsindstillinger 39 printerdriverhjælp 4 Printerservice (fane), Værktøjskasse 77

Printerstatus (fane), Værktøjskasse 73 produktcertificeringer 122

## S

skriftsnit, inkluderet 120 skrifttyper, inkluderet 120 smarte softwarefunktioner 40 software afinstallation 14 anden software, installation 17 brugerdefinition af installationsprogram 16 HP Photo Imaging Software 43 installation under Macintosh 12 printerdriver 9 printerdriverfunktioner 40 smarte softwarefunktioner 40, 120 systemkrav 121 ændring af aktuelle udskriftsindstillinger 49 ændring af standardudskriftsindstillinger 39 specifikationer driftsmiljø 121 printer 119 printerstørrelse 121 printervægt 121 printerydelse 121 strømforbrug 121 strømkrav 121 systemkrav 121 sprog, printer 120 Starter-cd 4 Strøm-indikator 8 Strøm-knap 8 strømstik 8 styr til små medier beskrivelse 7 brug af 55, 56 systemkrav 121

## T

topdæksel 6 tosidet udskrivning. Se udskrivning transparenter ilægning 36 udskrivning 53

### U

udskriftsbakke, med udtræk illustration 6 udskriftsbakke med udtræk 6 udskrivnina annullering af udskriftsjob 70 bageste manuelle indføring 50 bannere 63 brug af automatisk papirtypeføler 38 digitale fotografier 41 energisparemodus 2 etiketter 64 flere sider på et enkelt ark 59 forreste manuelle indføring 50 hæfter 60 med en enkelt blækpatron 24 minimale margener 34 minimering af margener 40 overføringspapir 65 panoramiske fotografier 47 panoramisk udskrivning 2 plakater 62 på begge sider, automatisk 67 på begge sider, manuel 66 på begge sider, oversigt 66 på begge sider, retningslinier 66 på forskellige medietyper 53 på HP-medie 53 på konvolutter 55 på kort 56 på papir i specialformat 54 på transparenter 53 udskrivning uden ramme 40, 44 udskrivning på begge sider. Se udskrivning udskrivningsproblemer 84 udskrivning uden ramme beskrivelse 40 udskrivning 44 udskrivning uden rammer feilfinding 101 USB-port 8

### /

versionsnoter 4 Værktøjskasse beskrivelse 4 bestilling af printerforbrugsvarer 110 brug af 72 Fanen Oplysninger 74 Fanen Printerservice 77 Fanen Printerstatus 73

### W

websted myPrintMileage 75 Websted bestilling af forbrugsvarer og ekstraudstyr 109 Linux 17 Windows systemkrav 121 www.hp.com/support

i n v e n t